| kamusis | EBYS KULLANICI KILAVUZU | SAYFA NO        | 1 / 67     |
|---------|-------------------------|-----------------|------------|
|         |                         | YAYIN TAR.      |            |
|         |                         | DOKÜMAN NO      |            |
|         |                         | REVİZYON NO     |            |
|         |                         | REVİZYON TARİHİ | 26.05.2021 |

# Kamusis

EBYS KULLANICI KILAVUZU

|           | HAZIRLAYAN | ONAYLAYAN |
|-----------|------------|-----------|
| :CV07111M |            |           |
|           |            |           |
|           |            |           |
|           |            |           |

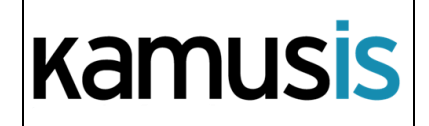

| SAYFA NO        | 2 / 67     |
|-----------------|------------|
| YAYIN TAR.      |            |
| DOKÜMAN NO      |            |
| REVİZYON NO     |            |
| REVİZYON TARİHİ | 26.05.2021 |

# İÇİNDEKİLER ALANI

| 10     | <b>D.</b> | ÖZET                   | 4  |
|--------|-----------|------------------------|----|
| 11     | 1.        | KAPSAM                 | 4  |
| 12     | 2.        | 1.BEKLEYEN İŞLER       | 5  |
| 13     | 3.        | 2.BELGE ARAMA          | 7  |
| Üst V  | /eriler   | ler Arama              | 7  |
| Meti   | n İçi v   | e Detaylı Arama Ekranı | 10 |
| Belge  | e Geçe    | erlilik Sorgula Ekranı | 12 |
| 14     | 4.        | 3.ETKİNLİKLER          | 12 |
| 15     | 5.        | 4.BELGE OLUŞTURMA      | 14 |
| I. YEN | Nİ DIŞ    | YAZI                   | 14 |
| BELG   | E SEK     | MESİ                   | 15 |
| ÜST Y  | yazı s    | EKMESİ                 | 16 |
| MET    | İN ÖN     | İZLEME SEKMESİ         | 17 |
| EKLE   | R SEK     | MESİ                   | 18 |
| ilgi s | Sekm      | ESİ                    | 24 |
| DAĞI   | ITIM L    | İSTESİ                 | 27 |
| ROTA   | A BİLG    | ilsi                   | 27 |
| NOTI   | lar Si    | EKMESİ                 | 28 |
| İŞ AK  | IŞI SE    | KMESİ                  | 31 |
| BELG   | ie eri    | ŞİM KAYITLARI SEKMESİ  | 32 |
| II.    | YEN       | i İÇ YAZI              | 32 |
| DAĞI   | ITIM L    | İSTESİ                 | 33 |
| III.   | YEN       | İ BAŞKANLIK ONAYI      | 35 |
| 16     | 5.        | 8.GELEN BELGE          | 37 |
| BELG   | E SEK     | MESİ                   | 37 |
| EKLE   | R SEK     | MESİ                   | 41 |
| ilgi s | Sekmi     | ESI                    | 41 |
| DAĞI   | TIM L     | İSTESİ                 | 41 |
| ΝΟΤΙ   | _ar se    | EKMESİ                 | 41 |
| İŞ AK  | IŞI SE    | KMESİ                  | 42 |

|           | HAZIRLAYAN | ONAYLAYAN |
|-----------|------------|-----------|
| :CV07111M |            |           |
|           |            |           |
|           |            |           |
|           |            |           |

| kamusis          |  |
|------------------|--|
| <b>NULLIUSIS</b> |  |

# EBYS KULLANICI KILAVUZU

| SAYFA NO        | 3 / 67     |
|-----------------|------------|
| YAYIN TAR.      |            |
| DOKÜMAN NO      |            |
| REVİZYON NO     |            |
| REVİZYON TARİHİ | 26.05.2021 |

| 17.                                                                                | 9.HAVALE TAKİP                                                                                                    | 44                                     |
|------------------------------------------------------------------------------------|----------------------------------------------------------------------------------------------------|----------------------------------------|
| 18.                                                                                | YENİ BİLGİLENDİRME                                                                                                    | 47                                     |
| 19.                                                                                | GEZİNME ALANI                                                                                                    | 50                                     |
| BELGE KLA                                                                          | ASÖRLERİ                                                                                                    | 50                                     |
| BELGE KLA                                                                          | SÖR TANIM                                                                                                    | 52                                     |
| KLASÖRDI                                                                           | BELGE ARAMA                                                                                                    | 53                                     |
| TASLAK BI                                                                          | ELGELER                                                                                                    | 55                                     |
| 20.                                                                                | KISAYOLLAR                                                                                                    | 56                                     |
| DETAYLI B                                                                          | ELGE ARA                                                                                                    | 56                                     |
| GÖREVLE                                                                            | NDIRME LISTE                                                                                                    | 56                                     |
| BİLGİLEND                                                                          | NIRME                                                                                                    | 57                                     |
| 21.                                                                                | BELGE TAKİP                                                                                                    | 57                                     |
| GELEN BE                                                                           | LGELERİM                                                                                                    |                                        |
| HAVALE F                                                                           |                                                                                                    | 57                                     |
|                                                                                    | TTİKLERİM                                                                                                    | 57<br>58                               |
| iade etti                                                                          | TTİKLERİM                                                                                                    | 57<br>58<br>59                         |
| iade ettii<br>imza/ on                                                             | TTİKLERİM<br>KLERİM<br>AY BEKLEYEN BELGELERİM                                                                                     | 57<br>58<br>59<br>59                   |
| iADE ETTII<br>iMZA/ ON<br>iPTAL EDII                                               | TTİKLERİM<br>KLERİM<br>AY BEKLEYEN BELGELERİM<br>.EN BELGELERİM                                                                   | 57<br>58<br>59<br>60                   |
| iADE ETTII<br>iMZA/ ON<br>iPTAL EDII<br>ONAYLAD                                    | TTİKLERİM<br>KLERİM<br>AY BEKLEYEN BELGELERİM<br>EN BELGELERİM                                                                    | 57<br>58<br>59<br>60<br>60             |
| iADE ETTII<br>iMZA/ ON<br>iPTAL EDII<br>ONAYLAD<br>ONAYLAN                         | TTİKLERİM<br>KLERİM<br>AY BEKLEYEN BELGELERİM<br>EN BELGELERİM<br>IĞIM BELGELER<br>MIŞ BELGELERİM                                 | 57<br>58<br>59<br>60<br>60             |
| iADE ETTII<br>IMZA/ ON<br>IPTAL EDII<br>ONAYLAD<br>ONAYLAN<br>POSTALAN             | TTİKLERİM<br>KLERİM<br>AY BEKLEYEN BELGELERİM<br>EN BELGELERİM<br>İĞIM BELGELER<br>MIŞ BELGELERİM<br>IMAYI BEKLEYEN DIŞ YAZILARIM | 57<br>58<br>59<br>60<br>61<br>61       |
| iADE ETTII<br>iMZA/ ON<br>iPTAL EDII<br>ONAYLAD<br>ONAYLAN<br>POSTALAN<br>POSTALAN | TTİKLERİM<br>AY BEKLEYEN BELGELERİM<br>EN BELGELERİM<br>İĞIM BELGELER<br>MIŞ BELGELERİM<br>IMAYI BEKLEYEN DIŞ YAZILARIM           | 57<br>58<br>59<br>60<br>61<br>61<br>61 |

|           | HAZIRLAYAN | ONAYLAYAN |
|-----------|------------|-----------|
| :CVQ7111M |            |           |
| IJINLIIM  |            |           |
|           |            |           |
|           |            |           |

| kamusis | EBYS KULLANICI KILAVUZU | SAYFA NO<br>YAYIN TAR. | 4 / 67     |
|---------|-------------------------|------------------------|------------|
|         |                         | DOKÜMAN NO             |            |
|         |                         | REVIZYON NO            |            |
|         |                         | REVİZYON TARİHİ        | 26.05.2021 |

### ÖZET 10.

Elektronik Belge Yönetim Sisteminin kullanıcı ara yüzünde yer alan sayfaları kullanıcı rolüde kullanımı, amaçları ve sayfa üzerinde yer alan butonları işlevleri hakkında verilmektedir.

### 11. KAPSAM

Elektronik Belge Sisteminde kullanıcıların; belgeleri görüntüleme, arama ve belge takibi hakkında bilgi verilerek belgelerin durumları hakkında bilgi sahibi olması,

yeni belge tipleri oluşturabilmesi, taslak belge hazırlayabilmesi,

belgeleri EBYS'nde klasörleme, yeni klasör oluşturma ve klasör düzenleme,

EBYS'nde etkinlik oluşturması ve var olan etkinlikleri görüntüleyebilmesi,

gelen bilgilendirmeleri okuyabilmesi ve yeni bilgilendirme oluşturabilmesi,

konularını kapsamaktadır.

| <br>HAZIRLAYAN | ONAYLAYAN |
|----------------|-----------|
|                |           |
|                |           |
|                |           |
|                |           |

|         |                         | SAYFA NO        | 5 / 67     |
|---------|-------------------------|-----------------|------------|
| kamusis | EBYS KULLANICI KILAVUZU | YAYIN TAR.      |            |
|         |                         | DOKÜMAN NO      |            |
|         |                         | REVİZYON NO     |            |
|         |                         | REVİZYON TARİHİ | 26.05.2021 |

# 12. 1.BEKLEYEN İŞLER

Kullanıcının üzerinde bekleyen belgelerin takip edildiği alandır. EBYS'ne giriş yapıldığında ya da üst menüde yer alan **"Bekleyen İşler"** butonu ile bekleyen işler sayfasına ulaşılır.

Kullanıcının bekleyen işleri aşağıdaki gibi listelenir. Bu alan, bekleyen belgelere ait yapılması gereken işlere göre gruplanmıştır.

|                                                                  |                            |                                |                                  |                                                   |              |                       |                  |                    |                  |                       |                 |                    | 3                        |
|------------------------------------------------------------------|----------------------------|--------------------------------|----------------------------------|---------------------------------------------------|--------------|-----------------------|------------------|--------------------|------------------|-----------------------|-----------------|--------------------|--------------------------|
| BELGE TİPİ                                                       | KURUM SAYISI               | KONU                           |                                  | GÖNDEREN KURUI                                    | M/KİŞİ       | KAYDEDEN<br>KULLANICI | )                | KAYIT TARİHİ       | HAVAL            | E TARİHİ              | HAVALE<br>TİPİ  | İŞL                | .em ya                   |
| Gelen Dış Yazı                                                   | 14335                      | Elektronik Belge Yö<br>Sistemi | inetim                           | TÜRK DİL KURUM<br>BAŞKANLIĞI<br>(Genel Evrak(Ank) | iU<br>))     | Sami KOBULAI          | N (              | 09.10.2014         | 9.10.2<br>11:27: | 014<br>02             | Gereği          |                    |                          |
| ZAMI BEKLE                                                       | YEN İÇ YAZI                |                                |                                  |                                                   |              |                       |                  |                    |                  |                       |                 |                    |                          |
|                                                                  |                            |                                |                                  |                                                   |              |                       |                  |                    |                  |                       | $\checkmark$    | Toplu İ            | imzala                   |
| BELGE TİPİ                                                       | KURUM SAYISI               | KONU                           | GÖNDEREN                         | I KURUM/KİŞİ                                      | GÖNDERİLEN   | I KURUM/KİŞİ          | KAYDED<br>KULLAN | EN KAYI            | TARİHİ           | HAVALE<br>TARİHİ      | HAVALE<br>TİPİ  |                    | İŞLEN<br>YAP             |
|                                                                  |                            | Elektronil Belge               | UYGULAM<br>BAŞKANLI<br>(BAŞKANLI | A I DAİRE<br>ĞI                                   | BİLGİ SİSTEN | MLERİ UYUM            | Yavuz            | 09.1               | 2014             | 9.10.2014             | Gereği          |                    |                          |
| feni İç Yazı                                                     | -462649                    | Yönetim Sistemi                | YARDIMCI                         | LIĞI(Kemaleddin<br>))                             | DAİRE BAŞK   | ANLIĞI,               | ALBAYF           | KAK USH            |                  | 11:32:28              | Geregi          |                    |                          |
| 'eni İç Yazı<br>IZAMI BEKLE <sup>Y</sup>                         | -462649<br>YEN GIDEN BELGI | Yönetim Sistemi                | YARDIMCI<br>KOYUNCU              | LIĞI(Kemaleddin<br>))                             | DAİRE BAŞK   | ANLIĞI,               | ALBAYF           | AK <sup>USIA</sup> |                  | 11:32:28              | ocicyi          |                    |                          |
| 'eni İç Yazı<br>IZAMI BEKLE'                                     | -462649<br>Yen giden Belgi | Yönetim Sistemi                | YARDIMCI<br>KOYUNCU              | LIĞI(Kemaleddin<br>))                             | DAİRE BAŞK   | ANLIĞI,               | ALBAYF           | AK USA             |                  | 11:32:28              | vitigi 🗸        | Toplu İ            | İmzala                   |
| 'eni İç Yazı<br>ZAMI BEKLE'                                      | -462649<br>YEN GIDEN BELGI | Yönetim Sistemi                | YARDIMCI<br>KOYUNCU,             | LIĞI(Kemaleddin<br>))                             | DAİRE BAŞK   | Anlığı,               | ALBAYF           |                    |                  | 11:32:28              | v serela s      | Toplu              | İmzala<br>  🛐            |
| Yeni İç Yazı<br>IZAMI BEKLE <sup>Y</sup><br>I <sup>II</sup> (1 2 | -462649<br>YEN GIDEN BELGI | Yönetim Sistemi                | YARDIMCI<br>KOYUNCU              | LIĞI(Kemaleddin<br>))                             | DAİRE BAŞK   | ANLIĞI,               | ALBAYF           |                    |                  | 11:32:28<br>Sayfa 1 - | 2, kayıt 1 / 10 | Toplu İ<br>) -Topl | İmzala<br>  🛐<br>am : 11 |

Resim1 : Bekleyen Işler

Kullanıcı isteğine göre sürükle bırak yöntemini kullanarak bu grupların yerlerini değiştirilebilir. Grup başlığının yerlerini değiştirmek için imlecinizi başlığın üzerine getirip tıklayınız ardından getirmek istediğiniz alana doğru sürükleyiniz.

İkonu, kullanıcı bekleyen işler sayfasını excel formatında görüntülemenizi ve liste halinde indirip kaydetmenize olanak sağlar.

Grup içerisinde bulunan imza bekleyen belgelerinizi, "İŞLEM YAP"()) butonu ile açarak evrak bilgileri de görüntülenebilir, imzalayabilirsiniz.

| Participation       Complex       Reserve Yonetic       Reserve Yonetic <threserve th="" yonetic<="">       Reserve Yon</threserve>                                                                                                    | (HZILIM                                                       |                                                                                                    |                            |
|----------------------------------------------------------------------------------------------------|---------------------------------------------------------------|----------------------------------------------------------------------------------------------------|----------------------------|
| Perflexatori<br>Perflexatori<br>P |                                                               | HAZIRLAYAN                                                                                               | ONAYLAYAN                  |
| Congla Statem Yonetic     Congla Statem Yonetic     Congla State                                                                                                    | Savi : 49620                                                  | 229-823.01-                                                                                              |                            |
| V E-Imza Onayla Vonetici Vonetici Vonet                                                                                                    |                                                               | T.C.<br>AVRUPA BİRLİĞİ BAKANI<br>Avrupa Birliği Eğitim ve Gençlik Programları<br>Bilişim Koordinatörlüğü | LIĞI<br>Merkezi Başkanlığı |
| Compute Sistem Yonetici     V      A Belge lade Ett     Kontrole Gönder     T Si  Parafilisyazjadf     V                                                                                                    |                                                               |                                                                                                    | •                          |
|                                                                                                    | ✓ E-Imza Onayla ✓ Onayla Sistem Yönetici<br>Paraflilcyazi.pdf | <ul> <li>Belge lade Eti</li> <li>Kontrole Gonder</li> <li>Sil</li> </ul>                                 |                            |

| kamusis | EBYS KULLANICI KILAVUZU | SAYFA NO<br>YAYIN TAR.<br>DOKÜMAN NO | 6 / 67     |
|---------|-------------------------|--------------------------------------|------------|
|         |                         | REVIZYON NO                          |            |
|         |                         | REVİZYON TARİHİ                      | 26.05.2021 |

Resim 2 : Metin Önizleme

Grup başlığının altında yer alan "**Toplu İmzala**" butonunu kullanılarak birden fazla belge imzalayabilirsiniz. İşlem Yap butonunun sol tarafında bulunan kutucukları işaretleyerek, imzalamak istediğiniz belgeleri seçiniz. Seçim yapıldıktan sonra Toplu İmzala butonuna tıklayınız. İmzalama işlemi başlayacaktır. İmzalanan belgeler bekleyen işlerden düşecektir.

NOT: "Toplu İmzala" butonu yetkiye bağlı olarak gösterilir. Butonun görünmesi için Sistem Yöneticisi ile iletişime geçilmesi gerekmektedir.

Herhangi bir belgenin karşısındaki "**İŞLEM YAP**" butonuna tıklanarak imzalama işlemi dışında evrak bilgileri de görüntülenebilir. Evrak bilgileri aşağıda belirtildiği gibi görüntülenir. Ekrandaki sekmelere tıklanarak yetki dâhilinde belge ile ilgili tüm bilgilere ulaşılabilir.

| BELGE        | EK ÜST VERİ | EKLER | ilgi listesi | DAĞITIM LİSTESİ | NOTLAR               | METİN ÖN İZLEME | İLGİ KLASÖRÜ | ROTA BILGISI           | İŞ AKIŞI | BELGE HAVALE |                     |
|--------------|-------------|-------|--------------|-----------------|----------------------|-----------------|--------------|------------------------|----------|--------------|---------------------|
| ⊾ Belge İ    | ptal Formu  |       |              |                 |                      |                 |              |                        |          |              |                     |
| Beine Gönd   | eri Tini    |       |              | e.Vazism        | 3                    |                 | Bein         | ie Savi                |          |              | 2                   |
| beige beild  |             |       |              | o-raziyin       |                      |                 | 5012         | o ouji                 |          |              | 2                   |
| Belge Cinsi  |             |       |              | RESMI Y/        | AZI                  |                 | Belg         | e Güvenlik Kodu        |          |              | NORMAL              |
| Belge İvedil | ik          |       |              | NORMAL          |                      |                 | Belg         | e Özellikleri          |          |              |                     |
| Belge Gönd   | eren Birim  |       |              | Bilgi İşlen     | n ve Yazı İşleri Bir | mi              |              |                        |          |              |                     |
| Belge Gönd   | eren Detay  |       |              | Bilgi İşlen     | n ve Yazı İşleri Bir | mi              |              |                        |          |              |                     |
| Belge Üzeri  | ndeki Tarih |       |              | 26.02.202       | 0 00:00:00           |                 | Belg         | e Üzerindeki Sayı      |          |              | 12345670-020-E.2    |
| Belge Konu   | su          |       |              | Belge ipta      | ıl İşlemi            |                 | Belg         | e Tahmini Bitiş Tarihi |          |              |                     |
| Belge Hizm   | eti         |       |              | İÇ/DIŞ YA       | ZIŞMA                |                 |              |                        |          |              |                     |
| Belge Dosy   | a Plani     |       |              | (020.00.0       | 0.00) Olurlar, Ona   | ylar            |              |                        |          |              |                     |
| Belge Dili   |             |       |              | TÜRKÇE          |                      |                 |              |                        |          |              |                     |
| Belge Açıkl  | ama         |       |              |                 |                      |                 | Ana          | htar Kelime            |          |              |                     |
| Arşiv Bilgis | i           |       |              |                 |                      |                 | Tesl         | im Bilgisi             |          |              |                     |
| Bağlı Klasö  | rler        |       |              |                 |                      |                 |              |                        |          |              |                     |
| Kaydeden k   | ullanıcı    |       |              | Sistem Yo       | ineticisi            |                 | Kay          | t Tarihi               |          |              | 26.02.2020 17:22:14 |

Resim 3 : Belge İşlemleri

Bekleyen İşler ekranında bulunan belgenin üzerine çift tıklayarak evrakın künyesini görüntüleyebilirsiniz. Açılan, Belge Göster ekranında belgeye ait bilgilere ulaşılabilir. Belge Göster ekranı kullanılarak belge imzalanamaz. Belgeyi imzalamak için İşlem Yap butonu ile belgenin açılması gerekmektedir.

|           | HAZIRLAYAN | ONAYLAYAN |
|-----------|------------|-----------|
| CVQ7II IM |            |           |
| IJINLIIM  |            |           |
|           |            |           |
|           |            |           |

|         | EBYS KULLANICI KILAVUZU | SAYFA NO<br>YAYIN TAR.    | 7 / 67     |
|---------|-------------------------|---------------------------|------------|
| kamusis |                         | DOKÜMAN NO<br>REVİZYON NO |            |
|         |                         | REVİZYON TARİHİ           | 26.05.2021 |

| Belge Göster                   |                             |                      |                     |           |                           |                                                    |                            |
|--------------------------------|-----------------------------|----------------------|---------------------|-----------|---------------------------|----------------------------------------------------|----------------------------|
| BELGE EK ÜST VERİ              | EKLER                       | ilgi listesi         | DAĞITIM LİSTESİ     | NOTLAR    | METİN ÖN İZLEME           | İLGİ KLASÖRÜ                                       | ROTA BİLGİSİ               |
| Belge İptal Formu              |                             |                      |                     |           |                           |                                                    |                            |
| 3elge ID<br>3elge Gönderi Tipi | 200702 Belge l<br>e-Yazışma | Üstveri İndir        |                     |           | Belge Sayı                | 2<br>Belge İptal Formu<br>birlikte 🖌 Kalıcı Taslal | v 🗹 Dağıtımlarla<br>ç Üret |
| Belge Cinsi                    | RESMİ YAZI                  |                      |                     |           | Belge Güvenlik Kodu       | NORMAL                                             |                            |
| Belge İvedilik                 | NORMAL                      |                      |                     |           | Belge Özellikleri         |                                                    |                            |
| Belgeyi Gönderen Kurum/Kişi    | Bilgi İşlem ve Yaz          | ı İşleri Birimi      |                     |           |                           |                                                    |                            |
| Belge Gönderen Detay           | Bilgi İşlem ve Yaz          | ı İşleri Birimi      |                     |           |                           |                                                    |                            |
| Belge Üzerindeki Tarih         | 26/02/2020                  |                      |                     |           | Belge Üzerindeki Sayı     | 12345670-020-E.2                                   |                            |
| Belge Konusu                   | Belge İptal İşlemi          |                      |                     |           | Belge Tahmini Bitiş Tarih | i                                                  |                            |
| Belge Hizmeti                  | İÇ/DIŞ YAZIŞMA              |                      |                     |           |                           |                                                    |                            |
| Belge Dosya Plani              | (020.00.00.00) O            | lurlar, Onaylar Böli | üm:1                |           |                           |                                                    |                            |
| Belge Dili                     | TÜRKÇE                      |                      |                     |           |                           |                                                    |                            |
| Belge Açıklama                 |                             |                      |                     |           | Anahtar Kelime            |                                                    |                            |
| Arşiv Bilgisi                  |                             |                      |                     |           | Teslim Bilgisi            |                                                    |                            |
|                                | Zimmet Alan Kis             | si Fiziksel Ek       | Baş.Tarihi İade.Tar | ihi Durum |                           |                                                    |                            |
| Zimmet Bilgisi                 | Gösterecek Kayı             | it Yok               |                     |           | Dogrulama Yapıldı         |                                                    |                            |
| Tüm Kurum Görebilir            |                             |                      |                     |           | Barkod Bilgisi            | 🖶 Barkod Yazdır                                    |                            |
| Bağlı Klasörler                |                             |                      |                     |           |                           |                                                    |                            |
| Kaydeden Kullanıcı             | Sistem Yöneticisi           |                      |                     |           | Kayıt Tarihi              | 26.02.2020 17:22:14                                |                            |
| Versiyon                       | Kamusis S.5.16.0            | 1.1318               |                     |           |                           |                                                    |                            |

Resim 4 : Belge Künyesi

# 13. 2.BELGE ARAMA

# Üst Verilerler Arama

Üst menüde bulunan Belge Arama butonuna tıklanarak tüm aramaların ayrıntılı olarak yapılabileceği Belge Arama ekranına ulaşılır.

|           | HAZIRLAYAN | ONAYLAYAN |
|-----------|------------|-----------|
| :CV07111M |            |           |
| IDINTIN   |            |           |
|           |            |           |
|           |            |           |

| kamusis    | EBYS KULLANICI KILAVUZU | SAYFA NO                       | 8 / 67     |
|------------|-------------------------|--------------------------------|------------|
|            |                         | YAYIN TAR.                     |            |
|            |                         | DOKÜMAN NO                     |            |
|            |                         | REVİZYON NO                    |            |
|            |                         | REVİZYON TARİHİ                | 26.05.2021 |
| nai na sis |                         | REVIZYON NO<br>REVIZYON TARİHİ | 26.05.202  |

| Gelen Havale Takip Gelen Belge Bekleyen İşler | Belge Arama Etkinliker Havale Takip Yeni Başkanlık Onayı Yeni Bilgilendirme | Yeni Dış Yazı Yeni İç Yazı Yeni Vekalet |                                                                                                    |
|-----------------------------------------------|-----------------------------------------------------------------------------|-----------------------------------------|----------------------------------------------------------------------------------------------------|
| Üst Verilerle Arama Metin İçi ve Detaylı Aram | a Belge Geçerlilik Sorgula                                                  |                                         |                                                                                                    |
| Belge Arama                                   |                                                                             |                                         |                                                                                                    |
| Belge Sayı Tipi                               | Tũmũ v                                                                      | Belge Gönderi Tipi                      | ×                                                                                                    |
| Belge Tipi                                    | Úst verileri göster                                                         | Genel Metin Arama                       |                                                                                                    |
| Belge Konusu                                  |                                                                             | Kurum Gelen/Giden Sayısı                |                                                                                                    |
| Belge Üzerindeki Tarih                        | Tarih Giriniz                                                               | Belge Üzerindeki Sayı                   |                                                                                                    |
| Belge Dosya Plani                             | Stimmigten Getir                                                            | Dosya Plan Ayrıntı                      | En az 1 karakter girip arama yapınız. Ya da elle giriş 💌                                                |
| Kimden (Kurum dışı)                           | Gönderen Seçiniz 💌                                                          | Kime (Kurum dışı)                       | Alıcı Seçiniz 💌                                                                                         |
| Kimden Detay (Kurum dışı)                     |                                                                             | Kime Detay (Kurum içildışı)             |                                                                                                    |
| Kimden (Kurum içi)                            | *                                                                           | Kime (Kurum içi)                        | ×                                                                                                    |
| Anahtar Kelime                                |                                                                             | Açıklama                                |                                                                                                    |
| Parafında/Onayında Bulunan                    | Personel Seçiniz 💌                                                          | Arşiv Durumu                            | ● Tümü ◎ Arşiv Yeri Seçilmemiş ◎ Birim Arşivinde<br>◎ Kurum Arşivinde ◎ Birim Arşivinde Süresi Dolanlar |
| Belge Kaydeden                                | Personel Seçiniz 💌                                                          | Bağlı Arşiv                             | <ul> <li>B</li> </ul>                                                                                   |
| Ortak Klasör Yetkisi İle Ara                  | 0                                                                           | ligi Yetkisi lie Ara                    | 8                                                                                                    |
| Sadece Vekaleten İşlem Yaptıklarım            |                                                                             | Sadece Kilitli Belgeler                 | 8                                                                                                    |
|                                               | 0.5                                                                         |                                         |                                                                                                    |

Resim 5 : Üst Veriler

**Belge Sayı Tipi:** Açılır listeden, belgeniz hangi sayı tipinden sayı aldıysa onu baz alarak yapılacak arama için kullanılan alandır.

Belge Tipi: Açılır listeden seçilen belge tipine göre sorgulama yapılabilen alandır.

**Üst Verileri Göster:** Belge tipinde üst veri alanı mevcutsa "Üst verileri göster" kutucuğu işaretlendiğinde "**Ek Üst Verilerle Arama Sekmesi**" açılır. Bu sekmede belgede kayıtlı olan ek üst veri alanları gelir. Ek üst veri alanlarında değer girerek de arama yapılabilirsiniz.

Belge Konusu: Belgenin konusuna göre aramanın yapıldığı alandır.

Belge Üzerindeki Tarih: Belge üzerindeki tarihe göre arama yapılan alandır.

**Belge Gönderi Tipi:** Belgenin gönderi tipine göre arama yapabileceğiniz alandır. Açılır listeden gönderi tipini seçip (kurye, posta, kep vs.) arama yapabilirsiniz.

Genel Metin Arama: Gönderen Birimde, Belge Üzerindeki Sayıda, Anahtar Kelimelerde, Açıklama alanında, Özü/Konusunda, Gönderilen Yerde ve Dosya Plan Ayrıntıda arama yapabilirsiniz.

**Kurum Gelen/Giden Sayısı:** Kuruma gelen evraktaki veya kurumdan çıkan evrakta kurum sayısına göre yapılacak arama için kullanılan alandır.

**Belge Üzerindeki Sayı:** Kuruma gelen evrak üzerinde bulunan belge sayısı yazılarak alınarak yapılacak arama için kullanılan alandır.

Belge Dosya Planı: Açılır listeden seçilen belge dosya planına göre sorgulama yapılabilen alandır.

|                     | HAZIRLAYAN | ONAYLAYAN |
|---------------------|------------|-----------|
|                     |            |           |
|                     |            |           |
| I Y I I E I E I I I |            |           |
|                     |            |           |

| kamusis     | EBYS KULLANICI KILAVUZU | SAYFA NO<br>YAYIN TAR. | 9 / 67     |
|-------------|-------------------------|------------------------|------------|
|             |                         | DOKÜMAN NO             |            |
| nai i iusis |                         | REVİZYON NO            |            |
|             |                         | REVİZYON TARİHİ        | 26.05.2021 |

**Dosya Plan Ayrıntı:** Belge girişi yapılırken dosya plan ayrıntısı girildi ise, daha sonra bu alan kullanılarak yapılacak arama için kullanılan alandır. "Silinmişleri Getir" kutusu seçildiğinde silinen Dosya Planı kodlarını da getirmektedir.

**Kimden (Kurum Dışı):** Kurum dışından gelen belgeyi gönderen kurum adı seçilerek arama yapmak için kullanılan alandır.

**Kime (Kurum Dışı):** Kurum dışına gönderilen belgeyi gönderilen kurum seçilerek arama yapmak için kullanılan alandır.

**Kimden Detay (Kurum Dışı):** Kurum dışından gelen belgeyi detay gönderen kurum adı yazılarak arama yapmak için kullanılan alandır.

**Kime Detay (Kurum Dışı):** Kurum dışına gönderilen belgeyi detay gönderilen kurum adı yazılarak arama yapmak için kullanılan alandır.

**Kimden (Kurum İçi):** Kurum içinden gelen belgeyi gönderen birim adı seçilerek arama yapmak için kullanılan alandır.

**Kime (Kurum İçi):** Kurum içinden gönderilen belgeyi gönderilen birim adı seçilerek arama yapmak için kullanılan alandır.

Anahtar Kelime: Belge oluşturulurken anahtar kelime alanına girilen kelimeler üzerinde arama yapmak için kullanılan alandır.

**Açıklama:** Belge oluşturulurken belge açıklama alanına girilen kelimeler üzerinde arama yapmak için kullanılan alandır.

**Parafında**/ **Onayında Bulunan:** Onaylanmış belgenin paraf listesinde veya onay listesinde bulunan kullanıcı adı seçilerek arama yapmak için kullanılan alandır.

**Arşiv Durumu:** Belgenin arşiv durumuna göre sorgulama yapmanızı sağlar. *Tümü;* Arşiv kaydı yapılmış yapılmamış tüm belgeler, *Arşiv Yeri Seçilmemiş;* sadece arşive kaydı yapılmamış belgeleri gösterir, *Birim Arşivinde;* sadece birim arşivine kaydı yapılmış belgeleri gösterir, *Kurum Arşivinde;* sadece kurum arşivine kaydedilmiş belgeleri gösterir. *Birim arşivinde süresi dolan;* sadece birim arşivinde süresi dolan belgeleri gösterir.

**Belge Kaydeden:** Açılır listeden belgeyi hazırlayan kullanıcı adına göre sorgulama yapılabilen alandır.

| <br>HAZIRLAYAN | ONAYLAYAN |
|----------------|-----------|
|                |           |
|                |           |
|                |           |
|                |           |

| kamusis | EBYS KULLANICI KILAVUZU | SAYFA NO<br>YAYIN TAR.<br>DOKÜMAN NO<br>REVİZYON NO | 10 / 67    |
|---------|-------------------------|-----------------------------------------------------|------------|
|         |                         | REVİZYON TARİHİ                                     | 26.05.2021 |

Bağlı Arşiv: Belgenin bağlı olduğu arşiv yerine göre sorgulama yapılabilen alandır.

**Ortak Klasör Yetkisi İle Ara:** Kullanıcının ortak klasör yetkisi (var ise) ile belge aramasına olanak sağlar. Ortak klasörde bulunan tüm belgeleri aratabilirsiniz.

**İlgi Yetkisi İle Ara:** Belge arama işlemi yapacak olan kullanıcının eklediği ilgileri görebilme durumuna göre arama yapılan alandır.

Sadece Vekâleten İşlem Yaptıklarım: Kullanıcının sadece vekâleten yaptığı işlemleri aramak için kullanılan alandır.

Sadece Kilitli Belgeler: Kilitli olan belgeleri aramak için kullanılan alandır.

# Metin İçi ve Detaylı Arama Ekranı

Metin İçi ve Detaylı Arama Ekranı butonuna basıldığında açılan metin içi detaylı arama ekranında gelen kriterlere göre daha detaylı sorgulama yapılabilir.

| Üst Verilerle Arama Metin İçi v<br>→ Belge Arama | e Detaylı Arama     | Belg              | e Geçerlilik Sorgu      | la      |       |                                                 |                              |       |  |
|--------------------------------------------------|---------------------|-------------------|-------------------------|---------|-------|-------------------------------------------------|------------------------------|-------|--|
| Belge Sayı Tipi                                  | Tümü                | •                 | •                       |         |       |                                                 |                              |       |  |
| Belge ID                                         |                     |                   |                         |         |       | Metin İçi (Full Text/OCR) Arama                 |                              |       |  |
| Sayı Almış Belgeler                              |                     |                   |                         |         |       | Belge Tipi                                      | 👻 🗐 Üst verileri göster      |       |  |
| Belge Sayısı                                     |                     |                   |                         |         |       | Tüm Kurum Görebilir                             |                              |       |  |
| Belge Üzerindeki Sayı                            |                     |                   | Hariç                   |         |       | Belge Durumu                                    | Aktif 👻                      | Hariç |  |
| Belge Kayıt Tarihi                               | Tarih Giriniz       | ÷ -               | Tarih Giriniz           | Ē       |       | Belge Güvenlik Kodu                             | Ţ                            | Hariç |  |
| Belge Üzerindeki Tarih                           | Tarih Giriniz       | ÷ -               | Tarih Giriniz           | Ē       |       | Belge İvedilik                                  | Ţ                            | Hariç |  |
| Belge Konusu                                     |                     |                   |                         |         | Hariç | Belge Cinsi                                     | Ţ                            | Hariç |  |
| Belge Dosya Plani                                |                     |                   | 🛪 👻 🗏 Hariç             |         |       | Belge Hizmeti                                   | - Hariç                      |       |  |
| Dosya Plan Ayrıntı                               | En az 1 karakter gi | rip aramo         | a yapınız. Ya da elle g | giriş 🔻 |       | Belge Gönderi Tipi                              | <b>v</b>                     |       |  |
| Parafında/Onayında Bulunan                       | Personel Seçiniz    | ersonel Seçiniz 💌 |                         |         |       | Belge Tahmini Bitiş Tarihi                      | Tarih Giriniz                |       |  |
| Belge Kaydeden                                   | Personel Seçiniz    | ersonel Seçiniz   |                         |         |       | Sistem Dışı İlgi                                | *                            |       |  |
| Belge Oluşturan Birim                            |                     |                   |                         | -       | Hariç | Arama Bağı Kriteri                              | © ve ◎ veya                  |       |  |
| Belge Gönderen Kurum/Kişi                        | Gönderen Seçiniz    | Gönderen Seçiniz  |                         |         | Hariç | Sik Kullandan Sorau                             | ▼<br>Kullan Sil              |       |  |
| Belge Gönderen Detay                             |                     |                   |                         |         | Hariç | sik Kullanilan sotgu<br>Sik Kullanilanlara Ekle |                              |       |  |
| Gönderildiği Birim                               | Gönderildiği Birim  |                   |                         | *       |       | İlgi Yetkisi İle Ara                            |                              |       |  |
| Ortak Klasör Yetkisi İle Ara                     |                     |                   |                         |         |       | Fiziksel Ek                                     | Tümü 👻                       |       |  |
| Üye Olduğum Belge                                |                     |                   |                         |         |       | Son Onay Makamı İmza Tipi                       | ● Tümü O E-İmza O Mobil İmza |       |  |
|                                                  |                     |                   |                         |         |       | Q Sorgula                                       |                              |       |  |

Resim 6 : Metin İçi Detaylı Arama

Üst verilerle Arama Sekmesinde açıklanan arama kriterleri haricinde ek arama kriterleri aşağıda listelenmiştir.

Sayı Almış Belgeler: Sadece sayı almış belgeleri (son onay makamından geçen) listelemenize olanak sağlar.

| <br>HAZIRLAYAN | ONAYLAYAN |
|----------------|-----------|
|                |           |
|                |           |
|                |           |
|                |           |

|       |                         | SAYFA NO        | 11 / 67    |
|-------|-------------------------|-----------------|------------|
|       |                         | YAYIN TAR.      |            |
|       | ERVS KULLANICI KILAVUZU | DOKÜMAN NO      |            |
| IUSIS |                         | REVİZYON NO     |            |
|       |                         | REVİZYON TARİHİ | 26.05.2021 |

**Belge Sayısı:** Belge sayısına göre aramanıza olanak sağlar. Belge sayısına, evrak bilgileri alanından (Evrakın belge sekmesinden) ulaşabilirsiniz.

Hariç: Sorgu kriteri seçilip, hariç kutucuğu işaretlendiğinde sorgu kriteri dışındaki sonuçlara göre arama yapılabilen alandır.

Belge Oluşturan Birim: Açılır listeden seçilen birime göre sorgulama yapılabilen alandır.

**Belge Gönderen Kurum/Kişi:** Belgeyi gönderen kurum veya kişi bazında arama yapmanıza olanak sağlar.

Belge Gönderen Detay: Belge gönderenin detaylı bilgisine göre arama yapmanızı sağlar.

Gönderildiği Birim: Belgenin gönderildiği birime göre arama yapmanıza olanak sağlar.

**Üye Olduğum Belge:** Arama yapan kullanıcının üye olduğu belgelere göre arama yapılmasına olanak sağlar.

Metin İçi (Full Text/OCR) Arama: Metinde geçen kelimelere göre sorgulama yapılabilen alandır.

Tüm Kurum Görebilir: Tüm kurum görebilir olarak hazırlanan belgeleri aratmanıza olanak sağlar.

Belge Durumu: Açılır listede belgenin durumunu seçip arama yapmanıza olanak sağlar.

**Belge Güvenlik Kodu:** Açılır listeden seçilen belge güvenlik koduna göre sorgulama yapılabilen alandır.

**Belge İvedilik:** Açılır listeden seçilen belge ivedilik durumuna göre sorgulama yapılabilen alandır.

Belge Cinsi: Açılır listeden seçilen belge cinsine göre sorgulama yapılabilen alandır.

Belge Hizmeti: Açılır listeden seçilen belge hizmetine göre sorgulama yapılabilen alandır.

**Belge Gönderi Tipi:** Belgenin gönderi tipine göre arama yapabileceğiniz alandır. Açılır listeden gönderi tipini seçip (kurye, posta, kep vs.) arama yapabilirsiniz.

|           | HAZIRLAYAN | ONAYLAYAN |
|-----------|------------|-----------|
| :CV07111M |            |           |
| IJINI     |            |           |
|           |            |           |
|           |            |           |

|           |                         | SAYFA NO        | 12 / 67    |
|-----------|-------------------------|-----------------|------------|
|           |                         | YAYIN TAR.      |            |
|           | EBYS KULLANICI KILAVUZU | DOKÜMAN NO      |            |
| naiiiusis |                         | REVİZYON NO     |            |
|           |                         | REVİZYON TARİHİ | 26.05.2021 |

**Belge Tahmini Bitiş Tarihi:** Belge üzerindeki belge tahmini bitiş tarih/tarih aralığı girilerek sorgulama yapılabilen alandır.

Sistem Dışı İlgi: Sistem dışı ilgi girilen veya girilmeyen belgeleri aramanıza olanak sağlar.

Arama Bağı Kriteri: Arama bağı kriteri seçilerek sorgulama yapılabilen alandır.

**Sık Kullanılan Sorgu:** Sorgu kriterleri seçilerek Sık Kullanılanlara Ekle butonu ile açılır listeye eklenen sorgu daha sonra Kullan butonu ile kullanılabilir. Eklediğimiz sık kullanılan sorgu daha sonra sil butonu ile silinebilir.

Fiziksel Ek: Fiziksel ek eklenen belgeleri aramanıza olanak sağlar.

**Son Onay Makamı İmza Tipi:** Belgede son onay makamının imza tipine göre arama yapmanıza olanak sağlar.

# Belge Geçerlilik Sorgula Ekranı

Belgelerinizin geçerli olup olmadığını bu ekran üzerinden ilgili alanları eksiksiz doldurarak sorgulayabilirsiniz.

| Üst Verilerle Arama  | Metin İçi ve Detaylı Arama | Belge Geçerlilik Sorgula |
|----------------------|----------------------------|--------------------------|
| ☑ Belge Geçerlilik S | orgulama                   |                          |
| Belge ID             |                            |                          |
| Belge Tipi           |                            | Ţ                        |
|                      |                            |                          |

Resim 7 : Belge Geçerlilik Sorgula

# 14. 3.ETKİNLİKLER

Bu menü aracılığı ile kullanıcı üzerinde var olan görevleri görüntüleyebilir.

|                                         | HAZIRLAYAN | ONAYLAYAN |
|-----------------------------------------|------------|-----------|
|                                         |            |           |
| IJINLIIM                                |            |           |
| • • • • • • • • • • • • • • • • • • • • |            |           |
|                                         |            |           |

| kamusis | EBYS KULLANICI KILAVUZU | SAYFA NO<br>YAYIN TAR.<br>DOKÜMAN NO<br>REVIZYON NO | 13 / 67    |
|---------|-------------------------|-----------------------------------------------------|------------|
|         |                         | REVIZYON TARİHİ                                     | 26.05.2021 |

Settimes Settimes Settimes

| 44 | •      |    | Ekim | 2014 |    | ÷  | ÷  | ← → <u>bugün</u> ▼ | eki, 2014 |        |     | GÜN HAFTA AY |
|----|--------|----|------|------|----|----|----|--------------------|-----------|--------|-----|--------------|
|    | Pt     | Sa | Ça   | Pe   | Cu | Ct | Pz | Pzt                | Sal       | Çar    | Per | Cum          |
| 40 |        |    | 1    | 2    | 3  | 4  | 5  | 29                 | 30        | 01 Eki | 2   | 3            |
| 41 | 6      | 7  | 8    | 9    | 10 | 11 | 12 |                    |           |        |     |              |
| 42 | 13     | 14 | 15   | 16   | 17 | 18 | 19 |                    |           |        |     |              |
| 43 | 20     | 21 | 22   | 23   | 24 | 25 | 26 |                    |           |        |     |              |
| 44 | 27     | 28 | 29   | 30   | 31 |    | 2  | -                  | 7         | 0      | 0   | 10           |
| 45 | 3      | 4  | 5    | 6    | 7  | 8  | 9  | 0                  | /         | 8      | g   | 10           |
| Ta | kvimir |    |      |      |    |    |    |                    |           |        |     | Toplanti     |
|    |        |    |      |      |    |    |    | :                  |           |        |     |              |
|    |        |    |      |      |    |    |    |                    |           |        |     |              |
|    |        |    |      |      |    |    |    | 13                 | 14        | 15     | 16  | 17           |
|    |        |    |      |      |    |    |    |                    |           |        |     |              |
|    |        |    |      |      |    |    |    |                    |           |        |     |              |
|    |        |    |      |      |    |    |    |                    |           |        |     |              |
|    |        |    |      |      |    |    |    | 20                 | 21        | 22     | 23  | 24           |
|    |        |    |      |      |    |    |    |                    |           |        |     |              |
|    |        |    |      |      |    |    |    |                    |           |        |     |              |
|    |        |    |      |      |    |    |    |                    |           |        |     |              |
|    |        |    |      |      |    |    |    |                    |           |        |     | •            |

Resim 8 : *Etkinlik* 

Etkinlikler menüsü, kullanıcının görevlerini gün gün takip edebilmesine olanak sağlamak amacıyla takvim şeklinde tasarlanmıştır. Kullanıcı takvimdeki günlerden üzerinde var olan görevleri görüntüleyebilir, görev ismine tıklayarak görev ayrıntılarını öğrenebilir.

| Görevlendirme Tanım                         |                    |         |                      |              |                      |       |
|---------------------------------------------|--------------------|---------|----------------------|--------------|----------------------|-------|
| Görevlendirme Konusu                        | Toplanti           |         |                      |              |                      |       |
| Görevlendirme Açıklaması                    | Toplanti           |         |                      |              |                      |       |
| Başlama Tarihi                              | 10.10.2014 18:02   |         | Tahmini Bitiş Tarihi |              | 25.10.2014 00:00 📋 🕓 |       |
| Görevli Kişi                                | Yavuz ALBAYRAK     |         | Görevli Grup         |              | Y                    |       |
| Görevlendirme Tip                           | Toplantı           |         | İşlem Durum          |              | YAPILIYOR -          |       |
| Periyot                                     | YOK                |         |                      |              |                      |       |
| Dosya Ekleme                                | 🖉 Dosya Ekle       |         |                      |              |                      |       |
| DOSYA ADI                                   | EK TANIM           | AÇIKLAN | AA                   | KAYIT TARİHİ |                      | Çıkar |
| Gösterecek Kayıt Yok                        |                    |         |                      |              |                      |       |
| Not Ekleme                                  | Not Ekle           |         |                      |              |                      |       |
| KAYIT TARİHİ                                | KAYDEDEN           |         | KONU                 |              | AÇIKLAMA             | Çıkar |
| Gösterecek Kayıt Yok                        |                    |         |                      |              |                      |       |
| Kaydeden Kullanıcı                          | Kemaleddin KOYUNCU |         | Kayıt Tarihi         |              | 10.10.2014 18:03:24  |       |
| * Kırmızı alanların doldurulması zorunludur |                    |         |                      |              |                      |       |
|                                             |                    |         |                      |              |                      |       |

Resim 9 : Etkinlik Tanımı

Takvim üzerindeki butonlar kullanılarak takvim görüntüleme gün, ay veya hafta bazlı olarak yapılabilir.

|           | HAZIRLAYAN | ONAYLAYAN |
|-----------|------------|-----------|
| :CV07111M |            |           |
| IJINLIIM  |            |           |
|           |            |           |
|           |            |           |

| kamusis | EBYS KULLANICI KILAVUZU | SAYFA NO<br>YAYIN TAR.<br>DOKÜMAN NO<br>REVIZYON NO | 14 / 67    |
|---------|-------------------------|-----------------------------------------------------|------------|
|         |                         | REVIZYON TARİHİ                                     | 26.05.2021 |

| <u>ا</u> لا | Etki | nlikler   |
|-------------|------|-----------|
| 44          | +    | Ekim 2014 |

| 44 | +      |    | Ekim | 2014 |    | ÷  | ₩  | ← → bug | <u>ün</u> • 6.10.2 | 014 - 10.10.2014 |        |        | GÜN | HAFTA   |       |
|----|--------|----|------|------|----|----|----|---------|--------------------|------------------|--------|--------|-----|---------|-------|
|    | Pt     | Sa | Ça   | Pe   | Cu | Ct | Pz |         | Pzt, 6             | Sal, 7           | Çar, 8 | Per, 9 |     | Cum, 10 |       |
| 40 |        |    | 1    | 2    | 3  | 4  | 5  | bütün   |                    |                  |        |        |     |         |       |
| 41 | 6      | 7  | 8    | 9    | 10 | 11 | 12 | gün     |                    |                  |        |        |     |         |       |
| 42 | 13     | 14 | 15   | 16   | 17 | 18 | 19 |         |                    |                  |        |        |     |         | ····· |
| 43 | 20     | 21 | 22   | 23   | 24 | 25 | 26 |         |                    |                  |        |        |     |         |       |
| 44 | 27     | 28 | 29   | 30   | 31 |    | 2  | 09      |                    |                  |        |        |     |         |       |
| 45 | 3      | 4  | 5    | 6    | 7  | 8  | 9  |         |                    |                  |        |        |     |         |       |
| Та | kvimir | n  |      |      |    |    |    | 10      |                    |                  |        |        |     |         |       |
|    |        |    |      |      |    |    |    | 11      |                    |                  |        |        |     |         |       |
|    |        |    |      |      |    |    |    | 12      |                    |                  |        |        |     |         |       |
|    |        |    |      |      |    |    |    | 13      |                    |                  |        |        |     |         |       |
|    |        |    |      |      |    |    |    | 14      |                    |                  |        |        |     |         | -     |

Resim 10 : Takvim Görüntüleme

# 15. 4.BELGE OLUŞTURMA

# I. YENİ DIŞ YAZI

Kurum dışına gönderilmek üzere yazılan evrakların hazırlandığı menüdür. Üst menüde yer alan **"Yeni Dış Yazı"** butonu ile yeni dış yazı kaydı yapılır. Kırmızı ile belirtilen alanlar doldurulması zorunlu alanlardır.

|           | HAZIRLAYAN | ONAYLAYAN |
|-----------|------------|-----------|
| :CVQ7111M |            |           |
| IĴIUTIN   |            |           |
|           |            |           |
|           |            |           |

|         | EBYS KULLANICI KILAVUZU | SAYFA NO<br>YAYIN TAR.    | 15 / 67    |
|---------|-------------------------|---------------------------|------------|
| kamusis |                         | DOKÜMAN NO<br>REVİZYON NO |            |
|         |                         | REVİZYON TARİHİ           | 26.05.2021 |

| Gelen Belge Bekleyen Isler Belge Arama                | Onay Olur Yeni Bilgilendirme Yeni Dis Yazı Yeni İc Yazı Yeni Vekalet                                                                                                |                                                                            |                                                                                        |
|-------------------------------------------------------|----------------------------------------------------------------------------------------------------|----------------------------------------------------------------------------|----------------------------------------------------------------------------------------|
| BELGE ÜST YAZI METİN ÖN İZLEN                         | ME EKLER İLGİ LİSTESİ DAĞITIM LİSTESİ ROTA BİLGİSİ NOTLAR                                                                                                    |                                                                            |                                                                                        |
| reni Dış Yazı                                         |                                                                                                    |                                                                            |                                                                                        |
| ama: * Belge onay sonrasi hazirlayan kullanicinin bel | kleyen işlerine 'Postalanmayı Bekleyen Dış Yazışmalarım' olarak düşecektir. Belgenin piktısı alınarak, zarfa sistemin verdiği dış yazı sayısı yazılarak evrak servi | sine verilmelidir. " Birden fazla dağıtımı olan dış yazılarda ise onay son | rası; dağıtım listesi sekmesinde gönderimde bulunan her kurum kişi için pdf üretilmekt |
| lge Cinsi                                             | RESMI YAZI 👻                                                                                                    | Belge Güvenlik Kodu                                                        | NORMAL Tarih Giriniz                                                                   |
| elge İvedilik                                         | NORMAL *                                                                                                    | Belge Tahmini Bitiş Tarihi                                                 | Tarih Giriniz                                                                          |
| ige Son Onay Makamı                                   | w.                                                                                                    |                                                                            |                                                                                        |
| lge Konusu                                            |                                                                                                    | Belge Özellikleri                                                          | <b>v</b>                                                                               |
| lge Hizmeti                                           | İÇ/DIŞ YAZIŞMA 👻                                                                                                    | Hizmet Hedef Süre                                                          | Tarih Giriniz                                                                          |
| Ige Dosya Plani                                       | 🛞 👻                                                                                                    | Ülke İşbirliği / İl Plaka Kodları                                          |                                                                                        |
| osya Plan Aynnti                                      | En az 1 karakter girip arama yapınız. Ya da elle giriş yapınız                                                                                                    |                                                                            |                                                                                        |
| elge Dili                                             | TÜRKÇE                                                                                                    | Belge Gönderi Tipi                                                         | Posta                                                                                  |
| ige Açıklama                                          |                                                                                                    | Anahtar Kelime                                                             |                                                                                        |
| elge İçerik Şablonu                                   | lçerik Şablanu Seçiniz 💌                                                                                                    | Gönderecek Posta Grubu                                                     | Ţ                                                                                      |
| yıt Sonrası Birim Klasör                              | 🖙 Birim Belge Klasör Seçiniz 🛛 📋 Seçilen Birim Klasörünü Kaldır                                                                                                    | Tüm Kurum Görebilir                                                        |                                                                                        |
| ay Sonrası Bilgi Havalesi Dönüş Gelsin                | 8                                                                                                    |                                                                            |                                                                                        |
| Mein                                                  |                                                                                                    |                                                                            |                                                                                        |
| territoria de Malterra                                | / Metin Düzenle                                                                                                    | H                                                                          | 0.01.0000 10.07.01                                                                     |
| yoeden kullanici                                      | alistem tonesicial                                                                                                    | Kayıt Tarihi                                                               | 9.04.2020 13:37:24                                                                     |

tase Tase 6 Grove ■ Inzas 6 Grove ■ Tase 6 Grove ■ Tase 6 Grove ■

Dış yazı menüsü sekiz sekmeden oluşur. Sekmeler; Belge Üst Yazı Metin Ön İzleme Ekler İlgi Listesi Dağıtım Listesi Rota Bilgisi Notlar

### BELGE SEKMESİ

Yeni Dış Yazı butonuna tıklandığında varsayılan olarak açılan sekmedir.

Belge Cinsi: Açılır listeden kaydı yapılacak olan belgenin cinsi seçilir.

Belge Güvenlik Kodu: Açılır listeden belgenin güvenlik (gizlilik) derecesi seçilir.

Belge İvedilik: Açılır listeden belgenin ivedilik derecesi seçilir.

**Belge Tahmini Bitiş Tarihi:** Hazırlanan dış yazı günlü ise "Belge Tahmini Bitiş Tarihi" alanından belgenin bitiş tarihi seçilir.

Belge Son Onay Makamı: Hazırlanan dış yazının imzalanacağı son makam "İmza Makamı" menüsünden seçilir.

Belge Son Onay Makamı Detay: Son onay makamının bulunduğu birimin detayını bu alanda doldurabilirsiniz.

| ะดูงกาม เพ    | HAZIRLAYAN | ONAYLAYAN |
|---------------|------------|-----------|
| :CV07111M     |            |           |
|               |            |           |
| IQ IIIZIEIIII |            |           |
|               |            |           |

|         | EBYS KULLANICI KILAVUZU | SAYFA NO<br>YAYIN TAR.    | 16 / 67    |
|---------|-------------------------|---------------------------|------------|
| Kamusis |                         | DOKÜMAN NO<br>REVIZVON NO |            |
|         |                         | REVIZYON TARİHİ           | 26.05.2021 |

Belge Konusu: Belgenin konusunun girildiği alandır.

Belge Özellikleri: Açılır listeden belge özelliği tipi seçilir.

Belge Hizmeti: Açılır listeden belge hizmet tipi seçilir.

**Belge Dosya Plan:** Standart Dosya Planı seçimi için bu alana dosya plan kodu ya da plan adı yazılarak seçim yapılabilir. Sık Kullanılan Ekle butonu ile seçilen dosya planı sık kullanılanlar listesine eklenebilir. Sık Kullanılan Seç butonu ile daha önceden listeye eklenen dosya planı seçilebilir.

Ülke İşbirliği / İl Plaka Kodları: Açılır listeden ülke veya il seçilebilir.

Dosya Plan Ayrıntı: Var ise belgenin dosya plan ayrıntısı bu alana girilebilir.

Belge Dili: Dış yazının hazırlandığı dili belirtmek için açılan menüden dil seçimi yapılır.

Belge Gönderi Tipi: Bu alandaki açılır listeden belgenin gönderim şekli seçilir.

Belge Açıklama: Belge ile ilgili varsa açıklamaların eklenebileceği alan.

Anahtar Kelime: Daha sonra belgenin aramasını kolaylaştırmak için anahtar kelimeler girilebilir.

Belge İçerik Şablonu: Üst yazı alanında görülmesini istediğimiz hazır şablonu seçebileceğimiz alandır.

Gönderecek Posta Grubu: Belgeyi postalayacak olan posta gruplarından tanımlı olan posta grubundan bir tanesi seçilmelidir.

**Kayıt Sonrası Ortak Klasör:** Kaydı yapılan belge, birim tarafından ortak olarak görülebilen bir belge olacak ise, belge kayıt edildikten sonra bulunması gereken ortak alan klasörü bu alandan seçilmelidir. Ortak klasörleri temizle butonu ile seçilen ortak klasör seçiminden vazgeçilebilir.

**Tüm Kurum Görebilir:** Bu alandaki kutucuk işaretlendiğinde, girişi yapılan tüm evrak kısıtlama olmaksızın tüm birimler tarafından görüntülenebilir hale gelecektir.

Ek Metin: İmza makamının altında görülmesi istenen yazıların girilebileceği alandır.

**Onay Sonrası Bilgi Havalesi Dönüş Gelsin:** Hazırlanan belge son onay makamından geçtikten sonra, bilgi havalesi olarak hazırlayan kullanıcının bekleyen işler ekranına düşmesi istenirse bu alanın işaretlenmesi gerekmektedir.

### ÜST YAZI SEKMESİ

Üst yazı sekmesine tıklandığında görüntülenen ekrandır. Bu sekmede metin düzenleme editörü bulunmaktadır.

|               | HAZIRLAYAN | ONAYLAYAN |
|---------------|------------|-----------|
|               |            |           |
|               |            |           |
| IQ IIIZIEII I |            |           |
|               |            |           |

| kamusis | EBYS KULLANICI KILAVUZU | SAYFA NO<br>YAYIN TAR.<br>DOKÜMAN NO<br>REVİZYON NO | 17 / 67    |
|---------|-------------------------|-----------------------------------------------------|------------|
|         |                         | REVİZYON TARİHİ                                     | 26.05.2021 |

| BELGE         | ÜST YAZI        | METİN ÖN İ.      | ZLEME EKLER      | ilgi listesi | DAĞITIM LİSTESİ             | ROTA | Bilgisi Notlar         |   |
|---------------|-----------------|------------------|------------------|--------------|-----------------------------|------|------------------------|---|
| 28 % 🗈        | <u> 8 8 - 9</u> | • 🍽 • Yazı Tip   | i Adı 🔹 Gerç 🛛 🖨 | B I U        | abe 🖺 🗟 🗮 🧱                 | ji.  |                        |   |
| Satır Aralığı | -               | ≣ ⊞   A + 8      | » • 🔗 • 🛛 • 🗔    | • 🗹 🗹 📇 🔂    | A⁄₄ ∛A 🥺 🍄                  |      |                        |   |
|               |                 |                  |                  |              |                             |      |                        |   |
|               |                 |                  |                  |              |                             |      |                        |   |
|               |                 |                  |                  |              |                             |      |                        |   |
|               |                 |                  |                  |              |                             |      |                        |   |
|               |                 |                  |                  |              |                             |      |                        |   |
|               |                 |                  |                  |              |                             |      |                        |   |
|               |                 |                  |                  |              |                             |      |                        |   |
|               |                 |                  |                  |              |                             |      |                        |   |
|               |                 |                  |                  |              |                             |      |                        |   |
|               |                 |                  |                  |              |                             |      |                        |   |
|               |                 |                  |                  |              |                             |      |                        |   |
|               |                 |                  |                  |              |                             |      |                        |   |
|               |                 |                  |                  |              |                             |      |                        |   |
|               |                 |                  |                  |              |                             |      |                        |   |
|               |                 |                  |                  |              |                             |      |                        |   |
| Dimur         |                 |                  |                  |              |                             |      |                        |   |
| Uizayn        | S TIML          |                  | Ch. Channer      | Th Bashuk    | Dažstan Courses Els Baalsda |      | Kana Samaa Ek Baakak   | • |
| / Metin Dü    | zenie imza So   | onrası EK BOŞluk | U EK Sonrasi     | EK BOŞIUK () | Dagrum Sonrası Ek Böşlük    | 0    | Konu Sonrası EK Böşlük | 0 |

Resim 12 : Üst Yazı

Metin düzenleme ekranında yazı direkt olarak hazırlanır ya da var olan dosyalardan kopyala/yapıştır metodu ile yazı EBYS' ne yüklenir. Yazının içerisinde yapılacak değişiklikler, metin düzenleme editöründeki üst menüde yer alan fonksiyonlar aracılığıyla yapılabilir. Metin düzenleme editörü altındaki "imza sonrası boşluk, ek sonrası boşluk, dağıtım sonrası boşluk, konu sonrası boşluk" alanları pdf çıktısı üzerinde imza sonrası alanda kaç satır boşluk bırakılacağının, dağıtım listesi sonrası alanda kaç satır boşluk bırakılacağının, konu sonrası alanda kaç satır boşluk bırakılacağının ayarlamasının yapıldığı alanları belirtir.

# METİN ÖNİZLEME SEKMESİ

Bu sekmeden hazırlanan metnin ön izlemesi yapılabilir.

|           | HAZIRLAYAN | ONAYLAYAN |
|-----------|------------|-----------|
|           |            |           |
| IJINTILIM |            |           |
|           |            |           |
|           |            |           |

| KAMUSIS EBYS KULLANICI KILAVUZU | SAYFA NO<br>YAYIN TAR.<br>DOKÜMAN NO<br>REVİZYON NO<br>REVİZYON TARİHİ | 26.05.2021 |
|---------------------------------|------------------------------------------------------------------------|------------|
|---------------------------------|------------------------------------------------------------------------|------------|

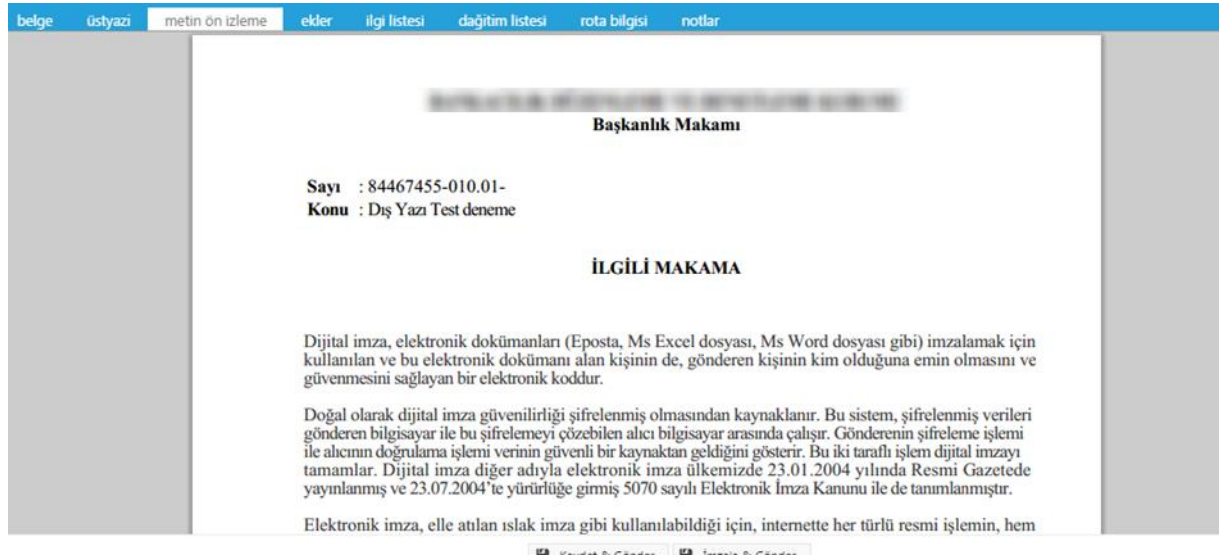

Kaydet & Gönder 💾 İmzala & Gönder Resim 13 : Metin Önizleme

Metin ön izleme sekmesinde hazırlanan dış yazının idari birim kimlik kodu, standart dosya plan kodu, belge konusu, paraf listesi, onay makamı, dağıtım listesi, varsa ekler görüntülenebilir.

### **EKLER SEKMESİ**

Bu sekme ile oluşturulan belgeye ek dosya eklenebilir. Ek olarak dosya eklemek için; Harici İmzalı Dosya Ekle Bilgisayardan Tarayıcıdan Fiziksel Ek Harici Referans Önceki Eklenmişlerden seçenekleri kullanılabilir.

| BELGE ÜST                                         |                                                       | ÓN ÍZLEME                                   | EKLER <b>ILG</b>                                |                                               |                                            |                            |                   |                         |               |                  |                       |                        |                          |                    |                     |                  |                       |                     |                   |
|---------------------------------------------------|-------------------------------------------------------|---------------------------------------------|-------------------------------------------------|-----------------------------------------------|--------------------------------------------|----------------------------|-------------------|-------------------------|---------------|------------------|-----------------------|------------------------|--------------------------|--------------------|---------------------|------------------|-----------------------|---------------------|-------------------|
| Yeni Dış Yazı                                     | : Ekler                                               |                                             |                                                 |                                               |                                            |                            |                   |                         |               |                  |                       |                        |                          |                    |                     |                  |                       |                     |                   |
| Not: Bu ekrandan belg                             | geye eklenen EK ler, bel                              | geyi görme yetkisi ol                       | lan herkes tarafındar                           | n görülebilir. Dosyalı                        | ar bölümünde Ek sutun                      | u altındaki tik işaretinin | kaldırılması, sa  | dece belge üzerindeki   | ek bölümünd   | le eklenen EK'in | bilgilerinin yer alma | asını engeller. Tik iş | areti kaldırılmış bile i | olsa, yazıyı görme | yetkisi olan herkes | s Ekler sekmesir | ni açıp tüm ekleri gi | örüntüleyebilir.    |                   |
| Not: Bu ekrandan belg<br>belgeler yazıya ilgi sel | geye eklenen EK ler, Ele<br>kmesinden İlişki olarak e | ktronik Yazışma Pak<br>klenebilir, EBYS har | ieti(EYP) içerisine de<br>rici dokûmanlar ise N | e yerleştirilir. Bu ned<br>lotlar sekmesinden | lenle, özellikle dış yazış<br>eklenebilir. | malarda, karşı Kurum t     | arafından görür   | tülenmesi istenmeyen    | n dokümanları | n, birim veya Ku | rum içi yazışmaları   | in EK yapılmamasır     | na dikkat edilmelidir. I | Belgeyi hazirlayan | birim tarafından ha | azırlanan belge  | ile bağlantısı kuruln | mak istenen EBYS    | çerisindeki       |
| Not: EBYS iperisinde I<br>sisteme yük getirecek   | bulunan bir belge, yeni h<br>Sr.                      | azırlanan bir belge i                       | le Kurum içi başka b                            | ir bir birime gönderi                         | ilmek istendiğinde İlgi se                 | ekmesinden İlgi olarak     | eklenmelidir. Sir | ðem içerisinde yer alar | n belgenin ör | ce bilgisayara k | aydedilip daha sonr   | ra bu ekranda Ek ol    | arak eklenmesi hem       | personel iş yüküni | arttracak, hem d    | e zaten sistemd  | le yer alan bir belge | enin yeni kopyası o | uşturulacağı için |
| Ek Listesi 🔲 Seçildi                              | ğinde Ek listesi ayrı bir s                           | ayfada Ek Listesi ba                        | ışlığı altında gösterili                        | r.                                            |                                            |                            |                   |                         |               |                  |                       |                        |                          |                    |                     |                  |                       |                     |                   |
| Dosya Ekleme                                      | 6                                                     | Bilgisayardan                               | Ø Tarayıcıdan                                   | Ø Fiziksel Ek                                 | Ø Harici Referans                          | Ø Önceki Eklenr            | nişlerden é       | 🖗 İlgi Klasöründen      | Ø Yil, Sa     | yı ve Belge Tipi | nden                  |                        |                          |                    |                     |                  |                       |                     |                   |
| Dosyalar                                          | E                                                     | Güncelle                                    |                                                 |                                               |                                            |                            |                   |                         |               |                  |                       |                        |                          |                    |                     |                  |                       |                     |                   |
| Paket Dosyaları                                   |                                                       |                                             |                                                 |                                               |                                            |                            |                   |                         |               |                  |                       |                        |                          |                    |                     |                  |                       |                     |                   |
|                                                   |                                                       |                                             |                                                 |                                               |                                            |                            |                   |                         |               |                  |                       |                        |                          |                    |                     |                  |                       |                     |                   |
|                                                   |                                                       |                                             |                                                 |                                               |                                            |                            | E                 | 🗄 Imzasiz Kaydet & i    | Gönder        | 💾 Imzala & Gi    | onder                 |                        |                          |                    |                     |                  |                       |                     |                   |
|                                                   |                                                       |                                             |                                                 |                                               | к                                          | alici Taslak 🗏 Belge '     | Taslak Adı        |                         | H T           | aslak Kavdeti    | 🖪 Taslak Üreti        | 🖉 Dəğitimləriz         | s birlikte               |                    |                     |                  |                       |                     |                   |

Resim 14 : Ekler

**Bilgisayardan:** Kullanıcının bilgisayarında var olan dosyaları sisteme ek olarak eklemesine olanak sağlayan menüdür. "Dosya ekle" butonu kullanılarak bilgisayardaki dosyalar sisteme ek olarak eklenebilir.

|           | HAZIRLAYAN | ONAYLAYAN |
|-----------|------------|-----------|
| :CV07111M |            |           |
| IJIRLIN   |            |           |
|           |            |           |
|           |            |           |

|         |                         | SAYFA NO        | 19 / 67    |
|---------|-------------------------|-----------------|------------|
|         |                         | YAYIN TAR.      |            |
| kamusis | EBYS KULLANICI KILAVUZU | DOKÜMAN NO      |            |
|         |                         | REVİZYON NO     |            |
|         |                         | REVİZYON TARİHİ | 26.05.2021 |

| Dosya Ekle                    |                                              |                                                         |                    | × |
|-------------------------------|----------------------------------------------|---------------------------------------------------------|--------------------|---|
| DOSYA DOSYA                   | REVİZYONLARI DOSYA                           | DETAY                                                   |                    |   |
| 🔰 Dosya Tanım                 |                                              |                                                         |                    |   |
| Тір                           | Dosya                                        |                                                         |                    |   |
| Ek Tanım                      |                                              |                                                         |                    |   |
| Ad                            |                                              |                                                         |                    |   |
| Açıklama                      |                                              |                                                         |                    |   |
| Dosya Seçimi                  | Seç<br>Dosya ismi (**, '/', 'W', '%', '(', ' | '}, '?', ':', '<', '>', ' ', '#') karakterlerini içerme | melidir.           |   |
|                               | Kalan Kota: 200,00 MB / 200                  | ),00 MB                                                 |                    |   |
| Kaydeden Kullanıcı            | Sistem Yöneticisi                            | Kayıt Tarihi                                            | 9.04.2020 13:52:56 |   |
| * Kırmızı alanların dolduruli | ması zorunludur                              |                                                         |                    |   |

💾 Kaydet

Resim 15 : Bilgisayardan Ek Ekleme

Dosya Dosya Revizyonları Dosya Detay

Dosya Tanım: Dosya Tanım ekranında aşağıdaki seçenekler listelenir;
Tip: Bu alanda kullanıcıya ekleri sisteme aktarma metodu seçme imkânı sunulmuştur.
Ek Tanım: Bu alana dosya ile ilgili ek tanım adı girilebilir.
Ad: Eklenecek olan dosya, bu alana eklenecek olan ad ile sistemde görüntülenecektir.
Açıklama: Eklenecek olan dosya ile ilgili ayrıntılı açıklamanın girilebileceği alandır.
Dosya Seçimi: Eklenecek olan dosyanın bilgisayardan sisteme yüklenmesini sağlayacak olan buton.

Ad alanına herhangi bir isim girilmez ise, sistem dosyayı kendi ismi ile kayıt edecektir.

**Dosya Revizyonları:** Bu alanda oluşturulan belgeye ek olarak eklenen dosya revizyon görmüşse, yapılan revizyonlar listelenir.

| DOSYA EKLE           |          |           |                |          |          |              |  |  |
|----------------------|----------|-----------|----------------|----------|----------|--------------|--|--|
| dosya                | dosya re | evizyonla | ri dosya detay | ,        |          |              |  |  |
| S Dosya Revizyonları |          |           |                |          |          |              |  |  |
| Revizyonlar          |          | AD        | AÇIKLAMA       | DOSYA AD | KAYDEDEN | KAYIT TARİHİ |  |  |
| ,                    |          | Gösterec  | ek Kayıt Yok   |          |          |              |  |  |

Resim 16 : Dosya Revizyonları

|           | HAZIRLAYAN | ONAYLAYAN |
|-----------|------------|-----------|
| :CVQ7111M |            |           |
| IJINLIIM  |            |           |
|           |            |           |
|           |            |           |

| kamusis   | ERVS KULLANICI KILAVUZU | SAYFA NO<br>YAYIN TAR.<br>DOKÜMAN NO | 20 / 67    |
|-----------|-------------------------|--------------------------------------|------------|
| naiiiusis |                         | REVİZYON NO                          |            |
|           |                         | REVİZYON TARİHİ                      | 26.05.2021 |

**Dosya Detay:** Eklenen dosya ile ilgili ayrıntılı bilgilendirmenin bulunduğu alandır. Bu alandan oluşturulan belgeye ek olarak eklenen dosya ile ilgili tüm ayrıntılı bilgilere ulaşılabilir.

| DOSYA EKLE      |               |             |           |                         | × |
|-----------------|---------------|-------------|-----------|-------------------------|---|
| dosya dosya     | revizyonlari  | dosya detay |           |                         |   |
| ∖ Dosya Detay   |               |             |           |                         |   |
| Ağ Yapısı       | Intranet/Int  | ernet       | Bellek    | 1 GB Ram                |   |
| Disk Alanı      | Min. 100 M    | В           | İşlemci   | Intel Pentium 4 ve üstü |   |
| İşletim Sistemi | Windows V     | ista/7/8    | Mime Tipi |                         |   |
| Uygulama Sürümü | S.5.14.10.011 | 8           |           |                         |   |

Resim 17 : Dosya Detay

**Tarayıcıdan:** Kullanıcıya, eklenecek olan eki tarayarak sisteme ekleme imkânı sunulmuştur. "Belge Tara" butonu ile tarama işlemi başlatılır. Gerekli eklentileri sistem otomatik olarak yükleyecek ve tarama işlemini yapacağınız ekranı açacaktır.

| Dosya Ekle                    | REVİZYONLARI DOSY,                              | A DETAY                                     |                    | > |
|-------------------------------|-------------------------------------------------|---------------------------------------------|--------------------|---|
| ۷ Dosya Tanım                 |                                                 |                                             |                    |   |
| Тір                           | Tarayici                                        |                                             |                    |   |
| Ek Tanım                      |                                                 |                                             |                    |   |
| Ad                            |                                                 |                                             |                    |   |
| Açıklama                      |                                                 |                                             |                    |   |
| Dosya Seçimi                  | Dosya ismi (**, '/', '*', '%', '4<br>Belge Tara | , 맛, ♡, ♡, '<, '>', Ψ, ₩) karakterlerini iç | çermemelidir.      |   |
|                               | Kalan Kota: 200,00 MB / 2                       | 00,00 MB                                    |                    |   |
| Kaydeden Kullanıcı            | Sistem Yöneticisi                               | Kayıt Tarihi                                | 9.04.2020 14:02:16 |   |
| * Kırmızı alanların dolduruln | nası zorunludur                                 |                                             |                    |   |

💾 Kaydet

Resim 18 : Belge Tarama

**Ek tanım:** Bu alana taranacak olan dosya ile ilgili ek tanım adı girilebilir. **Ad:** Taranacak olan dosya, bu alana yazılacak olan ad ile sistemde görüntülenecektir. **Açıklama:** Taranacak olan dosya ile ilgili ayrıntılı açıklamanın girilebileceği alandır. **Belge Tara:** Tarama işlemini başlatacak olan buton.

Belge Tara butonuna tıklandığında sistem gerekli olan eklentileri çalıştıracak ve kullanıcıyı tarama ekranına yönlendirecektir.

|           | HAZIRLAYAN | ONAYLAYAN |
|-----------|------------|-----------|
| :CV07111M |            |           |
|           |            |           |
|           |            |           |
|           |            |           |

|                    |                         | SAYFA NO        | 21 / 67    |
|--------------------|-------------------------|-----------------|------------|
|                    |                         | YAYIN TAR.      |            |
|                    | EBYS KULLANICI KILAVUZU | DOKÜMAN NO      |            |
| <b>Nal I IUSIS</b> |                         | REVİZYON NO     |            |
|                    |                         | REVİZYON TARİHİ | 26.05.2021 |

| hetim ×                                                                            |                                                                                                    |                                                                       |                                                                                        | 3 0 -                                                                                       |
|------------------------------------------------------------------------------------|----------------------------------------------------------------------------------------------------|-----------------------------------------------------------------------|----------------------------------------------------------------------------------------|---------------------------------------------------------------------------------------------|
| Launching Application                                                              | azılım.net/App_Uyqulam.                                                                                                    | few Kier Havale Taki                                                  | Q<br>P Yeni Başkanlık Onayı Yeni Bilgilendirme Yeni Dış Yazı Yeni İç Yazı Yeni Vekalet | Kamus                                                                                       |
| Kemaleddin KOYUNCU<br>Daire Başkanı<br>BYRD-2<br>Birim Anihî<br>Kemaleddin KOYUNCU | Yeni İç Yazı : Ekler<br>Not: Bu ekrandan belgeye ekler<br>yer almasını engeller. Tik işaret<br>Not: Bu ekrandan belgeye ekler<br>yazışmaların EK yapılmamasını<br>dekimanlar ize Malar esemeni | DOSYA EKLE<br>dosya dosya revi<br>an<br>bi<br>bi<br>bi<br>city<br>tip | Tarayici                                                                               | ×<br>Inde eklenen EK'in bilgilerinin<br>Iann. birim veya Kurum içi<br>Jenebilir, EBYS hancı |
| £©Φ                                                                                | Not. EBYS içerisinde bulunan b<br>daha sonra bu ekranda Ek olara<br>Dosya Ekieme                                                                                                    | Ek Tanım<br>ce<br>Ad                                                  |                                                                                        | önce bilgisayara kaydedilip                                                                 |
| <ul> <li>Yönetim Paneli</li> <li>Kişiye Özel</li> <li>Belge Takip</li> </ul>       | Dosyalar  <br>Paket Dosyaları                                                                                                    | 3 Açıklama                                                            |                                                                                        |                                                                                             |
| <ul> <li>Kısayollar</li> <li>Raporlar</li> </ul>                                   |                                                                                                    | Dosya Seçimi                                                          | 📸 Belge Tara                                                                           |                                                                                             |

Resim 19 : Belge Tarama

Kullanıcı açılan tarayıcı ekranında aşağıda resimde görüldüğü gibi belge tara diyerek önceden tarayıcıya yerleştirilen sayfaları taratmaya başlayabilir.

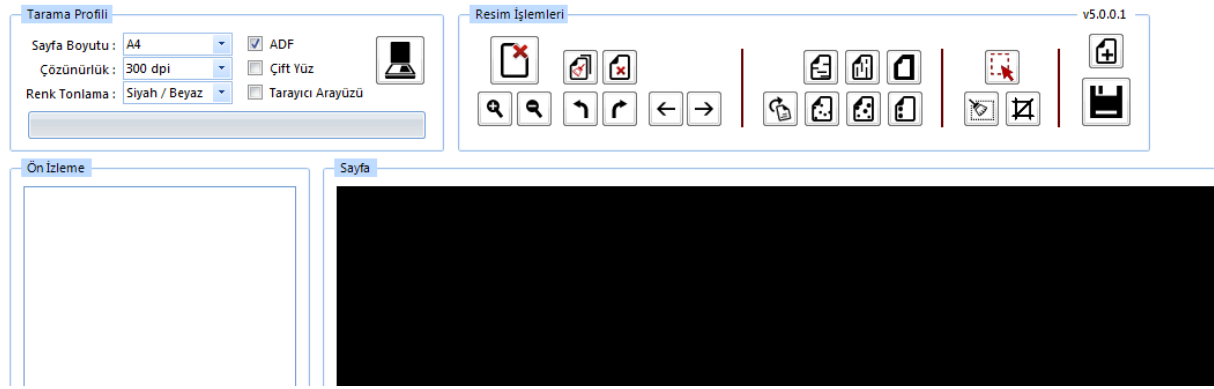

Resim 20 : Belge Tarama

### Tarama Profili

Tarama profilinin gösterildiği alandır. Kullanıcı çözünürlük, sayfa boyutu, renk tonlama, ADF(toplu sayfa okuyucu) ve tarayıcı ara yüzü kullanımını seçebilmektedir.

### Ön İzleme

Kullanıcının tarayıcıda tarattığı sayfaların ön izlemesinin gösterildiği alandır.

### Resim İşlemleri

Kullanıcının sistemde tarattığı belge üzerinde değişiklikler yapabildiği alandır. Mouse ile butonun üzerine gidildiğinde butonun açıklaması görülebilir.

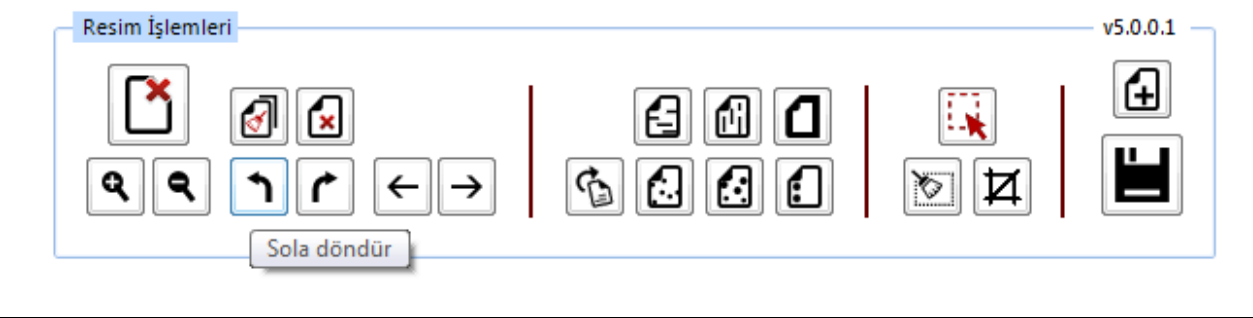

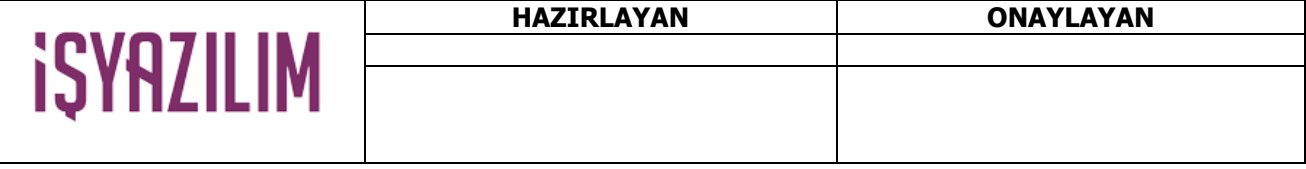

|                    |                         | SAYFA NO        | 22 / 67    |
|--------------------|-------------------------|-----------------|------------|
|                    |                         | YAYIN TAR.      |            |
|                    | FRVS KULLANICI KILAVUZU | DOKÜMAN NO      |            |
| <b>Nal I IUSIS</b> |                         | REVİZYON NO     |            |
|                    |                         | REVİZYON TARİHİ | 26.05.2021 |

Resim 21 : Belge Tarama

Açı Düzelt: Açılı (yamuk) taranmış sayfaların açılarını otomatik olarak düzeltilmesini sağlayan butondur.

Bu Sayfayı Sil: Görüntülenen sayfayı silebilen butondur.

**Kırpma Başlat:** Belgede istenilen ölçülerde kırpma yapabilen butondur. Kırpma Başlat işleminde, ilk önce tıklanarak yapılacak işlemin seçim ekranı açılır, kırpılacak alan seçildikten sonra ikinci kez aynı butona basıldığında bu işlem gerçekleşir.

**Bölge Silme Başlat:** Seçilen bölgeyi silebilen butondur. Bölge Silme işlemlerinde, ilk önce tıklanarak yapılacak işlemin seçim ekranı açılır, seçim yapıldıktan sonra ikinci kez aynı butona basıldığında bu işlem gerçekleşir. Silinen bölge beyaz olarak doldurulmaktadır.

Siyah Kenarlık Temizle: Taratılan evrakta siyah kenarlıklar varsa temizleyebilen butondur.

**Belge Sonuna Dosya Ekle:** Belgenin sonuna ekleme yapabilen butondur. Belge Sonuna Dosya Ekle sadece "tif/tiff" uzantılı dosyalar eklenebilmektedir.

Yatay Çizgi Temizle: Belgede bulunan yatay çizgileri temizleyebilen butondur. Yatay Çizgi Temizle sadece kenarlar çizgileri siler.

**Dikey Çizgi Temizle:** Belgede bulunan dikey çizgileri temizleyebilen butondur. Dikey Çizgi Temizle sadece kenarlardaki çizgileri siler.

### 3X3 Alan Temizle

5X5 Alan Temizle

Zımba Delikleri Temizle: Belgede bulunan zımba deliklerini temizleyebilen butondur.

**Belge Yakınlaştırıp Uzaklaştırma:** Kullanıcının tarattığı sayfaları yakınlaştırıp uzaklaştırabildiği butonlardır. Diğer yandan yakınlaştırma ve uzaklaştırma işlemleri farenin "scroll" tuşuyla da gerçekleştirilebilmektedir.

Belge Döndürme: Kullanıcının tarattığı sayfaların yönünü sağa ve sola çevirebildiği butonlardır.

Sayfalar Arası Geçiş: Kullanıcının tarattığı belgenin sayfaları arasında ileri geri yaparak geçiş işlemlerini gerçekleştirebildiği butonlardır. Sayfalar arası geçişler yukarı aşağı klavye tuşları ile de yapılabilmektedir.

**Tarama Ekranını Temizleme:** Ekranda taranan belge ve yapılan işlemler temizlenmek istendiğinde, temizleme butonuyla tarama işlemini başa alabilen butondur.

**Belge Kaydetme:** Kullanıcı belgeyi tarattıktan ve gerekli değişiklikleri yaptıktan sonra sağ üst köşede bulunan kaydet butonuyla taratılan belgeyi sisteme kaydedebildiği butondur.

Fiziksel Ek: Kullanıcının oluşturduğu dış yazıya eklemek istediği fiziksel ek bilgisi var ise bu alandan açıklaması yapılabilir.

**Ek tanım:** Eklenen fiziksel ekin adının yazıldığı alan. **Ad:** Fiziksel ekin açıklamasının yapıldığı alan.

|         | HAZIRLAYAN | ONAYLAYAN |
|---------|------------|-----------|
|         |            |           |
| IJIJIJI |            |           |
| - • •   |            |           |

| _       |                         | SAYFA NO<br>VAVIN TAR | 23 / 67    |
|---------|-------------------------|-----------------------|------------|
| Kamusis | EBYS KULLANICI KILAVUZU | DOKÜMAN NO            |            |
| namasis |                         | REVIZYON NO           |            |
|         |                         | REVIZYON TARIHI       | 26.05.2021 |

Açıklama: Eklenecek olan dosya ile ilgili ayrıntılı açıklamanın girilebileceği alandır.

Harici Referans: Belirtilmek istenen referans varsa sisteme kaydedildiği alandır.

Ad: Eklenen harici referansın adının yazıldığı alandır.

Açıklama: Harici referansın açıklamasının yapıldığı alandır.

URL: Harici referansın linkinin yazıldığı alandır.

Önceki Eklenmişlerden: Sisteme önceden kayıt edilmiş dosyaların sorgulanıp, ek olarak ekleme işleminin yapıldığı butondur.

|               |                  | × |
|---------------|------------------|---|
| ↘ Dosya Liste |                  |   |
| Dosya Adı     | Dosya Açıklaması |   |
|               | Q. Sorgula       |   |
|               | ✓ Seç ◀ Vazgeç   |   |

Resim 22 : Sistemden Dosya Ekleme

Dosya Adı: Sisteme daha önce kaydedilmiş olan ve ek olarak eklenmek istenen dosya adının sorgulandığı alandır.

**Dosya Açıklaması:** Sisteme daha önce kaydedilmiş olan ve ek olarak eklenmek istenen dosyanın açıklaması ile sorgulandığı alandır.

Sorgulama işleminden sonra ekranda listelenen belge üzerine çift tıklandığında sistem ek olarak seçilen dosyayı ekleyecektir.

| SISTEMDE    | n dosya ekle |          |                  |                    |          |
|-------------|--------------|----------|------------------|--------------------|----------|
| ⊾ Dosya Li  | ste          |          |                  |                    |          |
| Dosya Adı   | vek          |          | Dosya Açıklaması |                    |          |
|             |              |          | Q Sorgula        |                    |          |
|             |              |          |                  |                    | 🛐 🛃      |
| ADI         |              | AÇIKLAMA | BOYUT(BYTES)     | KAYIT TARİHİ       |          |
| Vekalet.pdf |              |          | 75005            | 12.9.2014 10:45:54 | <u> </u> |

Resim 23 : Sistemden Ek Dosya Ekleme

|           | HAZIRLAYAN | ONAYLAYAN |
|-----------|------------|-----------|
| :CV07111M |            |           |
| IJINLIIM  |            |           |
|           |            |           |
|           |            |           |

|             |                         | SAYFA NO<br>YAYIN TAR. | 24 / 67    |
|-------------|-------------------------|------------------------|------------|
|             | EBYS KULLANICI KILAVUZU | DOKÜMAN NO             |            |
| rai i iusis |                         | REVİZYON NO            |            |
|             |                         | REVİZYON TARİHİ        | 26.05.2021 |

| Dosya Ekleme    | Ø Bilgis | sayardan 🖉 Tarayı | icidan 🖉 Fizik        | se <mark>l E</mark> k 🖉 Ha | rici Referans       | Ø Öncel          | ki Eklenmişlerder | n                      |    |                  |        |       |   |     |        |
|-----------------|----------|-------------------|-----------------------|----------------------------|---------------------|------------------|-------------------|------------------------|----|------------------|--------|-------|---|-----|--------|
|                 | 💾 Güne   | celle             |                       |                            |                     |                  |                   |                        |    |                  |        |       |   |     |        |
|                 | DS_ID    | EK TANIMI         | KAYDEDEN<br>KULLANICI | DOSYA<br>TIPI D            | OSYA ADI            | EK TANIM         | AÇIKLAMA          | KAYIT TARİHİ           |    | Harici<br>İmzalı | İmzalı | Ek    |   |     | Çıkar  |
| Dosyalar        | 404002   | E-İmza Kanunu     | Kemaleddin<br>KOYUNCU | Dosya K                    | -İmza<br>anunu.docx | E-İmza<br>Kanunu | E-İmza<br>Kanunu  | 10.10.2014<br>10:44:19 | Ŵ  |                  |        |       | Ť | Ŧ   | X      |
|                 | 404003   | 1 Adet Cd         | Kemaleddin<br>KOYUNCU | Fiziksel Ek 1              | Adet Cd             | 1 Adet Cd        | 1 Adet Cd         | 10.10.2014<br>10:44:40 | ?  |                  |        |       | Ť | Ŧ   | X      |
|                 | 404004   | Google            | Kemaleddin<br>KOYUNCU | Harici<br>Referans         | ioogle              | Google           |                   | 10.10.2014<br>10:45:12 |    |                  |        |       | Ť | Ŧ   | X      |
|                 | DC ID    |                   |                       | ANICI                      | DOSYA T             | ni               |                   |                        | ıt |                  | Harici | t     |   | F1. | Cilian |
| Paket Dosyaları | US_IU    | EK TANIMI         | KATDEDEN KOLD         | ANICI                      | DOSTA II            | PI               | DUSTA ADI         | NATIT TARI             | п  |                  | İmzalı | Imzai |   | EK  | Çıkar  |
|                 | Gösterec | ek Kayıt Yok      |                       |                            |                     |                  |                   |                        |    |                  |        |       |   |     |        |

■ Kaydet & Gönder ■ Imzala & Gönder
Resim 24 : Ek Dosya İşlemleri

Bu ekrandan belgeye eklenen EK ler, belgeyi görme yetkisi olan herkes tarafından görülebilir. Dosyalar bölümünde Ek sütunu altındaki tik işaretinin kaldırılması, sadece belge üzerindeki ek bölümünde eklenen EK'in bilgilerinin yer almasını engeller. Tik işareti kaldırılmış bile olsa, yazıyı görme yetkisi olan herkes Ekler sekmesini açıp tüm ekleri görüntüleyebilir.

Bu ekrandan belgeye eklenen EK ler, Elektronik Yazışma Paketi(EYP) içerisine de yerleştirilir. Bu nedenle, özellikle dış yazışmalarda, karşı Kurum tarafından görüntülenmesi istenmeyen dokümanların, birim veya Kurum içi yazışmaların EK yapılmamasına dikkat edilmelidir. Belgeyi hazırlayan birim tarafından hazırlanan belge ile bağlantısı kurulmak istenen EBYS içerisindeki belgeler yazıya ilgi sekmesinden İlişki olarak eklenebilir, EBYS harici dokümanlar ise Notlar sekmesinden eklenebilir.

# **ILGİ SEKMESİ**

Hazırlanan belgeye ilgi/ilişki eklenebilen sekmedir. Dört kısımdan oluşur;

| BELGE                                        | ÜST YAZI                                  | METİN ÖN İZLEME EKLER İLGİ LİSTESİ                                                                    | DAĞITIM LİSTESİ RO              | OTA BILGİSİ           | NOTLAR         |
|----------------------------------------------|-------------------------------------------|----------------------------------------------------------------------------------------------------|---------------------------------|-----------------------|----------------|
| ັນ Yeni Diş ໂ                                | Yazı : İlgi Lis                           | stesi                                                                                                 |                                 |                       |                |
| İLGİ: Eklenen be<br>İLİ <b>ŞKİ</b> : Eklenen | elge karşı birimde<br>i belge karşı birin | e de görülür, yazı metninde görünürlüğü ayarlanabilir<br>nde ve yazı metninde görülmez                |                                 |                       |                |
| İlgi / İlişki Eklen                          | ne                                        | <b>Q</b> Yıl, Sayı ve Belge Tipinden <b>Q</b> Belge Aramasınd                                         | an <b>Q</b> Belge Klasörlerimde | n <b>Q</b> Sistem Dış | ja l           |
| İlgiler / İlişkiler                          |                                           | Güncelle     Tarihe Göre Sırala Not: Eklenen sistem içi ilgili/ilişkili belgeler çift tıklanarak görü | intülenebilir.                  |                       |                |
|                                              |                                           |                                                                                                    | 🎒 İmzəsiz Kavdet & Gönd         | er 🔛 İmzala & (       | Gönder         |
|                                              |                                           | Kaluri Taslak 📃 Belge Taslak Adı                                                                      |                                 | Taslak Kavdeti        | 🖾 Taslak Üreti |

Resim 25 : İlgi

| <br>HAZIRLAYAN | ONAYLAYAN |
|----------------|-----------|
|                |           |
|                |           |
|                |           |
|                |           |

| REVIZION NO           | kamusis          | EBYS KULLANICI KILAVUZU | SAYFA NO<br>YAYIN TAR.<br>DOKÜMAN NO | 25 / 67    |
|-----------------------|------------------|-------------------------|--------------------------------------|------------|
| REVIZYON TARIHI 26.05 | <b>Nulliusis</b> |                         | REVIZION NO                          | 26.05.2021 |

**Yıl, Sayı, Belge Tipi:** Eklenecek olan ilgiyi yılına, kurum sayısına ve belge tipine göre sistem içinden bulup ekleyebileceğiniz alandır. Bu bilgileri eksiksiz ve doğru girdiğiniz takdirde sistem belgeyi direk ilgi olarak ekleyecektir.

| Yıl        | 2020        | Kurum Sayısı 2         |     |  |
|------------|-------------|------------------------|-----|--|
| Belge Tipi | Belge İptal | Formu                  | •   |  |
|            |             | 🔶 İlgi Ekle া İlişki E | kle |  |

Resim 26 : Tarih, Sayı, Belge Tipi

**İlgi Ekle:** Yılı ve sayısı yazılan ilginin hazırlanan belgeye eklenmesi işlemini gerçekleştiren butondur. Gerekli bilgiler yazıldıktan sonra bu butona tıklayarak ilgi ekleme işlemi gerçekleştirilir.

İlişki Ekle: Belgenin gönderildiği birim tarafından görüntülenmesi istenmeyen fakat hazırlayan birim tarafından yazılar arasındaki ilişkinin takip edilmesi açısından arada bağ kurulması istenen EBYS içerisindeki belgeler İLİŞKİ olarak eklenmelidir. İLİŞKİ olarak eklenen belgeler hazırlanan belgenin ilgi bölümünde görüntülenmez, yazının havale edildiği birim tarafından da görüntülenemez. İlgi klasörüne tıklandığında ilgi değil ilişki olduğuna dair sütun altında bilgilendirme bulunmaktadır.

Belge Aramasından: Sistem içinden İlgi/İlişkinizi detaylı belge araması yaprakta ekleyebilirsiniz.

| Üst Verilerle Arama        |                     |                                                          |                 |      |                    |                     |               |            |                                                               |                                       |     |                     |         |
|----------------------------|---------------------|----------------------------------------------------------|-----------------|------|--------------------|---------------------|---------------|------------|---------------------------------------------------------------|---------------------------------------|-----|---------------------|---------|
|                            |                     |                                                          |                 |      | <br>               |                     |               |            |                                                               |                                       |     |                     |         |
| ge Sayı Tipi               |                     | Tümü                                                     | Ψ.              |      |                    | Belge Gönderl T     | lpi           |            |                                                               | *                                     |     |                     |         |
| ige Tipi                   |                     | 🗍 Öst verileri göster                                    |                 | ٣    |                    | Genel Metin Ara     | ma            |            |                                                               |                                       |     |                     |         |
| ige Konusu                 |                     |                                                          |                 |      |                    | Kurum Gelen/Gl      | den Sayısı    |            |                                                               |                                       |     |                     |         |
| ge Özerindeki Tarih        |                     | Tarih Giriniz                                            | 🗊 - Tarih Girir | iz 🗒 |                    | Belge Ozerindek     | il Sayı       |            |                                                               |                                       |     |                     |         |
| ige Dosya Planı            |                     | Silinmişleri Getir<br>Kullanıcı Seçiniz<br>Kurum Seçiniz | ¥               | × X  | Ŧ                  | Dosya Plan Ayrı     | ntı           | En a       | az 1 karakter girip arama yap                                 | unız. Ya da elle giri                 | ¥   |                     |         |
| nden (Kurum dışı)          |                     | Gönderen Seçiniz                                         |                 | Ŧ    |                    | Kime (Kurum di      | 91)           | Alici      | ı Seçiniz                                                     |                                       | Ŧ   |                     |         |
| mdən Dətay (Kurum dışı)    |                     |                                                          |                 |      |                    | Kime Detay (Ku      | rum içi/dışı) |            |                                                               |                                       |     |                     |         |
| mden (Kurum içi)           |                     |                                                          |                 | -    |                    | Kime (Kurum içi     | )             |            |                                                               |                                       | -   |                     |         |
| ahtar Kelime               |                     |                                                          |                 |      |                    | Açıklama            |               |            |                                                               |                                       |     |                     |         |
| afında/Onayında Bulunan    | . [                 | Personel Seçiniz                                         |                 | Ŧ    |                    | Arşiv Durumu        |               | ® т<br>О к | ümü 🔘 Arşiv Yeri Seçilmemiş<br>Lurum Arşivinde 🔘 Birim Arşivi | Birim Arşivinde<br>nde Süresi Dolanla |     |                     |         |
| ige Kaydeden               |                     | Personel Seçiniz                                         |                 | -    |                    | Bağlı Arşiv         |               |            |                                                               |                                       | x - |                     |         |
| ak Klasör Yetkisi İle Ara  |                     | 0                                                        |                 |      |                    | ligi Yetkisi İle Ar | 1             |            |                                                               |                                       |     |                     |         |
| lece Vekaleten İşlem Yaptı | bklarim             |                                                          |                 |      |                    | Sadece Killtil Be   | igeler        |            |                                                               |                                       |     |                     |         |
|                            |                     |                                                          |                 |      | Q. Sore            | ula                 |               |            |                                                               |                                       |     |                     |         |
|                            |                     |                                                          |                 |      | 🖌 İlçi Ekle        | 🖌 İlişki Ekle       |               |            |                                                               |                                       |     |                     |         |
|                            |                     |                                                          |                 |      | - Igroot           | - min and           |               |            |                                                               |                                       |     |                     | 📓       |
| <li>€ 1 → H Say</li>       | falama Miktan: 20 👻 |                                                          |                 |      |                    |                     |               |            |                                                               |                                       | Say | fa 1 - 1, kayıt 0 / | / 0 -та |
| GE TIPI                    | ÜZERİNDEKİ TARİH    | ÜZERİNDEKİ SAYI                                          | KURUM SAYISI    | KONU | KAYDEDEN KULLANICI | GÖNDEREN KURUM/KİŞİ | DOSYA PLAN    |            | GÖNDERİLEN KURUM/KİŞİ                                         | KAYIT TARİHİ                          |     | KAYIT SAATİ         |         |
|                            |                     |                                                          |                 |      |                    |                     |               |            |                                                               |                                       |     |                     | 10      |

Resim 27 : Belge Arama

Belge arama sayfası ile ilgili detaylı bilgiyi sayfa 8 de inceleyebilirsiniz. Belge Klasörü: Belge klasörünüzde bulunan belgeyi ilgi/ilişki eklemek için kullanacağınız alandır.

|           | HAZIRLAYAN | ONAYLAYAN |
|-----------|------------|-----------|
| :CV07111M |            |           |
|           |            |           |
|           |            |           |
|           |            |           |

|                             |                         | SAYFA NO                  | 26 / 67    |
|-----------------------------|-------------------------|---------------------------|------------|
|                             |                         | YAYIN TAR.                |            |
|                             | FRVS KULLANICI KILAVUZU | DOKÜMAN NO                |            |
| raiiusis                    |                         | REVİZYON NO               |            |
|                             |                         | REVİZYON TARİHİ           | 26.05.2021 |
| Relas Kiscordan İlai Eklame | ·                       |                           |            |
| Belge Klasörü - Belgeler    |                         |                           |            |
| Kişisel                     | A                       | 🖌 İlgi Ekle 🖌 İlişki Ekle |            |
| Kişisel                     |                         |                           |            |
| ₩ MH                        |                         |                           |            |
| 💦 втр                       | T T                     |                           |            |

Resim 28 : Belge Klasörü

Açılan ekranda klasöre tıkladığınızda belgeleriniz listelenecektir ardından belgeyi seçip İlgi veya İlişki olarak ekleyebilirsiniz.

Sistem Dışı: Eklenecek olan ilgi sistemde kayıtlı olan bir yazı değil ise bu alan kullanılarak ilgi ekleme işlemi gerçekleştirilir.

| Ek Dosya Sec              |  |
|---------------------------|--|
|                           |  |
| 🕂 İlgi Ekle 🕂 İlişki Ekle |  |
|                           |  |

Resim 29 : Sistem Dışı İlgi Ekleme

Metin: İlgi olarak eklenecek olan sistem dışı dosya bilgilerinin sisteme kayıt edildiği alandır. Ek Dosya: İlgi olarak eklenecek olan sistem dışı dosyanın (belgenin) sisteme kayıt edildiği alandır.

| .GI: Eklenen belge<br>.IŞKI : Eklenen belg | karşı birimde de<br>ge karşı birimde | görülür, yazı metninde ç<br>ve yazı metninde görülm | pörünürlüğü aya<br>nez    | arlanabilir           |                      |                                                          |                 |                             |                             |       |   |
|--------------------------------------------|--------------------------------------|-----------------------------------------------------|---------------------------|-----------------------|----------------------|----------------------------------------------------------|-----------------|-----------------------------|-----------------------------|-------|---|
| gi / İlişki Ekleme                         | Q, Yil, Sayi v                       | e Belge Tipinden 🛛 🔾                                | ), Belge Aram             | asından 🔍 Be          | lge Klasörlerimden   | Q, Sistem Dişi                                           |                 |                             |                             |       |   |
| giler / İlişkiler                          | Güncelle<br>Not: Eklenen si          | Tarihe Göre Sır<br>stem içi ilgili/lişkili belge    | ala<br>Ier çift tıklanara | ık görüntülenebilir.  |                      |                                                          |                 |                             |                             |       |   |
|                                            | Belge Tipi                           | Belge Üzerindeki<br>Tarih                           | Kurum<br>Sayısı           | Belge Konusu          | Kaydeden             | İlgi Metni                                               | İlgi/<br>İlişki | Karşı Birimde<br>Görünürlük | Yazı Metninde<br>Görünürlük | Çıkar |   |
|                                            | Yeni Dış<br>Yazı                     | 12.03.2020                                          | 2                         | Eğitim<br>Çalışmaları | Sistem<br>Yöneticisi | 12/03/2020 tarihli ve 12452044-107.01-E.2 sayılı yazınız | İlgili          | Evet                        |                             | ×     | Ť |
|                                            | Yeni İç Yazı                         | 11.07.2018                                          | 6                         | Eğitim                | Aynur<br>AYDOĞAN     | 11/07/2018 tarihli ve 77083609-902-E.6 sayılı yazınız    | İlgili          | Evet                        | 2                           | X     | Ť |

💾 imzasız Kaydet & Gönder 💾 imzala & Gönder Kalıcı Taslak 🔲 Belge Taslak Adı 💾 Taslak Kaydet! 💾 Taslak Üret! 🖉 Dağıtımlarla birikte

Resim 30 : İlgi Ek Ekleme

| HAZIRLAYAN | ONAYLAYAN  |
|------------|------------|
|            |            |
|            |            |
|            |            |
|            | HAZIRLAYAN |

| kamusis | EBYS KULLANICI KILAVUZU | SAYFA NO<br>YAYIN TAR.<br>DOKÜMAN NO<br>REVİZYON NO | 27 / 67    |
|---------|-------------------------|-----------------------------------------------------|------------|
|         |                         | REVİZYON TARİHİ                                     | 26.05.2021 |

Ok tuşları kullanılarak ilgi dosyalarının sırası değiştirilebilir. Eklenen ilgiler çıkar butonu ile çıkarılabilir.

# DAĞITIM LİSTESİ

Hazırlanan dış yazının hangi kurumlara gönderileceği bu sekmeden ayarlanır.

| Kurum/Birim Liste     |                          |                             | ▼ 🕂 Ekle        |                |                          |
|-----------------------|--------------------------|-----------------------------|-----------------|----------------|--------------------------|
| Kişiye Özel Havale    | Personel Birimi Seçiniz. | ▼ Havale Edilece            | k Kişi Seçiniz. | 👻 🕂 Kişiy      | yi Havale Listesine Ekle |
| Havale Grubuna Havale | - +                      | Grubu Havale Listesine Ekle |                 |                |                          |
| 💾 Güncelle            |                          |                             |                 |                |                          |
|                       |                          | 💾 Kavdet & G                | önder 💾 İmzala  | & Gönder       |                          |
|                       | Kalıcı Taslak 🗌          | Belge Taslak Adı            |                 | Taslak Kaydet! | Taslak Üret!             |

Resim 31 : Dağıtım Listesi

Kurum/ Kişi Liste: Açılır listeden ilgili kurum seçimi yapılır. Ekle butonu kullanılarak kurumlar dağıtım listesine eklenebilir. Tüm kurumları eksiksiz görüntüleyebilmek için "Tüm Kurumlar" kutucuğu işaretlenmelidir. Hazırlanan belge bir vatandaşa gönderilecek ise "Tüm Kurumlar" seçeneği işaretlenmeden Kurum/Kişi Liste alanına "vatandaş" yazılır. Vatandaş Genel seçeneği seçilerek "ekle" butonuna tıklanır. Listeye eklenen vatandaş genel parametresi üzerinde manuel olarak gerekli değişiklikler yapılabilir. Hazırlanan belge, dağıtım listesine eklenen kurumlara gereği ve bilgisine olarak havale edilebilir. Ok tuşları kullanılarak kurum ve kişi isimleri aşağı yukarı hareket ettirilebilir.

**Kişiye Özel Havale:** Personel birimi açılır listesinden havale edilmek istenen kişinin birimi seçilir. Havale edilecek kişi açılır listesinden kişi seçilir. Kişiyi Havale Listesine Ekle butonu ile kişi havale listesine eklenir.

**Havale Grubuna Havale:** Daha önce sistemde oluşturulmuş olan havale grubu, açılır listeden seçilerek Grubu Havale Listesine Ekle butonu ile havale grubunda bulunan kullanıcılar havale listesine eklenir.

# ROTA BİLGİSİ

Bu sekme kullanılarak paraf listesi oluşturulur.

| BAŞKAN YARDIMCILIĞ | I (Kemaleddin KOYUNCU) | ▼ Paraf Ekle!       | Gereği            | -           |                    |   |   |   |                    |                  |         |
|--------------------|------------------------|---------------------|-------------------|-------------|--------------------|---|---|---|--------------------|------------------|---------|
| Paraf/İmza Listesi |                        | •                   |                   |             |                    |   |   |   |                    |                  |         |
| Kayıtlı Rotalar    |                        |                     |                   |             |                    |   |   |   |                    |                  |         |
| Kayıtlı Rotalar    | · ·                    | Kullan 🗑 Sil!       |                   | 💾 Para      | f Listesini Kaydet |   |   |   |                    |                  |         |
|                    |                        | P                   | ARAF/İMZA LİSTESİ |             |                    |   |   |   |                    |                  |         |
| Unvanı             | Paraf Ad               | Birimi              | Mevcut Vekil      | Vekil Unvan | Havale Tip         |   |   |   | Önizleme<br>Sırası | İmza<br>Bloğunda | Vekalet |
| Daire Başkanı      | Kemaleddin KOYUNCU     | BAŞKAN YARDIMCILIĞI |                   |             | Gereği             | X | Ť | Ŧ | 1                  |                  |         |
| Başkan             | Mukim ÖZTEKİN          | BAŞKANLIK           |                   |             | Gereği             | X | Ť | Ŧ | 2                  |                  |         |
|                    |                        |                     |                   |             |                    |   |   |   |                    |                  |         |

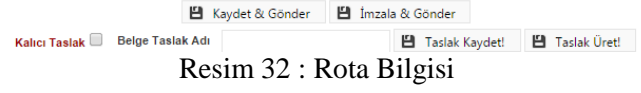

Öncelikle belgenin paraf/imza listesine eklenmek istenen kullanıcı ya da kullanıcıların bağlı bulunduğu birim açılır listeden seçilir. Daha sonra seçilen birimdeki personeller ikinci açılır listede görülecektir. Bu açılır listeden isteğe göre

|           | HAZIRLAYAN | ONAYLAYAN |
|-----------|------------|-----------|
| CVQ7II IM |            |           |
| IJINLIIM  |            |           |
|           |            |           |
|           |            |           |

| kamusis | EBYS KULLANICI KILAVUZU | SAYFA NO<br>YAYIN TAR.<br>DOKÜMAN NO<br>REVİZYON NO | 28 / 67    |
|---------|-------------------------|-----------------------------------------------------|------------|
|         |                         | REVİZYON TARİHİ                                     | 26.05.2021 |

bir veya daha fazla kullanıcı seçilebilir. Gereği ya da Koordinasyon tiplerinden birisi seçilerek Paraf Ekle butonu kullanılarak paraf listesi oluşturulur.

İmza bloğunda kutucuğu işaretlenerek, belgenin imza bloğunda olacak olan kullanıcılar belirlenir. Ön izleme sırası ile kullanıcıların paraf listesinde görülme sırası belirlenebilir. İmza bloğunda işaretlenmediği takdirde kişi parafçı olarak görüntülenecektir.

| UYGULAMA I DAİRE BAŞK | ANLIĞI (Kemaleddin KOYUNCU | J) 🔻 🕈 Paraf Ekle! Ko       | pordinasyon    | Ŧ             |                      |     |   |   |                    |                  |         |
|-----------------------|----------------------------|-----------------------------|----------------|---------------|----------------------|-----|---|---|--------------------|------------------|---------|
| Yavuz ALBAYRAK        |                            | -                           |                |               |                      |     |   |   |                    |                  |         |
| Kayıtlı Rotalar       |                            |                             |                |               |                      |     |   |   |                    |                  |         |
| Kayıtlı Rotalar       | -                          | 🕂 Kullan 🗑 Sil!             |                | 💾 Pa          | raf Listesini Kaydet |     |   |   |                    |                  |         |
|                       |                            | PARA                        | F/İMZA LİSTESİ |               |                      |     |   |   |                    |                  |         |
| Unvanı                | Paraf Ad                   | Birimi                      | Mevcut Vekil   | Vekil Unvan   | Havale Tip           |     |   |   | Önizleme<br>Sırası | İmza<br>Bloğunda | Vekalet |
| Daire Başkanı         | Kemaleddin KOYUNCU         | BAŞKAN YARDIMCILIĞI         |                |               | Gereği               | X   | Ť | Ŧ | 1                  |                  |         |
| Bankacılık Başuzmanı  | Serkan Aziz ORAL           | UYGULAMA I DAİRE BAŞKANLIĞI |                |               | Gereği               | X   | Ť | Ŧ | 3                  |                  |         |
| Bankacılık Başuzmanı  | Yavuz ALBAYRAK             | UYGULAMA I DAİRE BAŞKANLIĞI |                |               | Koordinasyon         | X   | Ť | Ŧ | 2                  |                  |         |
| Başkan                | Mukim ÖZTEKİN              | BAŞKANLIK                   |                |               | Gereği               | X   | Ť | Ŧ | 4                  |                  |         |
|                       |                            |                             |                |               |                      |     |   |   |                    |                  |         |
|                       |                            | 💾 Kaydet & Gör              | nder 💾 İmzala  | a & Gönder    |                      |     |   |   |                    |                  |         |
|                       | Kalici                     | ı Taslak 📃 Belge Taslak Adı |                | 💾 Taslak Kayo | let! 💾 Taslak Ür     | et! |   |   |                    |                  |         |
|                       |                            | Resim 33 ·                  | Rota Düze      | enleme        |                      |     |   |   |                    |                  |         |

Resim 33 : Rota Düzenleme

Paraf Listesini Kaydet: Rota bilgisi isimlendirilerek Paraf listesini kaydet butonu ile rota bilgisi sisteme kayıt edilir.

Kayıtlı Rota: Daha önceden kayıt edilen rota ismi açılır listeden seçilerek, paraf listesi Kullan butonu ile listeye eklenir. Sil butonu ile var olan rotalar sistemden silinebilir.

### NOTLAR SEKMESİ

Hazırlanan belgeye not ekleme işleminin yapılacağı sekmedir.

| + Not Ekle |                               |                   |                   |              |
|------------|-------------------------------|-------------------|-------------------|--------------|
|            |                               | 💾 Kaydet & Gönder | 💾 İmzala & Gönder |              |
|            | Kalıcı Taslak 📃 🛛 Belge Tasla | ak Adı            | Taslak Kaydet!    | Taslak Üret! |
|            | Resim 34                      | : Notlar          |                   |              |

Not eklemek için "Not Ekle" butonuna tıklanır. Sistem kullanıcıyı "Not Ekle" penceresine yönlendirir.

|       | HAZIRLAYAN | ONAYLAYAN |
|-------|------------|-----------|
|       |            |           |
| IJINI |            |           |
|       |            |           |
|       |            |           |

# kamusis

| EBYS | KULL | ANICI | KILA | VUZU |
|------|------|-------|------|------|
|------|------|-------|------|------|

| SAYFA NO        | 29 / 67    |
|-----------------|------------|
| YAYIN TAR.      |            |
| DOKÜMAN NO      |            |
| REVİZYON NO     |            |
| REVİZYON TARİHİ | 26.05.2021 |

| NOT EKLE                  |                                                                                                    |                                                                                                    |                                                                                                    |                                                                                                    |                                                                     |                                                              |                                              | ×         |
|---------------------------|----------------------------------------------------------------------------------------------------|----------------------------------------------------------------------------------------------------|----------------------------------------------------------------------------------------------------|----------------------------------------------------------------------------------------------------|---------------------------------------------------------------------|--------------------------------------------------------------|----------------------------------------------|-----------|
| ↘ Not Tanım               |                                                                                                    |                                                                                                    |                                                                                                    |                                                                                                    |                                                                     |                                                              |                                              |           |
| Not Konusu                |                                                                                                    |                                                                                                    |                                                                                                    |                                                                                                    |                                                                     |                                                              |                                              |           |
| Not Açıklaması            |                                                                                                    |                                                                                                    |                                                                                                    |                                                                                                    |                                                                     |                                                              |                                              |           |
| Kişiye Özel               |                                                                                                    |                                                                                                    |                                                                                                    | -                                                                                                    |                                                                     |                                                              |                                              |           |
| Kullanıcı Grubu Özel      |                                                                                                    |                                                                                                    | -                                                                                                    |                                                                                                    |                                                                     |                                                              |                                              |           |
|                           | <ul> <li>Önce</li> <li>Sonra</li> <li>Bir Ör</li> <li>Sonra</li> <li>Parala</li> <li>Yazın</li> <li>görmez)</li> <li>Tümü</li> </ul> | kiler Görsün (İş Akış<br>akiler Görsün (İş Akı<br>nceki Görsün (Yazıy<br>aki Görsün (Yazıyı g<br>elimdekiler Görsün I<br>un Havale Edildiği T<br>i Görsün (Yazıyı göl | şında sizden önce<br>ışında sizden sonr<br>yı size gönderen g<br>jönderdiğiniz kişile<br>(Yazıyı size gönde<br>'üm Kullanıcılar Gi<br>'üm yetkisi olan, p | kilerin tümü g<br>akilerin tümü<br>örür)<br>r görür)<br>erenin yazıyı (<br>örsün (Sadec<br>arafta buluna | jörür)<br>görür)<br>gönderdiği tür<br>e yazının hav<br>n ve dağıtım | m kullanıcılar gö<br>vale edildiği kulla<br>yapılan tüm biri | irür)<br>anıcılar görür, imzi<br>mler görür) | alayanlar |
| Dosya Ekleme              | Ø Do                                                                                                    | sya Ekle                                                                                                    |                                                                                                    |                                                                                                    |                                                                     |                                                              |                                              |           |
| Dosyalar                  | DS_ID                                                                                                    | KAYDEDEN<br>KULLANICI                                                                                                    | DOSYA<br>TİPİ                                                                                                    | DOSYA<br>ADI                                                                                             | EK<br>TANIM                                                         | AÇIKLAMA                                                     | KAYIT<br>TARİHİ                              | Çıkar     |
| -                         | Göstere                                                                                                    | Gösterecek Kayıt Yok                                                                                                    |                                                                                                    |                                                                                                    |                                                                     |                                                              |                                              |           |
| Kaydeden Kullanıcı        | Kemaledo                                                                                                    | din KOYUNCU                                                                                                    |                                                                                                    | Kayıt Ta                                                                                                 | rihi                                                                | 10.10.20                                                     | 14 12:07:07                                  |           |
| * Kırmızı alanların doldu | urulması zo                                                                                                    | orunludur                                                                                                    |                                                                                                    |                                                                                                    |                                                                     |                                                              |                                              |           |
|                           |                                                                                                    |                                                                                                    | 💾 Kaydet                                                                                                    | X Vaz                                                                                                    | geç                                                                 |                                                              |                                              |           |

Resim 35 : Not Ekleme

Not Konusu: Eklenecek olan notun konusunun girildiği alandır.

Not Açıklaması: Eklenecek olan notun açıklamasının girildiği alandır.

**Kişiye Özel:** Girilen not kişiye özel ise "kişiye özel" açılır listesinden kişi ismi seçilerek kişiye özel not eklenebilir.

Not Görünümü: Bu alandan eklenen notu kimlerin görebileceğine karar verilir. Seçeneklerden ilgili olan seçilerek işlem tamamlanabilir.

**Dosya Ekleme:** Bu alandan not sekmesine eklenecek olan dosyalar, elektronik yazışma paketine dâhil olmayacaktır. Bu alandaki ekler sadece kurum içerisindeki birimler tarafından görüntülenebilecektir. Gerekli tüm alanlar doldurulduktan sonra sayfa sonundaki butonlar kullanılarak işlem tamamlanır.

İmzala&Gönder: Yaptığınız işlemleri e-imza ile imzalar ve iş akışına göre belgeyi havale eder.

Kaydet & Gönder: E-imza yetkisi olmayan personellerin belge hazırlayıp, kaydedebilmesini sağlar.

**Taslak Kaydet :** Yapılan işlem sık olarak kullanılan bir işlem ise her seferinde aynı işlemleri yapmak yerine bu belge taslak olarak kayıt edilerek daha sonra tekrar kullanma imkânı kullanıcılara sağlanmıştır. Belge Taslak Adı kısmına taslak adı yazılarak taslak kaydet butonuna tıklanarak işlem gerçekleştirilir.

|           | HAZIRLAYAN | ONAYLAYAN |
|-----------|------------|-----------|
| :CV07111M |            |           |
| IJINLIM   |            |           |
|           |            |           |
|           |            |           |

|                    |                         | SAYFA NO        | 30 / 67    |
|--------------------|-------------------------|-----------------|------------|
|                    |                         | YAYIN TAR.      |            |
|                    | FRVS KULLANICI KILAVUZU | DOKÜMAN NO      |            |
| <b>Nai I IUSIS</b> |                         | REVİZYON NO     |            |
|                    |                         | REVİZYON TARİHİ | 26.05.2021 |

Taslak Üret: Yapılan işlemi ikinci bir taslak olarak kaydetme imkânı sağlar.

İmzala& Gönder butonuna tıklandıktan sonra sistem otomatik olarak eklentileri yükleyecek ve belgeyi imzalamayı sağlayan ekrana kullanıcıyı yönlendirecektir.

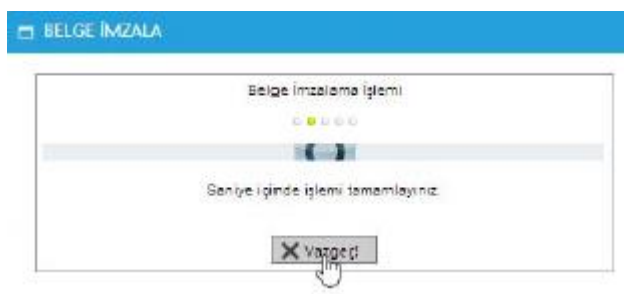

Resim 36 : İmzalama İşlemi

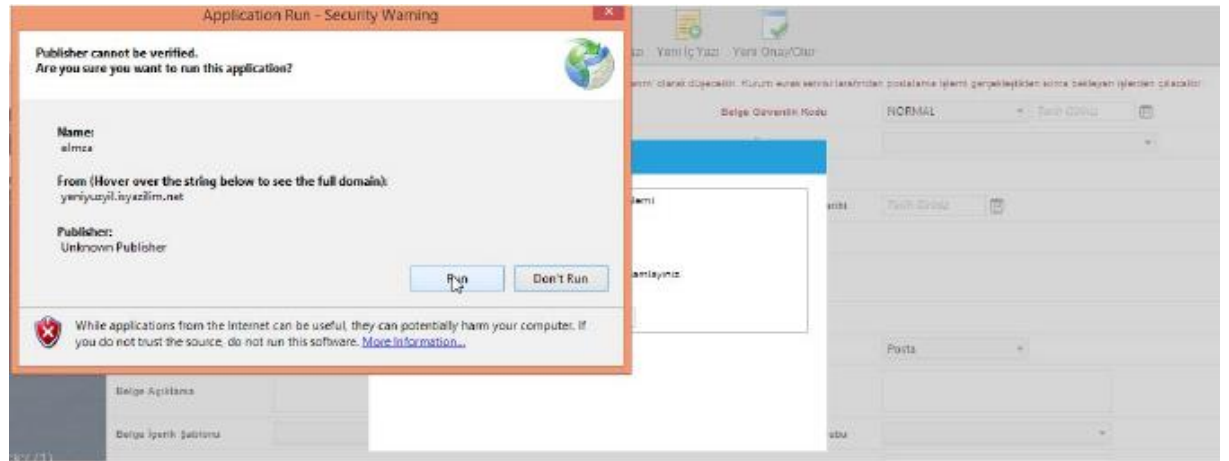

Resim 37 : İmzalama İşlemi

|           | HAZIRLAYAN | ONAYLAYAN |
|-----------|------------|-----------|
| :CVQ7111M |            |           |
| IJINLIIM  |            |           |
|           |            |           |
|           |            |           |

|         |                         | SAYFA NO<br>YAYIN TAR.    | 31 / 67    |
|---------|-------------------------|---------------------------|------------|
| Kamusis | EBYS KULLANICI KILAVUZU | DOKÜMAN NO<br>REVIZVON NO |            |
|         |                         | REVIZYON TARİHİ           | 26.05.2021 |

| IDARİ VE MALİ İŞLER MÜDÜR | LOĜO (Emine | DÜNDAR) +                                                                                          | + Parat E        | del Gereğ     |                                                                                                    |         | 1            |            |   |     |    |          |        |
|---------------------------|-------------|----------------------------------------------------------------------------------------------------|------------------|---------------|----------------------------------------------------------------------------------------------------|---------|--------------|------------|---|-----|----|----------|--------|
|                           | _           |                                                                                                    |                  |               |                                                                                                    |         |              |            |   |     |    |          |        |
| layıtlır Rotalar          |             | Tubitak AKIS                                                                                       | ¥                | 1             | Contraction of the local division of the local division of the loc | - 100   |              |            |   |     |    |          |        |
|                           |             | TÜRKTRUST Niteliki Bektr                                                                           | onik Setfika H   | Izmetlert H4  |                                                                                                    |         | esini Kavdet | r I        |   |     |    |          |        |
|                           |             | [1]Bu sertifika, ETSI TS 101 862 standardina göre oluşturulmuş intelikli elektronik sertifikadır.( |                  |               |                                                                                                    |         |              |            |   |     |    |          |        |
|                           |             |                                                                                                    |                  | Settfika No : | 13EF5C8CAB1F8C63C4F                                                                                                    | 2       |              |            |   |     |    |          |        |
| Omeana                    | Parat 2     |                                                                                                    |                  | TCK No :      |                                                                                                    |         | il Geiran    | Hauste Tip |   |     |    | Bloğunda | Vekale |
| Madar V.                  | Emine       | Lutien PIN kodunu giniz.1                                                                          | <                | Gerçek Kışi : | 6                                                                                                    |         |              | Gereği     | x | +   | 1  |          |        |
| BODK Uzman Yardemose      | ENT KU      |                                                                                                    | 15               | P. Limit :    | 10000                                                                                                    |         |              | Gereği     | 8 | -   | 1  |          |        |
| Teknissen                 | CenA        | C Investo                                                                                          | 6                | Baş Tar:      | 4.12.2013 18:35:34                                                                                                    | _       |              | Geredi     | x | +   | L  |          |        |
| RDDK Urman Tardenos       | Furak -     |                                                                                                    | v5.0.0.6.K       | Bt. Tar :     | 3.12.2016 18:35:34                                                                                                    | _       |              | Garahi     | - | 100 | ÷. |          |        |
| Parice Backson            | - Deres     | 6 5070 sayılı elmza kar                                                                            | unu kapsamini    | a Güveni Bek  | ronik imza oluşturulacaktır.                                                                                                    |         |              | (Caral)    | • | -   |    |          |        |
| Daire başkarıı            | Obmar       |                                                                                                    |                  |               |                                                                                                    | _       |              | Geregi     | 4 | -   | -  |          |        |
| Başkan Yardımcısı         | Nuri BO     |                                                                                                    |                  |               |                                                                                                    |         |              | Geregi     | X |     | *  | ĸ        |        |
|                           |             |                                                                                                    |                  |               |                                                                                                    |         |              |            |   |     |    |          |        |
|                           |             |                                                                                                    |                  | Bing          | ala & Gönder                                                                                                    |         |              |            |   |     |    |          |        |
|                           |             | Robert Tax                                                                                         | at II Bains      | Tastas Adv    |                                                                                                    | EATAN   | ale Paustall |            |   |     |    |          |        |
|                           |             | Post of the                                                                                        | an in the second | In Services   |                                                                                                    | G. 1494 | en negyets   |            |   |     |    |          |        |

Resim 38 : İmzalama İşlemi

| Belge kaydı gerçekleşmiştir. |               |
|------------------------------|---------------|
|                              | Tamam         |
| Resim 39 · İm                | zalama İslemi |

Belge kaydı gerçekleştikten sonra, sistem belge göster ekran ile kullanıcının belgeyi görüntülemesini sağlayacaktır. Bu ekranda var olan sekmelere ek olarak "iş akışı" sekmesi gösterilir.

# İŞ AKIŞI SEKMESİ

Belgenin imza silsilesi grafiksel olarak bu sekmeden görüntülenebilir.

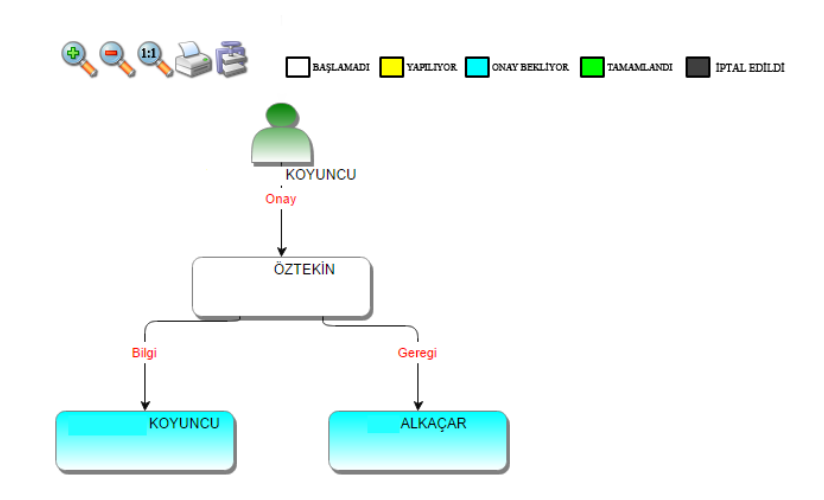

Resim 40: İş Akışı

| <br>HAZIRLAYAN | ONAYLAYAN |
|----------------|-----------|
|                |           |
|                |           |
|                |           |
|                |           |

|         |                         | SAYFA NO        | 32 / 67    |
|---------|-------------------------|-----------------|------------|
|         |                         | YAYIN TAR.      |            |
| kamusis | EBYS KULLANICI KILAVUZU | DOKÜMAN NO      |            |
|         |                         | REVİZYON NO     |            |
|         |                         | REVİZYON TARİHİ | 26.05.2021 |

Bu sekmede işlem aşamaları renklerle belirtilmiştir. Renklerin açıklaması ekranın üst kısmında bulunan alanda yer almaktadır. Ayrıca iş akışı "Rota Bilgisi" sekmesinden de takip edilebilir.

| belge                             | ekler  | ilgi listesi | dağitim listesi | notlar   | metin ön izleme | ilgi klasörü | rota bilgisi    | iş akişi | üst yazi revizyonlari | belge erişim kayitlari |
|-----------------------------------|--------|--------------|-----------------|----------|-----------------|--------------|-----------------|----------|-----------------------|------------------------|
|                                   |        |              |                 |          |                 |              |                 |          |                       |                        |
| HAVALE                            | HAVALE | EDEN         | SORUMLU         | PERSONEL | İŞLEMİ YAPAN    |              | AKIŞ BAŞ.TARİH  | t        | AKIŞ BİT.TARİHİ       | DURUM                  |
| Gereği                            |        |              |                 | KOYUNCU  | К               | DYUNCU       | 10.10.2014 14:0 | 9:38     | 10.10.2014 14:09:38   | TAMAMLANDI             |
| Gereği                            |        | KOYUNCU      | ÖZT             | EKİN     |                 |              | 10.10.2014 14:0 | 9:38     |                       | BAŞLAMADI              |
| < Belge İade Al! 🖉 Belgeye Üye Ol |        |              |                 |          |                 |              |                 |          |                       |                        |
| Resim 41 : Rota Bilgisi           |        |              |                 |          |                 |              |                 |          |                       |                        |

Durum sütunu altında kullanıcının işleme başlandığı veya işlemi tamamladığına dair bilgiler bulunmaktadır.

# BELGE ERİŞİM KAYITLARI SEKMESİ

Oluşturulan belge ile ilgili tüm kayıtların tutulduğu alandır. Bu alandan belgeyi kimin oluşturduğu veya belge üzerinde kim ne işlem yaptı ayrıntısı ile takip edilebilir.

| belge <mark>ekler</mark> ilgi listesi dağ | ıtım listesi notlar      | metin ön izleme | ilgi klasörü    | rota bilgisi | iş akışı | belge erişim kayıtları |                            |
|-------------------------------------------|--------------------------|-----------------|-----------------|--------------|----------|------------------------|----------------------------|
| a Yeni İç Yazı : Belge Erişim Kayıtları   |                          |                 |                 |              |          |                        |                            |
|                                           |                          |                 |                 |              |          |                        | 📓 🎍 📕                      |
| (+ + 1 + ) Sayfalama Miktarı: 1           | 0 -                      |                 |                 |              |          | Sayfa 1 -              | 1, kayıt 1 / 4 -Toplam : 4 |
| Adı Soyadı                                | Yapılan İşlem            |                 | Tarih           |              |          | IP Adresi              |                            |
| T                                         | Т                        |                 |                 | T            |          | T                      |                            |
| Orhan Kamil GÜREL                         | Belge Tam Erişim         |                 | 27.8.2015 17:28 | :43          |          | 192.168.2.112          |                            |
| Orhan Kamil GÜREL                         | Belge Kaydı Gerçekleşmiş | ştir            | 27.8.2015 17:28 | :43          |          | 192.168.2.112          |                            |
| Orhan Kamil GÜREL                         | Belge Tam Erişim         |                 | 27.8.2015 17:22 | :32          |          | 192.168.2.112          |                            |
| Orhan Kamil GÜREL                         | Belge Kaydı Gerçekleşmi  | ştir            | 27.8.2015 17:22 | :32          |          | 192.168.2.112          |                            |
| ( I) Sayfalama Miktarı: 1                 | 0 -                      |                 |                 |              |          | Sayfa 1 -              | 1, kayıt 1 / 4 -Toplam : 4 |

🔺 Belge İade Al! 🖉 Belgeye Üye Ol

Resim 42 : Belge Erişim Kayıtları

Belge İade Al: Belge imzalanıp gönderildikten sonra, belge iade al butonu ile bir sonraki imza makamının bekleyen işlerinden geri alınabilir.

Belgeye Üye Ol: Belge üzerinde bir değişiklik yapıldığında, belgeye üye olan kullanıcıya mail ile bilgilendirme gelir.

# II. YENİ İÇ YAZI

|           | HAZIRLAYAN | ONAYLAYAN |
|-----------|------------|-----------|
| :CV07111M |            |           |
|           |            |           |
|           |            |           |
|           |            |           |

|         |                         | SAYFA NO        | 33 / 67    |
|---------|-------------------------|-----------------|------------|
|         |                         | YAYIN TAR.      |            |
| kamusis | EBYS KULLANICI KILAVUZU | DOKÜMAN NO      |            |
|         |                         | REVİZYON NO     |            |
|         |                         | REVİZYON TARİHİ | 26.05.2021 |

Kurumda iç birimlere gönderilmek üzere yazılan evrakların hazırlandığı butondur. Üst menüde yer alan **"Yeni İç Yazı**" butonu ile yeni iç yazı kaydı yapılır. Kırmızı ile belirtilen alanlar doldurulması zorunlu alanlardır.

| Gelen Belge Gelen             | Belge(BE) Bekleven Ísler Belge Arama Etkinlikler Havale Tak                        | ip Yeni Baskanlık Onavı Yeni Bilgilendirm           | re Yeni Dış Yazı Yeni İc Yazı Yeni Vekalet |
|-------------------------------|------------------------------------------------------------------------------------|-----------------------------------------------------|--------------------------------------------|
| _                             | Resim 43 :                                                                         | Yeni İç Yazı                                        |                                            |
|                               |                                                                                    |                                                     |                                            |
| Belge Konusu                  |                                                                                    | Belge Özellikleri                                   | ·                                          |
| Belge Hizmeti                 | İÇ/DIŞ YAZIŞMA                                                                     | -                                                   |                                            |
| Belge Dosya Planı             | ★ Sik Kullanılan Ekle Q Sik Kullanılan Seç                                         | Ülke İşbirliği / İl Plaka Kodları                   | • • • • • • • • • • • • • • • • • • •      |
| Dosya Plan Ayrıntı            | En az 1 karakter girip arama yapınız. Ya da elle giriş yapınız                     | ▼ Yazışma Adresi                                    | VARSAYILAN -                               |
| Belge Dili                    | TÜRKÇE 👻                                                                           |                                                     |                                            |
| Belge Açıklama                |                                                                                    | Anahtar Kelime                                      |                                            |
| Belge İçerik Şablonu          | lçerik Şablonu Seçiniz 👻                                                           |                                                     | _                                          |
| Kayıt Sonrası Ortak Klasö     | ör 🍃 Belge Klasörü Seçiniz 🛱 Ortak Klasörleri Temizle                              | Tüm Kurum Görebilir                                 |                                            |
|                               | 品 美 础 隐 ೀ ' ♥ • ♥ • VazıTipi Adı • Gerç<br>律 读   注 Ξ   Α • ⊗ • Ø •   Ω • 圖 •   灸 為 | - ⊕ I II I U abe III III III III III IIII IIII IIII |                                            |
| Kavdeden Kullanıcı            | Cizayn     Kemaleddin KOYUNCU                                                      | Kavıt Tarihi                                        | 9 10 2014 15:57:55                         |
| * Kırmızı alanların doldurulı | ması zorunludur                                                                    | •                                                   |                                            |
|                               |                                                                                    |                                                     |                                            |
|                               | 💾 Kaydet & Gönde                                                                   | r 💾 İmzala & Gönder                                 | 0 v                                        |
|                               | Kalici Taslak  Beige Taslak Adl Resim 44 :                                         | Yeni İç Yazı                                        | ( Uret:                                    |
| azı menüsü se                 | kiz sekmeden oluşur. Sekmeler;                                                     |                                                     |                                            |

İç yazı menüsü sekiz sekmeden oluşur. Sekmeler; Belge Üst Yazı Metin Ön İzleme Ekler İlgi Listesi Rota Bilgisi Notlar Sekmeler ile ilgili detaylı bilgiye sayfa 17'de Belge Oluşturma başlığı altından ulaşabilirsiniz.

# DAĞITIM LİSTESİ

Hazırlanan iç yazının hangi kurumlara gönderileceği bu sekmeden ayarlanır.

|           | HAZIRLAYAN | ONAYLAYAN |
|-----------|------------|-----------|
| :CV07111M |            |           |
|           |            |           |
|           |            |           |
|           |            |           |

|                       |                          |                               |                         | SA                     | YFA NO        | 34 / 67    |
|-----------------------|--------------------------|-------------------------------|-------------------------|------------------------|---------------|------------|
|                       |                          |                               |                         | YA                     | YIN TAR.      |            |
| kamusis               |                          | FRVS KULL                     | EBYS KULLANICI KILAVUZU |                        | KÜMAN NO      |            |
|                       |                          |                               |                         |                        | VİZYON NO     |            |
|                       |                          |                               |                         | RE                     | VİZYON TARİHİ | 26.05.2021 |
|                       |                          |                               |                         |                        |               |            |
| belge üstyazi         | metin ön izleme ekler    | ilgi listesi dağitim listesi  | rota bilgisi notlar     |                        |               |            |
| Yeni İç Yazı : Dagi   | itim Listesi             |                               |                         |                        |               |            |
| Kurum/Birim Liste     |                          |                               | ▼ ➡ Ekle                |                        |               |            |
| Kişiye Özel Havale    | Personel Birimi Seçiniz. | ▼ Havale Edilecek Kişi        | Seçiniz. 🔻 🕂 Kişiy      | i Havale Listesine Ekl | e             |            |
| Havale Grubuna Havale | ~                        | 🖶 Grubu Havale Listesine Ekle |                         |                        |               |            |
| 💾 Güncelle            |                          |                               |                         |                        |               |            |
|                       |                          |                               |                         |                        |               |            |
|                       |                          | 💾 Kaydet & Gönde              | r 💾 İmzala & Gönder     |                        |               |            |
|                       | Kalıcı Taslal            | s 🔲 Belge Taslak Adı          | Taslak Kaydet!          | Taslak Üret!           |               |            |
|                       |                          | Resim 45                      | : Dağıtım Listesi       |                        |               |            |

**Kurum/Birim Liste:** Açılır listeden ilgili birim seçimi yapılır. Ekle butonu kullanılarak birimler dağıtım listesine eklenebilir. Hazırlanan belge, dağıtım listesine eklenen birimlere gereği, bilgi, koordinasyon olarak havale edilebilir. Ok tuşları kullanılarak birim isimleri aşağı yukarı hareket ettirilebilir.

**Kişiye Özel Havale:** Personel birimi açılır listesinden havale edilmek istenen kişinin birimi seçilir. Havale edilecek kişi açılır listesinden kişi seçilir. Kişiyi Havale Listesine Ekle butonu ile kişi havale listesine eklenir.

Havale Grubuna Havale: Detaylı bilgiye sayfa 17'de Belge Oluşturma başlığı altından ulaşabilirsiniz.

### **BELGE SEKMESİ**

Belge sekmesi ile ilgili detaylı bilgi için sayfa 30'ye bakınız.

### ÜST YAZI SEKMESİ

Üst yazı sekmesi ile ilgili detaylı bilgi için sayfa 32'ye bakınız.

### METİN ÖN İZLEME SEKMESİ

Metin ön izleme sekmesi ile ilgili detaylı bilgi için sayfa 33'ye bakınız.

### **EKLER SEKMESİ**

Ekler sekmesi ile ilgili detaylı bilgi için sayfa 33'ye bakınız.

### **İLGİ SEKMESİ**

İlgi sekmesi ile ilgili detaylı bilgi için sayfa 40'ye bakınız.

### ROTA BİLGİSİ

Rota sekmesi ile ilgili detaylı bilgi için sayfa 43'ye bakınız.

### NOTLAR SEKMESİ

Notlar sekmesi ile ilgili detaylı bilgi için sayfa 44'e bakınız.

|            | HAZIRLAYAN | ONAYLAYAN |
|------------|------------|-----------|
| :CVQ7II IM |            |           |
| IJIRLIN    |            |           |
|            |            |           |
|            |            |           |

|         |                         | SAYFA NO<br>YAYIN TAR. | 35 / 67    |
|---------|-------------------------|------------------------|------------|
| kamusis | EBYS KULLANICI KILAVUZU | DOKÜMAN NO             |            |
|         |                         | REVIZYON NO            |            |
|         |                         | REVİZYON TARİHİ        | 26.05.2021 |

# İŞ AKIŞI SEKMESİ

İş akışı sekmesi ile ilgili detaylı bilgi için sayfa 47'ya bakınız.

### BELGE ERİŞİM KAYITLARI SEKMESİ

Belge erişim sekmesi ile ilgili detaylı bilgi için sayfa 48'e bakınız.

# III. YENİ BAŞKANLIK ONAYI

Kurum içinde sadece başkandan onay alınan belgelerinin oluşturulduğu alandır. Üst menüde yer alan **"Yeni Başkanlık Onayı"** butonu ile onay belgesi kaydı yapılır. Kırmızı ile belirtilen alanlar doldurulması zorunlu alanlardır.

|                            | 2 🐻 2 🔽 🐻                                                                                    | 1 🗟 🤱                                                        |                                             |           |
|----------------------------|----------------------------------------------------------------------------------------------|--------------------------------------------------------------|---------------------------------------------|-----------|
| Bekleyen işler Belge       | Arama Etkinlikler Havale Takip Yeni Başkanlık Onayı Yeni Bilgilendirme                       | Yeni Dış Yazı Yeni İç Yazı Yeni Vekalet                      |                                             |           |
| Yeni Başkanlık Or          | metin on izieme ekier iigi iistesi rota diigisi notiar<br>1ayi                               |                                                              |                                             |           |
| klama: Varsayılan olarak 3 | imza bloğu bulunmaktadır. 2 imza bloğunun olması gerektiği durumlarda, belgeyi hazırlayan ku | llanıcı, rota bilgisi sekmesinden imza bloğunda işaretini ka | ıldırarak parafta görünmesini sağlayabilir. |           |
| elge Cinsi                 | RESMİ YAZI 👻                                                                                 | Belge Güvenlik Kodu                                          | NORMAL                                      | (güvenlik |
| elge İvedilik              | NORMAL -                                                                                     | Belge Tahmini Bitiş Tarihi                                   | Tarih Giriniz                               |           |
| elge Son Onay Makamı       | BAŞKANLIK (Mukim ÖZTEKİN)                                                                    | *                                                            |                                             |           |
| elge Konusu                | Yeni Başkanlık Onayı                                                                         | Belge Özellikleri                                            |                                             |           |
| elge Hizmeti               | İÇ/DIŞ YAZIŞMA                                                                               | Ŧ                                                            |                                             |           |
| elge Dosva Planı           | (020.00.00) Oluriar, Onaylar 🔿 🕇 Sik                                                         | Kullanılan Ekle<br>Ülke İsbirliği / İl Plaka Kodlar          | n –                                         | Ŧ         |
| inge bobyer inni           | Q Sik Kullanılan Seç                                                                         | One going in this route                                      | •                                           |           |
| osya Plan Ayrıntı          | En az 1 karakter girip arama yapınız. Ya da elle giriş yapınız                               | 👻 Yazışma Adresi                                             | VARSAYILAN -                                |           |
| alge Dili                  | TÜRKÇE 👻                                                                                     |                                                              |                                             |           |
| elge Açıklama              |                                                                                              | Anahtar Kelime                                               |                                             |           |
| elge İçerik Şablonu        | İçerik Şablonu Seçiniz 🝷                                                                     |                                                              |                                             |           |
| ayıt Sonrası Ortak Klar    | sör 🕼 Belge Klasörü Seçiniz 🗑 Ortak Klasörleri Temizle                                       | Tüm Kurum Göret                                              | bilir 🗌                                     |           |
| i meufi                    | 船 X 陆 隐 哈 · I ヴ · ભ · Yazı Tipi Adı → Gerş<br>译 译[汪 汪   Α · δ) • ♂ · Ω • Ⅲ •   灸 ζ           |                                                              | ≣ ∞                                         |           |
|                            | 🖊 Dizayn 🛛 🚯 HTML                                                                            |                                                              |                                             |           |
| aydeden Kullanıcı          | Kemaleddin KOYUNCU                                                                           | Kayıt Tarihi                                                 | 9.10.2014 15:57:55                          |           |
|                            | umasi zorumuuui                                                                              |                                                              |                                             |           |
|                            | 💾 Kaydet & Gön                                                                               | der 💾 İmzala & Gönder                                        |                                             |           |
|                            | Kelici Taelak Belge Taslak Adı                                                               | 🖾 Taclak Kaudati 🔛                                           | Testal: Üssel                               |           |
|                            | Runci Tusiuk 🔤 👘 🐻                                                                           |                                                              | Taslak Uret:                                |           |

Yeni Başkanlık Onayı menüsü sekiz sekmeden oluşur. Sekmeler;

|                         | HAZIRLAYAN | ONAYLAYAN |
|-------------------------|------------|-----------|
|                         |            |           |
|                         |            |           |
| i Q i i i i i i i i i i |            |           |
|                         |            |           |

|                    |                         | SAYFA NO        | 36 / 67    |
|--------------------|-------------------------|-----------------|------------|
|                    |                         | YAYIN TAR.      |            |
|                    | FRVS KULLANICI KILAVUZU | DOKÜMAN NO      |            |
| <b>Nal I IUSIS</b> |                         | REVİZYON NO     |            |
|                    |                         | REVİZYON TARİHİ | 26.05.2021 |

Belge Üst Yazı Metin Ön İzleme Ekler İlgi Listesi Rota Bilgisi Notlar

### **BELGE SEKMESİ**

Belge sekmesi ile ilgili detaylı bilgi için sayfa 30'ye bakınız.

### ÜST YAZI SEKMESİ

Üst yazı sekmesi ile ilgili detaylı bilgi için sayfa 32'ye bakınız.

### METİN ÖN İZLEME SEKMESİ

Metin ön izleme sekmesi ile ilgili detaylı bilgi için sayfa 33'ye bakınız.

### EKLER SEKMESİ

Ekler sekmesi ile ilgili detaylı bilgi için sayfa 33'ye bakınız.

### **İLGİ SEKMESİ**

İlgi sekmesi ile ilgili detaylı bilgi için sayfa 40'ye bakınız.

### ROTA BİLGİSİ

Rota sekmesi ile ilgili detaylı bilgi için sayfa 43'ye bakınız.

### NOTLAR SEKMESİ

Notlar sekmesi ile ilgili detaylı bilgi için sayfa 44'e bakınız.

### İŞ AKIŞI SEKMESİ

İş akışı sekmesi ile ilgili detaylı bilgi için sayfa 47'ya bakınız.

### BELGE ERİŞİM KAYITLARI SEKMESİ

Belge erişim sekmesi ile ilgili detaylı bilgi için sayfa 48'e bakınız.

|               | HAZIRLAYAN | ONAYLAYAN |
|---------------|------------|-----------|
| :CV07111M     |            |           |
|               |            |           |
| IQ IIIEIEII I |            |           |
|               |            |           |

| kamusis | EBYS KULLANICI KILAVUZU | SAYFA NO<br>YAYIN TAR.<br>DOKÜMAN NO<br>REVIZYON NO | 37 / 67    |
|---------|-------------------------|-----------------------------------------------------|------------|
|         |                         | REVİZYON TARİHİ                                     | 26.05.2021 |

# 16. 8.GELEN BELGE

Kuruma, dışarıdan gelen evrakların kaydının yapıldığı menüdür. Üst menüde yer alan "Gelen Belge" butonu ile yeni gelen belge kaydı yapılır. Kırmızı ile belirtilen alanlar doldurulması zorunlu alanlardır.

|                                                 |                                                        | Q           | 6           | Q            |                                  | 6                     |                 |                     | 20              |
|-------------------------------------------------|--------------------------------------------------------|-------------|-------------|--------------|----------------------------------|-----------------------|-----------------|---------------------|-----------------|
| Gelen Belge Gelen Bel                           | ge(BE) Bekleyen İşler                                  | Belge Arama | Etkinlikler | Havale Takip | Yeni Başkanlık Onayı             | Yeni Bilgilendirme    | Yeni Dış Yazı   | Yeni İç Yazı        | Yeni Vekalet    |
|                                                 |                                                        |             | R           | esim 64 :    | Üst Bar                          |                       |                 |                     |                 |
| belge elder ilgi listesi dağıtım listesi notlar |                                                        |             |             |              |                                  |                       |                 |                     |                 |
| 🛛 Gelen Dış Yazı                                |                                                        |             |             |              |                                  |                       |                 |                     |                 |
| Belge Cinel                                     | RESMİ YAZI 👻                                           |             |             |              | Belge Güvenlik Kodu              | NORMAL                | ▼ Tarih Giriniz | 🗊 (güvenlik kodu ge | çerlilk tarihi) |
| Belge Ívedilik                                  | NORMAL +                                               |             |             |              | Belge Tahmini Bitiş Tarihi       | Tarih Giriniz         |                 |                     |                 |
| Belgeyi Gönderen Kurum/Kişi                     | Gönderen Seçiniz                                       |             |             | - V1         | füm Kurumlar 🕂 Kurum/Şahıs Tanım | n 🧪 Bilgileri Düzenle |                 |                     |                 |
| Belgeyl Gönderen Detay                          |                                                        |             |             |              |                                  |                       |                 |                     |                 |
| Belge Üzerindeki Tarih                          | Tarih Giriniz                                          |             |             |              | Belge Üzerindeki Sayı            |                       |                 |                     |                 |
| Belge Konusu                                    |                                                        |             |             |              | Belge Özellikleri                |                       |                 | -                   |                 |
| Belge Hizmeti                                   | İÇ/DIŞ YAZIŞMA                                         |             |             |              | Ŧ                                |                       |                 |                     |                 |
| Belge Dosya Planı                               | Beige Dosya Plant (804.01.00.00) Gelen-Siden Evrak 😕 🗝 |             |             |              |                                  |                       |                 |                     |                 |
| Dosya Plan Ayrıntı                              | Ayrıntı Seçiniz                                        |             |             | *            |                                  |                       |                 |                     |                 |
| Belge DIII                                      | TÜRKÇE -                                               |             |             |              | Belge Gönderl Tipl               | Elden                 | w.              |                     |                 |
| Belge Açıklama                                  |                                                        |             |             |              | Anahtar Kelime                   |                       |                 |                     |                 |
| Doğrulama Yapıldı                               |                                                        |             |             |              | Tüm Kurum Görebilir              |                       |                 |                     |                 |
| Kaydeden Kullanıcı                              | Sami KOBULAN                                           |             |             |              | Kayıt Tarihi                     | 15.10.2014 15:24:59   |                 |                     |                 |
| * Kirmizi alanların doldurulması zorunludu      | r                                                      |             |             |              |                                  |                       |                 |                     |                 |
|                                                 |                                                        |             |             | E            | Kaydet & Gönder                  |                       |                 |                     |                 |

Resim 65 : Gelen Belge

Gelen belge menüsü beş sekmeden oluşur. Sekmeler;

Belge Ekler İlgi Listesi Dağıtım Listesi Notlar

### **BELGE SEKMESİ**

Yeni Dış Yazı butonuna tıklandığında varsayılan olarak açılan sekmedir.

Belge Cinsi: Açılır listeden kaydı yapılacak olan belgenin cinsi seçilir.

Belge Güvenlik Kodu: Açılır listeden belgenin güvenlik (gizlilik) derecesi seçilir.

Belge İvedilik: Açılır listeden belgenin ivedilik derecesi seçilir.

**Belge Tahmini Bitiş Tarihi:** Hazırlanan dış yazı günlü ise "Belge Tahmini Bitiş Tarihi" alanından belgenin bitiş tarihi seçilir.

|               | HAZIRLAYAN | ONAYLAYAN |
|---------------|------------|-----------|
| :CV07111M     |            |           |
| שו וו / אז כו |            |           |
|               |            |           |
|               |            |           |

|                 |                         | SAYFA NO        | 38 / 67    |
|-----------------|-------------------------|-----------------|------------|
|                 |                         | YAYIN TAR.      |            |
|                 | FRVS KULLANICI KILAVUZU | DOKÜMAN NO      |            |
| <b>Nallusis</b> |                         | REVİZYON NO     |            |
|                 |                         | REVİZYON TARİHİ | 26.05.2021 |

**Belgeyi Gönderen Kurum/Kişi:** Belgenin geldiği kurum bu alandaki açılır listeden seçilir. Tüm kurumların listelenmesi için "belge gönderen kurum" açılır listesinin sağ tarafındaki "tüm kurumlar" kutucuğu işaretlenmelidir.

Kurum/Şahıs Tanım: Aranan herhangi bir kurum tüm kurumlarda da yer almıyorsa "Kurum/Şahıs Tanım" butonu ile ilgili alanlar doldurularak "kamu kurumu hariç" yeni kurum tanımlaması yapılır.

Belgeyi Gönderen Detay: Belgenin geldiği kurum hakkında detaylı bilgilerin sisteme tanıtılacağı alan.

**Belge Üzerindeki Tarih:** Belge üzerindeki tarihin sisteme tanıtılacağı alandır. Belge üzerindeki tarih bu alana yazılır.

**Belge Üzerindeki Sayı:** Belge üzerindeki sayının sisteme tanıtılacağı alandır. Belge üzerindeki sayı bu alana yazılır.

Belge Son Onay Makamı: Hazırlanan dış yazının imzalanacağı son makam "İmza Makamı" menüsünden seçilir.

Belge Konusu: Belgenin konusunun girildiği alandır.

**Belge Özellikleri:** Açılır listeden belge özelliği tipi seçilir. **Belge Hizmeti:** Açılır listeden belge hizmet tipi seçilir.

**Belge Dosya Planı:** Standart Dosya Planı seçimi için bu alana dosya plan kodu ya da plan adı yazılarak seçim yapılabilir. Sık Kullanılan Ekle butonu ile seçilen dosya planı sık kullanılanlar listesine eklenebilir. Sık Kullanılan Seç butonu ile daha önceden listeye eklenen dosya planı seçilebilir.

Dosya Plan Ayrıntı: Var ise belgenin dosya plan ayrıntısı bu alana girilebilir.

Belge Dili: Dış yazının hazırlandığı dili belirtmek için açılan menüden dil seçimi yapılır.

Belge Gönderi Tipi: Bu alandaki açılır listeden belgenin gönderim şekli seçilir.

Belge Açıklama: Belge ile ilgili varsa açıklamaların eklenebileceği alan.

Anahtar Kelime: Daha sonra belgenin aramasını kolaylaştırmak için anahtar kelimeler girilebilir.

**Doğrulama Yapıldı:** Eğer gelen belge elektronik imza ile imzalanmış bir belge ise sorgu adresinden belge doğrulaması yapıldıysa, kutucuk işaretlenmelidir.

**Tüm Kurum Görebilir:** Bu alandaki kutucuk işaretlendiğinde, girişi yapılan tüm evrak kısıtlama olmaksızın tüm birimler tarafından görüntülenebilir hale gelecektir.

|           | HAZIRLAYAN | ONAYLAYAN |
|-----------|------------|-----------|
| :CV07111M |            |           |
|           |            |           |
|           |            |           |
|           |            |           |

|         |                         | SAYFA NO        | 39 / 67    |
|---------|-------------------------|-----------------|------------|
|         |                         | YAYIN TAR.      |            |
| kamusis | EBYS KULLANICI KILAVUZU | DOKÜMAN NO      |            |
|         |                         | REVİZYON NO     |            |
|         |                         | REVİZYON TARİHİ | 26.05.2021 |

### Kurum/Şahıs Tanım:

| 💼 KURUM/KİŞİ E         | KLE                    |   |                 |                     |      | × |
|------------------------|------------------------|---|-----------------|---------------------|------|---|
| 😼 Özel Kurum           | Tanım                  |   |                 |                     | <br> |   |
| Firma Tipi             | Özel Kurum             | Ŧ |                 |                     |      |   |
| Vergi Sicil No         | 1000000                |   |                 |                     |      |   |
| Firma Adı              |                        |   | Firma WS Adresi |                     |      |   |
| Firma Tel              |                        |   | Firma GSM       |                     |      |   |
| Firma Fax              |                        |   | Firma E-Posta   |                     |      |   |
| Firma İl               | ANKARA                 | Ŧ | Firma Adres     |                     |      |   |
| Kaydeden Kullanıcı     | Sami KOBULAN           |   | Kayıt Tarihi    | 15.10.2014 16:01:57 |      |   |
| * Kırmızı alanların do | oldurulması zorunludur |   |                 |                     |      |   |
|                        |                        |   | 💾 Kavdet        |                     |      |   |

### Resim 66 : Kurum/Şahıs Tanım

Kurum tanım ekranı, seçtiğiniz kurum tipine göre değişmektedir. Kurum tipi "Özel Kurum" seçeneği seçili olarak gelmektedir. Kullanıcı tanımlayacağı kişi ya da kuruluşa göre açılır listeden seçeneği değiştirebilir.

### Kurum Tipi: Özel Kurum ise;

Vergi Sicil No: Tanımlanacak olan kurumun vergi sicil numarasının sisteme tanıtıldığı alandır.

Firma Adı: Tanımlanacak olan kurumun adının sisteme tanıtıldığı alandır.

Firma WS Adresi: Tanımlanan kurumun web sayfa adresinin tanıtıldığı alandır.

Firma Tel: Tanımlanacak olan kurumun telefon numarasının sisteme tanıtıldığı alandır.

Firma GSM: Tanımlanacak olan kurumun GSM numarasının sisteme tanıtıldığı alandır.

Firma Fax: Tanımlanacak olan kurumun fax numarasının sisteme tanıtıldığı alandır.

Firma E-Posta: Tanımlanacak olan kurumun e-posta adresinin sisteme tanıtıldığı alandır.

Firma İli: Tanımlanacak olan kurumun bulunduğu il açılır listeden seçilir.

Firma Adresi: Tanımlanacak olan kurumun adresinin sisteme tanıtıldığı alandır.

Kurum Tipi: Vatandaş ise;

T.C. Kimlik No: Tanımlanacak kişinin kimlik numarasının sisteme tanıtıldığı alandır.
Adı Soyadı: Tanımlanacak kişinin adı ve soyadının sisteme tanıtıldığı alandır.
WS Adresi: Tanımlanan kişinin web sayfa adresinin tanıtıldığı alandır.
Tel: Tanımlanacak olan kişinin telefon numarasının sisteme tanıtıldığı alandır.
GSM: Tanımlanacak olan kişinin GSM numarasının sisteme tanıtıldığı alandır.
Fax: Tanımlanacak olan kişinin fax numarasının sisteme tanıtıldığı alandır.
E-posta: Tanımlanacak olan kişinin e-posta adresinin sisteme tanıtıldığı alandır.
İI: Tanımlanacak olan kişinin bulunduğu il açılır listeden seçilir.
Adres: Tanımlanacak olan kişinin adresinin sisteme tanıtıldığı alandır.

### Kurum Tipi: Sivil Toplum Kuruluşu ise;

|           | HAZIRLAYAN | ONAYLAYAN |
|-----------|------------|-----------|
| :CVQ7111M |            |           |
|           |            |           |
|           |            |           |
|           |            |           |

|         |                         | SAYFA NO        | 40 / 67    |
|---------|-------------------------|-----------------|------------|
| kamusis | EBYS KULLANICI KILAVUZU | YAYIN TAR.      |            |
|         |                         | DOKÜMAN NO      |            |
|         |                         | REVİZYON NO     |            |
|         |                         | REVİZYON TARİHİ | 26.05.2021 |

Kuruluş Kodu: Tanımlanacak olan kuruluşun kimlik kodunun sisteme tanıtıldığı alandır. Kuruluş Adı: Tanımlanacak olan kuruluşun adının sisteme tanıtıldığı alandır. Kuruluş WS Adresi: Tanımlanan kuruluşun web sayfa adresinin tanıtıldığı alandır. Kuruluş Tel: Tanımlanacak olan kuruluşun telefon numarasının sisteme tanıtıldığı alandır. Kuruluş GSM: Tanımlanacak olan kuruluşun GSM numarasının sisteme tanıtıldığı alandır. Kuruluş Fax: Tanımlanacak olan kuruluşun fax numarasının sisteme tanıtıldığı alandır. Kuruluş E-Posta: Tanımlanacak olan kuruluşun e-posta adresinin sisteme tanıtıldığı alandır.

Kuruluş İli: Tanımlanacak olan kuruluşun bulunduğu il açılır listeden seçilir. Kuruluş Adresi: Tanımlanacak olan kuruluşun adresinin sisteme tanıtıldığı alandır.

Kurum Tipi: Uluslar Arası Kuruluş ise;

Kuruluş Kodu: Tanımlanacak olan kuruluşun kimlik kodunun sisteme tanıtıldığı alandır.
Kuruluş Adı: Tanımlanacak olan kuruluşun adının sisteme tanıtıldığı alandır.
Kuruluş WS Adresi: Tanımlanan kuruluşun web sayfa adresinin tanıtıldığı alandır.
Kuruluş Tel: Tanımlanacak olan kuruluşun telefon numarasının sisteme tanıtıldığı alandır.
Kuruluş GSM: Tanımlanacak olan kuruluşun GSM numarasının sisteme tanıtıldığı alandır.
Kuruluş Fax: Tanımlanacak olan kuruluşun fax numarasının sisteme tanıtıldığı alandır.
Kuruluş E-Posta: Tanımlanacak olan kuruluşun e-posta adresinin sisteme tanıtıldığı alandır.

Kuruluş İli: Tanımlanacak olan kuruluşun bulunduğu il açılır listeden seçilir. Kuruluş Adresi: Tanımlanacak olan kuruluşun adresinin sisteme tanıtıldığı alandır.

Kurum Tipi: Banka ise;

EFT Kodu: Tanımlanacak olan bankanın EFT kodunun sisteme tanıtıldığı alandır. Firma Adı: Tanımlanacak olan bankanın adının sisteme tanıtıldığı alandır. Firma WS Adresi: Tanımlanan bankanın web sayfa adresinin tanıtıldığı alandır. Firma Tel: Tanımlanacak olan bankanın telefon numarasının sisteme tanıtıldığı alandır. Firma GSM: Tanımlanacak olan bankanın GSM numarasının sisteme tanıtıldığı alandır. Firma Fax: Tanımlanacak olan bankanın fax numarasının sisteme tanıtıldığı alandır. Firma E-Posta: Tanımlanacak olan bankanın e-posta adresinin sisteme tanıtıldığı alandır. Firma İli: Tanımlanacak olan bankanın bulunduğu il açılır listeden seçilir. Firma Adresi: Tanımlanacak olan bankanın adresinin sisteme tanıtıldığı alandır.

Kurum Tipi: Grup Hesabı ise;

EFT Kodu: Tanımlanacak olan grubun EFT kodunun sisteme tanıtıldığı alandır. Firma Adı: Tanımlanacak olan grubun adının sisteme tanıtıldığı alandır. Firma WS Adresi: Tanımlanan grubun web sayfa adresinin tanıtıldığı alandır. Firma Tel: Tanımlanacak olan grubun telefon numarasının sisteme tanıtıldığı alandır. Firma GSM: Tanımlanacak olan grubun GSM numarasının sisteme tanıtıldığı alandır. Firma Fax: Tanımlanacak olan grubun fax numarasının sisteme tanıtıldığı alandır. Firma E-Posta: Tanımlanacak olan grubun e-posta adresinin sisteme tanıtıldığı alandır. Firma İli: Tanımlanacak olan grubun bulunduğu il açılır listeden seçilir. Firma Adresi: Tanımlanacak olan grubun adresinin sisteme tanıtıldığı alandır.

|                     | HAZIRLAYAN | ONAYLAYAN |
|---------------------|------------|-----------|
|                     |            |           |
|                     |            |           |
| I Y I I E I E I I I |            |           |
|                     |            |           |

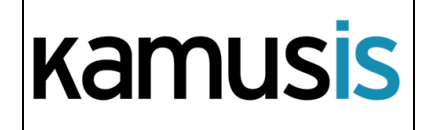

|   | SAYFA NO        | 41 / 67    |
|---|-----------------|------------|
|   | YAYIN TAR.      |            |
| ſ | DOKÜMAN NO      |            |
|   | REVİZYON NO     |            |
|   | REVİZYON TARİHİ | 26.05.2021 |

# **EKLER SEKMESİ**

Ekler sekmesi ile ilgili detaylı bilgi için sayfa 19'a bakınız.

# **ILGI SEKMESI**

İlgi sekmesi ile ilgili detaylı bilgi için sayfa 26'ya bakınız.

# DAĞITIM LİSTESİ

Gelen belgenin hangi birime gönderileceği bu sekmeden ayarlanır. Gereği, Bilgi, Görüş seçeneklerinden biri seçilir.

| belge       | ekler    | ilgi listesi   | dağıtım listesi | notlar                    |
|-------------|----------|----------------|-----------------|---------------------------|
| u Gelen I   | Dış Yazı | : Dagitim List | tesi            |                           |
| Kurum/Birin | n Liste  |                |                 | 🛛 💌 🖝 Ekle 🗌 Kendi Birimi |
| 💾 Günce     | lle      |                |                 |                           |
|             |          |                |                 |                           |
|             |          |                |                 |                           |
|             |          |                |                 | 💾 Kaydet & Gönder         |

### Resim 67 : Dağıtım Listesi

Kurum/Birim Liste: Açılır listeden ilgili birim seçimi yapılır. Ekle butonu kullanılarak birimler dağıtım listesine eklenebilir. Hazırlanan belge, dağıtım listesine eklenen birimlere gereği, bilgi, koordinasyon olarak havale edilebilir. Ok tuşları kullanılarak birim isimleri aşağı yukarı hareket ettirilebilir.

Kendi Birimi: Kutucuğu işaretlendiğinde evrak personeli belgeyi kendi birimine gönderir.

# NOTLAR SEKMESİ

Notlar sekmesi ile ilgili detaylı bilgi için sayfa 31'e bakınız.

| S Gelen Dış Yazı<br>Belge ID 463462 Belge Sayı <sup>14338</sup> ∕ Kalıcı Taslal<br>Belge Cinsi RESMİ YAZI Web sayfasından ileti × Belge Güvenlik Kodu NORMAL<br>Belge İvedilik NORMAL Belge Özellikleri<br>Belgeyi Gönderen Kurum/Kişi AKHİSAR ARKEOLOJİ VE ETN                                                                                                    |      |
|----------------------------------------------------------------------------------------------------|------|
| Belge ID     463462     Belge Sayı     14338     Kalıcı Taslal       Belge Cinsi     RESMİ YAZI     Web sayfasından ileti     Belge Güvenlik Kodu     NORMAL       Belge İvedilik     NORMAL     Belge Özellikleri     Belge Özellikleri                                                                                                    |      |
| Belge Cinsi     RESMi YAZI     Web sayfasından ileti     Elge Güvenlik Kodu     NORMAL       Belge İvedilik     NORMAL     Belge Özellikleri       Belge i Gönderen Kurum/Kişi     AKHİSAR ARKEOLOJİ VE ETN     Belge Özellikleri                                                                                                    | Üret |
| Belge ivedilik         NORMAL         Belge Özellikleri           Belge i Gönderen Kurum/Kişi         AKHİSAR ARKEOLOJİ VE ETN         Active and the second second secon |      |
| Belgeyi Gönderen Kurum/Kişi AKHİSAR ARKEOLOJİ VE ETN 🔺 🔺 Et et et et et et et et et et et et et et                                                                                                    |      |
| Belge kavdi gerceklesmistir.                                                                                                    |      |
| Belge Gönderen Detay AKHISAR ARKEOLOJI VE ETN                                                                                                    |      |
| Belge Üzerindeki Tarih 14.10.2014 00:00:00 Belge Üzerindeki Sayı 32690933-7777                                                                                                    |      |
| Belge Konusu Gelen Belge Tamam Belge Tahmini Bitiş Tarihi                                                                                                    |      |
| Belge Hizmeti Iç/DIŞ YAZIŞMA                                                                                                    |      |
| Belge Dosya Planı (804.01.00.00) Gelen-Giden Evrak – Bölüm:1                                                                                                    |      |
| Belge Dili         TÜRKÇE         Belge Gönderi Tipi         Elden                                                                                                    |      |
| Belge Açıklama Anahtar Kelime                                                                                                    |      |
| Arşiv Bilgisi Teslim Bilgisi                                                                                                    |      |

|           | HAZIRLAYAN | ONAYLAYAN |
|-----------|------------|-----------|
| :CV07111M |            |           |
| IJINTILIM |            |           |
|           |            |           |
|           |            |           |

| kamusis | EBYS KULLANICI KILAVUZU | SAYFA NO<br>YAYIN TAR. | 42 / 67    |
|---------|-------------------------|------------------------|------------|
|         |                         | DOKÜMAN NO             |            |
|         |                         | REVİZYON NO            |            |
|         |                         | REVİZYON TARİHİ        | 26.05.2021 |

|                     | Fiziksel Evrak Zimmetle |             |              |             |                 |              |               |                                                                      |                               |
|---------------------|-------------------------|-------------|--------------|-------------|-----------------|--------------|---------------|----------------------------------------------------------------------|-------------------------------|
| Zimmet Bilgisi      | Zimmet Alan Kisi        | Fiziksel Ek | k Baş.Tarihi |             | lade.Tarihi     | Durum        | Kaldır        | Doğrulama Yapıldı                                                    |                               |
|                     | Nihal SARI KAVAL        | UY-1        | 15.10.2014   | 16:12:42    |                 | Zimmetli 🔲 X |               | Dogrulana rapilui                                                    |                               |
| Tüm Kurum Görebilir |                         |             |              |             |                 |              |               | Barkod Bilgisi                                                       | 🔒 Barkod Yazdır               |
| Bağlı Klasörler     |                         |             |              |             |                 |              |               |                                                                      |                               |
| Kaydeden Kullanıcı  | Sami KOBULAN            |             |              |             |                 |              |               | Kayıt Tarihi                                                         | 15.10.2014 16:12:42           |
|                     |                         |             |              |             |                 |              |               |                                                                      |                               |
| 🧪 Benzer Belge Üret | Q Arşiv Bilgisi Girişi  | 🔺 Belge lac | le Al! 🥔     | Dosyalama v | /e Havale İşlem | і 🖉 В        | lelgeye Üye C | )I 🧪 Düzenle - Havale Ekle                                           | e 🧪 İmzasız Bilgileri Düzenle |
|                     |                         |             |              | 🗑 Belge     | İptal İşlemi Ba | şlat         |               |                                                                      |                               |
|                     |                         |             |              |             | n İlgili Ya     | zı Oluştur   | Bu            | belge karşı birimde görülür, yazı<br>ninde görünürlüğü ayarlanabilir |                               |
|                     | ngılı / Ilişkili Yazı I | uru seçiniz |              | · ·         | İlişkili Ya     | azı Oluştur  | r Bu<br>gör   | belge karşı birimde ve yazı metni:<br>ülmez                          | nde                           |

Resim 68 : Belge Kaydı

Zimmet Bilgisi alanında ekrana gelen zimmet alan kişi kaldır butonu ile çıkarılabilir. Yeni bir zimmet alan kişi eklemek için fiziksel evrak zimmetle butonuna basılır.

Fiziksel Evrak Zimmetle

butonu ile zimmet bilgileri sisteme kayıt edilebilir.

ZİMMET EKLE

Zimmet Tanım

Zimmetlenecek Kullanıcı Birimi

Zimmetlenecek Kullanıcı

Sami KOBULAN

Kaydeden Kullanıcı

Sami KOBULAN

Kaydet

Kaydet

Resim 69 : Zimmet Ekle

Zimmetlenecek Kullanıcı Birimi: Zimmetin ait olduğu birim açılır listeden seçilebilir.

Zimmet Açıklaması: Zimmet ile ilgili ayrıntılı açıklamanın girileceği alandır.

Zimmetlenecek Kullanıcı: Zimmetin, zimmetleneceği kullanıcı açılır listeden seçilebilir.

Zimmet Alan Kişi Bilgisi: Zimmeti alan kişi hakkında bilgilerin girileceği alandır.

# İŞ AKIŞI SEKMESİ

Belgenin imza silsilesi grafiksel olarak bu sekmeden görüntülenebilir.

|           | HAZIRLAYAN | ONAYLAYAN |
|-----------|------------|-----------|
| :CV07111M |            |           |
| IJINI     |            |           |
|           |            |           |
|           |            |           |

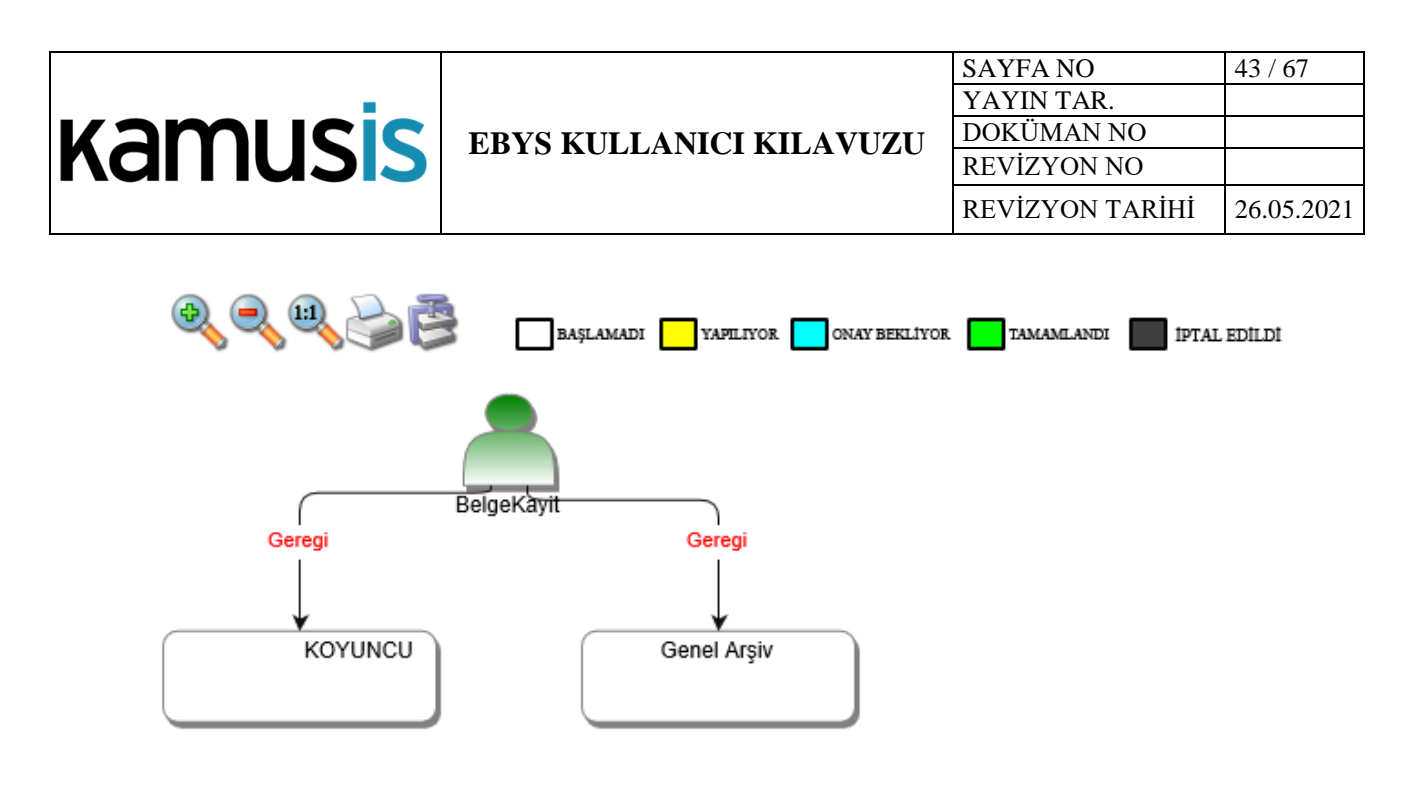

Resim 70 : İş Akışı

Bu sekmede işlem aşamaları renklerle belirtilmiştir. Renklerin açıklaması ekranın üst kısmında bulunan alanda yer almaktadır. Ayrıca iş akışı "Rota Bilgisi" sekmesinden de takip edilebilir.

| belge                       | ekler        | ilgi listesi  | dağıtım listesi        | notlar r                         | netin ön izleme | ilgi klasörü          | rota bilgisi  | iş akışı   | üst yazı revizyo   | nları                       |
|-----------------------------|--------------|---------------|------------------------|----------------------------------|-----------------|-----------------------|---------------|------------|--------------------|-----------------------------|
| Gelen Dış Yazı : Rota       |              |               |                        |                                  |                 |                       |               |            |                    |                             |
| HAVALE                      | HAVA         | LE EDEN       | SORUMLU PERSO          | DNEL                             | İŞLEMİ YAPAN    | AKIŞ BAŞ.             | TARİHİ        | AKIŞ       | BİT.TARİHİ         | DURUM                       |
| Gereği                      | Sami KOBULAN |               | Sami KOBULAN           | Sami KOBULAN 15.10.2014 16:12:42 |                 | 2 15.10.2014 16:12:42 |               | TAMAMLANDI |                    |                             |
|                             | 🖋 Benzer B   | elge Üret 🛛 🔾 | 🕻 Arşiv Bilgisi Girişi | Belge lade Al!                   | 🖉 Dosyalama v   | e Havale İşlemi 🤞     | Belgeye Üye C | Di 🖋 Düz   | enle - Havale Ekle | 🖋 İmzasız Bilgileri Düzenle |
| 🗑 Belge İptal İşlemi Başlat |              |               |                        |                                  |                 |                       |               |            |                    |                             |
| Resim 71 · Rota Bilgisi     |              |               |                        |                                  |                 |                       |               |            |                    |                             |

Durum sütunu altında kullanıcının işleme başlandığı veya işlemi tamamladığına dair bilgiler bulunmaktadır.

Benzer Belge Üret: Aynı verilerle yeni bir gelen belge ekranı açar.

Arşiv Bilgisi Girişi: Belgenin arşiv bilgilerini girebildiğimiz ekrandır.

**Belge İade Al:** Belge imzalanıp gönderildikten sonra, belge iade al butonu ile bir sonraki imza makamının bekleyen işlerinden geri alınabilir.

**Dosyalama ve Havale İşlemi:** Açılan gelen dış yazı ekranında belge havale sekmesinden birime, personele, kişiye, havale grubuna havale edilebilir ve dosyalanabilir.

**Belgeye Üye Ol:** Belge üzerinde bir değişiklik yapıldığında, belgeye üye olan kullanıcıya mail ile bilgilendirme gelir.

**Düzenle – Havale Ekle:** Açılan gelen dış yazı ekranında belge üzerinde düzenleme yapılabilir ve dağıtım listesinden birim eklenebilir.

İmzasız Bilgileri Düzenle: Açılan ekranda imzasız bilgileri düzenleyebileceğiniz ekran açılır. Belge konusu ve belge sayısı üzerinde değişiklik yapılamaz. Bunun yanı sıra ek dosya

|                | HAZIRLAYAN | ONAYLAYAN |
|----------------|------------|-----------|
|                |            |           |
|                |            |           |
| IQ III EIEII I |            |           |
|                |            |           |

| kamusis | EBYS KULLANICI KILAVUZU | SAYFA NO<br>YAYIN TAR.<br>DOKÜMAN NO<br>REVİZYON NO | 44 / 67    |
|---------|-------------------------|-----------------------------------------------------|------------|
|         |                         | REVİZYON TARİHİ                                     | 26.05.2021 |

planı, ekler, notlar eklenebilir. Yapılan değişiklikler, Değişiklikleri Kaydet butonu ile kaydedilir ve Belge Bilgilerine Dön butonu ile belge ekranına geri dönülür.

Belge İptal İşlemi Başlat: Açılan ekranda belge iptal işlemi, son onay makamı tarafından imzalanacak şekilde başlatılır.

# 17. 9.HAVALE TAKİP

Belge gereğini gerçekleştirecek olan kullanıcıya havale edildikten sonra, belge kullanıcının bekleyen işlerinden düşürülür. Bu aşamadan sonra belge "havale takip" menüsünden takip edilebilir.

| ↘ Havale        | Takip                                                           |         |                 |              |                 |             |                   |               |              |   |              |                 |      |                                                                                  |
|-----------------|-----------------------------------------------------------------|---------|-----------------|--------------|-----------------|-------------|-------------------|---------------|--------------|---|--------------|-----------------|------|----------------------------------------------------------------------------------|
| Belge Tipi      |                                                                 |         |                 | + O, Sorgula |                 |             |                   |               |              |   |              |                 |      |                                                                                  |
| Cevap Zama      | 2evap Zamani Dolmuş Havaleler 💿                                 |         |                 |              |                 |             |                   |               |              |   |              |                 |      |                                                                                  |
| Seçilen Tari    | Seçilen Tarihte Cevap Zamanı Dolacak Belgeler 🛛 Tarih Giriniz 🗊 |         |                 |              |                 |             |                   |               |              |   |              |                 |      |                                                                                  |
| Havale Tipi     |                                                                 |         | Bilg            | i 🛈 Gereğ    | ģi 🖲 Tümü       |             |                   |               |              |   |              |                 |      |                                                                                  |
| İlgi            |                                                                 |         | 🔘 İlgi          | Düzenlenm    | niş 🔘 İlgi Düze | nlenmemiş ! | Tümü              |               |              |   |              |                 |      |                                                                                  |
| İş Akışı        |                                                                 |         | O Tür           | n Akış Tam   | amlanmış 🔘 1    | 'üm Akış Ta | namlanmamış ! 🏾 🖲 | Tümü          |              |   |              |                 |      |                                                                                  |
| 🜹 Seçiler       | nleri Havale Et                                                 | 🍃 Beige | Klasörü Seçiniz | Top          | olu Belge Dosy  | ala/Kopyala | 🏋 Toplu Be        | elge Dosyala/ | Taşı         |   |              |                 |      |                                                                                  |
| KURUM<br>SAYISI | BELGE TİPİ                                                      |         | GÖNDEREN KURL   | JM/KİŞİ      |                 | KONL        | su / Özü          |               | GELİŞ TARİHİ |   | BELGE TARİHİ | İLGİLİ<br>BELGE | AKIŞ | HAVALE GÖNDERDİKLERİM                                                            |
| T               |                                                                 | T       |                 |              | 1               | r           |                   | Ŧ             |              | T | •            | r               |      |                                                                                  |
| 16682           | Yeni Dış Yazı                                                   |         | UYGULAMA I DAİ  | RE BAŞKANI   | JĞI             | Dış Ya      | zı Test deneme    |               | 04.09.2014   |   | 04.09.2014   |                 | 2    | 04.09.2014Ahmet ÖZDURDUBAŞLAMADIBİLGİ,<br>04.09.2014Anıl AKBULUTBAŞLAMADIGEREĞİ, |

Resim 72 : Havale Takip

Belge Tipi: Sorgulaması yapılacak olan belgenin tipi açılır listeden seçilebilir.

Cevap Zamanı Dolmuş Havaleler: Kutucuk işaretlendiğinde sorgulama sonuçlarında cevap zamanı dolmuş belgeler listelenecektir.

Seçilen Tarihte Cevap Zamanı Dolacak Belgeler: Seçilen tarihte cevap zamanı dolacak olan belgeler listelenir.

Havale Tipi: Seçilen havale tipine göre sonuçlar listelenir.

İlgi Düzenlenmiş: Belgenin gereği olarak ilgili yazı düzenlenmiş ise bu alandaki kutucuk işaretlenerek sorgulama yapılır.

| <br>HAZIRLAYAN | ONAYLAYAN |
|----------------|-----------|
|                |           |
|                |           |
|                |           |
|                |           |

| kamusis | <b>SIS</b> EBYS KULLANICI KILAVUZU       SAYFA NO       45 / YAYIN TAR.         DOKÜMAN NO       DOKÜMAN NO         REVİZYON NO       REVİZYON TARİHİ       26.0 | 45 / 67         |            |
|---------|----------------------------------------------------------------------------------------------------|-----------------|------------|
|         |                                                                                                    | REVİZYON TARİHİ | 26.05.2021 |

İlgi Düzenlenmemiş: Belgenin gereği olarak ilgili yazı düzenlenmemiş ise bu alandaki kutucuk işaretlenerek sorgulama yapılır.

**Tüm Akış Tamamlanmış:** Belgenin havale olunduğu tüm kullanıcılar dâhil belge ile ilgili tüm işlemler tamamlanmış ise bu alandaki kutucuk işaretlenerek sorgulama yapılır.

**Tüm Akış Tamamlanmamış:** Belgenin havale olunduğu tüm kullanıcılar dâhil belge ile ilgili tüm işlemler tamamlanmamış ise bu alandaki kutucuk işaretlenerek sorgulama yapılır.

**Seçilenleri Havale Et:** Sorgulanan belgeler seçilerek bu buton aracılığı ile havale edilebilir. "Seçilenleri havale et" butonuna tıklandığında sistem kullanıcıya "Toplu Belge Havale" ekranını açacaktır. Bu ekrandan personele veya birime havale işlemi gerçekleştirilebilir.

**Belge Klasörü Seçiniz:** Seçilen belgelerin dosyalanacağı klasörün seçimi bu alandan yapılır. Klasör seçimi yapabilmek için farklı isimli klasörlerin tanımlanmış olması gerekmektedir. "Belge Klasörü Seçiniz" tuşuna tıklandığında sistem kayıtlı klasörlerin bulunduğu ekranı açacaktır. Bu ekrandan ilgili klasörün "Klasör Seç" sütunu altındaki" Seç" butonuna tıklanmalıdır. Eğer işlemden vazgeçilecekse ekran altında bulunan "Vazgeç" butonuna tıklanabilir.

**Toplu Belge Dosyala/Kopyala:** Birden fazla belge seçilip dosyalama işleminin yapıldığı alandır. Belgeler ekranda kalmaya devam eder ve klasöre kopyalanır.

**Toplu Belge Dosyala/Taşı:** Birden fazla belge seçilip dosyalama işleminin yapıldığı alandır. Belgeler ekrandan dosyaya taşınır. Sorgulama sonucunda ilgili işlemi yapılmış olan belgenin dosyalama işlemini yapmak için belgenin alt kısmında bulunan butonlar kullanılabilir. Belge üzerine çift tıklandığında ilgili ekran açılacaktır

Kurum Sayısı: Belgenin EBYS üzerinde aldığı sayısıdır.

Belge Tipi: Belgenin tipinin gösterildiği alandır.

Gönderen Kurum/Kişi: Belgenin geldiği birim veya kurumun gösterildiği alandır.

Konusu/Özü: Belgenin konusunun gösterildiği alandır.

Geliş Tarihi: Belgenin ilgili kullanıcıya havale olunan tarihin gösterildiği alandır.

Belge Tarihi: Belgenin oluşturulduğu tarihin gösterildiği alandır.

**İlgili Belge:** Bu alandaki büyüteç işaretine tıklandığında, belgenin ilgi olarak tutulduğu veya bu belgeye ilgi olarak tutulan belgeler görüntülenebilir. Belge göster ekranında "İlgi Klasörü" sekmesine tıklandığında ilgili belgeler yapılacak olan seçime göre listelenmektedir. Bu alandaki seçenekler "İlgisindeki Belgeler, İlgi Tutulduğu Belgeler ve Tümü" şeklindedir. Kullanıcı listelemek istediği verileri bu alandaki seçeneklerden birisini seçerek listelenebilir.

|                | HAZIRLAYAN | ONAYLAYAN |
|----------------|------------|-----------|
| :CV07111M      |            |           |
|                |            |           |
| I VIII EIEIIII |            |           |
|                |            |           |

|         |                         | SAYFA NO        | 46 / 67    |
|---------|-------------------------|-----------------|------------|
| kamusis | EBYS KULLANICI KILAVUZU | YAYIN TAR.      |            |
|         |                         | DOKÜMAN NO      |            |
|         |                         | REVİZYON NO     |            |
|         |                         | REVİZYON TARİHİ | 26.05.2021 |

Akış: Belgenin havale silsilesi, iş akış görüntüleme ekranında grafiksel olarak kullanıcıya gösterilir.

Havale Gönderdiklerim: Belgenin havale olarak gönderildiği kullanıcılar bu alandan havale tipleri ile görüntülenebilir.

Sorgulama sonucunda ilgili işlemi yapılmış olan belgenin dosyalama işlemini yapmak için belgenin alt kısmında bulunan butonlar kullanılabilir. Belge üzerine çift tıklandığında ilgili ekran açılacaktır.

| BELGE GÖSTER                |                                                                           |                         |            |             |                                                    |                                                                                                    |                                     | × |  |
|-----------------------------|---------------------------------------------------------------------------|-------------------------|------------|-------------|----------------------------------------------------|----------------------------------------------------------------------------------------------------|-------------------------------------|---|--|
| Belge ID                    | 459319                                                                    |                         |            |             |                                                    | Belge Sayı                                                                                                   | 18882 🖋 Kalıcı Taslak Üret          |   |  |
| Belge Cinsi                 | RESMİ YAZI                                                                |                         |            |             |                                                    | Belge Güvenlik Kodu                                                                                          | NORMAL                              |   |  |
| Belge İvedilik              | NORMAL                                                                    |                         |            |             |                                                    | Belge Özellikleri                                                                                            |                                     |   |  |
| Belgeyi Gönderen Kurum/Kişi | UYGULAMA I DAİRE I                                                        | BAŞKANLIĞI              |            |             |                                                    |                                                                                                    |                                     |   |  |
| Belge Gönderen Detay        |                                                                           |                         |            |             |                                                    |                                                                                                    |                                     |   |  |
| Belge Üzerindeki Tarih      | 4.9.2014 00:00:00                                                         |                         |            |             |                                                    | Belge Üzerindeki Sayı                                                                                        | 16682                               |   |  |
| Belge Konusu                | Dış Yazı Test deneme                                                      |                         |            |             |                                                    | Belge Tahmini Bitiş Tarihi                                                                                   |                                     |   |  |
| Belge Hizmeti               | İÇ/DIŞ YAZIŞMA                                                            |                         |            |             |                                                    |                                                                                                    |                                     |   |  |
| Belge Dosya Planı           | (020.00.00.00) Olurlar                                                    | , Onaylar Bölür         | m:1        |             |                                                    |                                                                                                    |                                     |   |  |
| Belge Dili                  | TÜRKÇE                                                                    |                         |            |             |                                                    | Belge Gönderi Tipi                                                                                           | Posta                               |   |  |
| Belge Açıklama              |                                                                           |                         |            |             |                                                    | Anahtar Kelime                                                                                               |                                     |   |  |
| Arşiv Bilgisi               |                                                                           |                         |            |             |                                                    | Teslim Bilgisi                                                                                               |                                     |   |  |
|                             | Zimmet Alan Kisi                                                          | Fiziksel Ek             | Bas.Tarihi | İade.Tarihi | Durum                                              |                                                                                                    |                                     |   |  |
| Zimmet Bilgisi              | Gösterecek Kavit Yok                                                      |                         |            |             |                                                    | Doğrulama Yapıldı                                                                                            |                                     |   |  |
| Tüm Kurum Görebilir         |                                                                           |                         |            |             |                                                    | Barkod Bilgisi                                                                                               | 🖶 Barkod Yazdır                     |   |  |
| Bağlı Klasörler             | Kişisel:<br><u>Yavuz ALBAYRAK</u><br>Birim:<br><u>000-Kurumumuzla İlg</u> | iii iş                  |            |             |                                                    |                                                                                                    |                                     |   |  |
| Kaydeden Kullanıcı          | Yavuz ALBAYRAK                                                            |                         |            |             |                                                    | Kayıt Tarihi                                                                                                 | 20.8.2014 09:52:05                  |   |  |
| İtgi                        | 🖉 Dosya<br>li / İlişkili Yazı Türü Seçin                                  | alama ve Havale :<br>iz | İşlemi 🖉   | Belgeye Üy  | ve OI 🗑 Bel<br>li Yazı Oluştur<br>ili Yazı Oluştur | ge İptal İşlemi Başlat<br>Bu belge karşı birimde gö<br>metninde görünürlüğü ayı<br>Bu belge karşı birimde ve | rülür, yazı<br>arlan abilir<br>yazı |   |  |

Resim 73 : Belge Künyesi

**Dosyalama ve Havale İşlemi:** Butona tıklandığında sistem, havale işlemi yapılacak olan veya dosyalama işleminin yapılacağı "belge göster" ekranına kullanıcıyı yönlendirecektir.

**Belgeye Üye Ol:** Oluşturulan belge ile ilgili değişiklikler üye olan kullanıcının mail adresine gönderilir.

Belge İptal İşlemini Başlat: Belgeyi iptal etme işlemini başlatan butondur.

**İlgili Yazı Oluştur:** Oluşturulan belgeyi ilgi tutarak yeni bir belge oluşturmayı sağlayan butondur. Butonun sol kısmında bulunan açılır listeden oluşturulmak istenen yeni belgenin tipi seçilerek, ilgili belge düzenle butonuna tıklanarak işlem gerçekleştirilir.

|                | HAZIRLAYAN | ONAYLAYAN |
|----------------|------------|-----------|
|                |            |           |
|                |            |           |
| IQ III EIEII I |            |           |
|                |            |           |

| kamusis | <b>BBYS KULLANICI KILAVUZU</b><br><b>BBYS KULLANICI KILAVUZU</b><br><b>B</b> | 47 / 67         |            |
|---------|----------------------------------------------------------------------------------------------------|-----------------|------------|
|         |                                                                                                    | REVİZYON TARİHİ | 26.05.2021 |

İlişkili Yazı Oluştur: Oluşturulan belgeyi ilişki tutarak yeni bir belge oluşturmayı sağlayan butondur. Butonun sol kısmında bulunan açılır listeden oluşturulmak istenen yeni belgenin tipi seçilerek, ilişkili belge düzenle butonuna tıklanarak işlem gerçekleştirilir.

# 18. YENİ BİLGİLENDİRME

Yeni bir bilgilendirme mesajı hazırlamak için kullanılan menüdür. Oluşturulan bilgilendirme mesajı kişilere veya kişi gruplarına aynı sayfadan ilgili seçenekler kullanılarak gönderilebilir. Kırmızı ile belirtilen alanlar doldurulması zorunlu olan alanlardır.

|                           |                     |                        | Q             |             | Q            |                      |                      |               |              | 20           |
|---------------------------|---------------------|------------------------|---------------|-------------|--------------|----------------------|----------------------|---------------|--------------|--------------|
| Gelen Belge               | Gelen Belge(BE)     | Bekleyen İşle          | r Belge Arama | Etkinlikler | Havale Takip | Yeni Başkanlık Onayı | Yeni Bilgilendirme   | Yeni Dış Yazı | Yeni İç Yazı | Yeni Vekalet |
|                           |                     |                        |               |             |              |                      |                      |               |              |              |
| ∍ Bilgilendirme           | Tanımlama           |                        |               |             |              |                      |                      |               |              |              |
| Konu                      |                     |                        |               |             |              |                      |                      |               |              |              |
| Açıklama                  |                     |                        |               |             |              |                      |                      |               |              |              |
| Başlama Tarihi            |                     | 16.10.2014 15:55       | 0             |             |              | Bitiş Tarihi         | 30.10.2014 15:55 🗊 C | )             |              |              |
|                           |                     |                        | 👻 🕂 Kişi Ekle |             |              |                      |                      |               |              |              |
| Kişi / Grup / Birim Seç   | imi                 |                        | 👻 🕂 Grup Ekle |             |              |                      |                      |               |              |              |
|                           |                     | Birim Seçiniz!         |               |             | *            | + Birim Ekle         |                      |               |              |              |
| Kini ( One / Distant Ind  |                     | Kişi / Grup / Birim Ad | h             |             |              |                      |                      |               |              | ÇIKAR        |
| Kişi / Grup / Birim List  | 184                 | Gösterecek Kayıt Yok   |               |             |              |                      |                      |               |              |              |
| Dosya Ekleme              |                     |                        |               |             | 🖉 Dosya Ekle |                      |                      |               |              |              |
| DOSYA ADI                 |                     | EK TA                  | NIM           |             | AÇIKLAMA     |                      | KAYIT TARİHİ         |               |              | Çıkar        |
| Gösterecek Kayıt Yol      | ¢.                  |                        |               |             |              |                      |                      |               |              |              |
| Kaydeden Kullanıcı        |                     | Sistem Yönetici        |               |             |              | Kayıt Tarihi         | 16.10.2014 15:55:26  |               |              |              |
| * Kırmızı alanların doldu | ırulması zorunludur |                        |               |             |              |                      |                      |               |              |              |
|                           |                     |                        |               |             | Kavde        | et                   |                      |               |              |              |

Resim 74 : Bilgilendirme Tanım

Konu: Tanımlanacak olan bilgilendirmenin konusunun girildiği alandır.

*Açıklama:* Bilgilendirme ile ilgili ayrıntılı açıklamanın sisteme girildiği alandır. Tüm açıklamalar bu alana yazılır.

*Başlama Tarihi:* Tanımlanacak olan bilgilendirmenin başlama tarihinin sisteme tanıtıldığı alandır. Sistem, başlama tarihine göre kullanıcılara bildirim uyarısı verecektir.

Bitiş Tarihi: Tanımlanacak olan bilgilendirmenin bitiş tarihinin sisteme tanıtıldığı alandır.

*Kişi / Grup / Birim Seçimi:* Bu alandan bilgilendirmenin gideceği kişi, kullanıcı grubu ya da birim seçilebilir.

Bilgilendirmeyi hazırlayan kullanıcı, mesajın belirli kişiler tarafından görülmesini istiyorsa kişi açılır listesinden kişileri seçip "kişi ekle" butonuna tıklayarak kişileri kişi listesine

|           | HAZIRLAYAN | ONAYLAYAN |
|-----------|------------|-----------|
| :CV07111M |            |           |
| IJINLIM   |            |           |
|           |            |           |
|           |            |           |

| kamusis | EBYS KULLANICI KILAVUZU | SAYFA NO<br>YAYIN TAR.<br>DOKÜMAN NO<br>REVİZYON NO | 48 / 67    |
|---------|-------------------------|-----------------------------------------------------|------------|
|         |                         | REVİZYON TARİHİ                                     | 26.05.2021 |

ekleyebilir. Mesajın belirli gruplar tarafından görülmesini istiyorsa grup açılır listesinden bir veya birden fazla grup ismi seçerek "grup ekle" butonuna tıklayarak grup veya grupları grup listesine ekleyebilir. Mesajın belirli birimler tarafından görülmesini istiyorsa birim açılır listesinden bir veya birden fazla birim ismi seçerek "birim ekle" butonuna tıklayarak birim veya birimleri birim listesine ekleyebilir.

*Kişi / Grup / Birim Listesi:* Kişi/Grup/Birim Seçimi menüsünden seçilen kişi ya da birimlerin listelendiği alandır.

Dosya Ekleme: Bilgilendirmeye eklenecek olan dosyaların "bilgisayardan" butonu ile seçilerek sisteme eklendiği alandır.

**Bilgisayardan:** Kullanıcının bilgisayarında var olan dosyaları sisteme ek olarak eklemesine olanak sağlayan menüdür. "Dosya ekle" butonu kullanılarak bilgisayardaki dosyalar sisteme ek olarak eklenebilir.

Tarayıcıdan: Tarayıcıdan ek ekleme ile ilgili detaylı bilgi için sayfa 19'a bakınız.

N Bilgilendirme Tanımlama

| Konu                                                          | Toplanti                                             |                                  |              |                |                      |       |
|---------------------------------------------------------------|------------------------------------------------------|----------------------------------|--------------|----------------|----------------------|-------|
| Açıklama                                                      | Topianti yeri ve saati                               |                                  |              |                |                      |       |
| Başlama Tarihi                                                | 16.10.2014 15:55 📋 🕓                                 |                                  | Bitiş Tarihi |                | 30.10.2014 15:55 📋 🕓 |       |
| Kişi / Grup / Birim Seçimi                                    | UYGULAMA I DAİRE BAŞKANLI                            | + Kişi Ekle<br>+ Grup Ekle<br>ĞI |              | + Birim Ekle   |                      |       |
| Kişi / Grup / Birim Listesi                                   | Kişi / Grup / Birim Adı<br>UYGULAMA I DAİRE BAŞKANLI | ĞI                               |              |                |                      | ÇIKAR |
| Dosya Ekleme                                                  |                                                      |                                  | 🖉 Dosya Ekle |                |                      |       |
| DOSYA ADI                                                     | EK TANIM                                             |                                  | AÇIKLAMA     | KAYIT TARİHİ   |                      | Çıkar |
| Desert.jpg                                                    | Desert                                               |                                  |              | 16.10.2014 16: | 15:51 🔤              | X     |
| Kaydeden Kullanıcı                                            | Sistem Yönetici                                      |                                  | Kayıt Tarihi |                | 16.10.2014 15:55:26  |       |
| A Research and a second statistic second second second second |                                                      |                                  |              |                |                      |       |

Kayıt edilen bilgilendirme, ilgili birimdeki kullanıcıların gezinme alanı bölümünde görüntülenecektir.

Resim 75 : Bilgilendirme Tanımlama

| Ď  | Bilgilendirmeler (1)         |   |
|----|------------------------------|---|
| Т  | oplantı                      |   |
| Re | sim 76 : <i>Bilgilendirm</i> | e |

|          | HAZIRLAYAN | ONAYLAYAN |
|----------|------------|-----------|
|          |            |           |
| IJIRLIIM |            |           |
|          |            |           |
|          |            |           |

|              |                   | YAYIN TAR.                | 49/67      |
|--------------|-------------------|---------------------------|------------|
| KAMUSIS EBYS | ULLANICI KILAVUZU | DOKÜMAN NO<br>REVİZYON NO |            |
|              |                   | REVİZYON TARİHİ           | 26.05.2021 |

| BILGILENDIRMELER |                     |                      |           |
|------------------|---------------------|----------------------|-----------|
|                  |                     |                      |           |
| Konu             | Başlama Tarihi      | Tahmini Bitiş Tarihi | İŞLEM YAP |
| Toplantı         | 16.10.2014 15:55:26 | 30.10.2014 15:55:26  | <u>i</u>  |
|                  |                     |                      |           |

Resim 77 : *Bilgilendirme* 

Bilgilendirme linkine tıklandığında ilgili bilgilendirme mesajı görüntülenecektir. Kullanıcı bilgilendirme mesajını ve mesaj içerisindeki eki görüntüleyebilir, not ekleyebilir ve arşivleyerek arşivine gönderebilir.

| Bilgilendirme Tanımlama                                           |                                                    |                                                      |            |                |                  |                     |          |       |
|-------------------------------------------------------------------|----------------------------------------------------|------------------------------------------------------|------------|----------------|------------------|---------------------|----------|-------|
| Konu                                                              | Toplanti                                           |                                                      |            |                |                  |                     |          |       |
| Aqislama                                                          | Toplantı yeri ve                                   | s saati                                              |            |                |                  |                     |          |       |
| Başlama Tarihi                                                    | 16.10.2014 15:5                                    | 55 🗒 🖸                                               |            | Bitiş Tarihi   |                  | 30.10.2014 15:55    |          |       |
| Kişi / Grup / Birim Seçimi                                        |                                                    | <ul> <li>✓ Kişi Ekle</li> <li>✓ Grup Ekle</li> </ul> |            | 👻 🕂 Birim Ekle |                  |                     |          |       |
| Kişi / Grup / Birim Listəsi                                       | Kişi / Grup / Bi<br>UYGULAMA I I<br>Sistem Yönetic | irim Adı<br>DAİRE BAŞKANLIĞI<br>ci                   |            |                |                  |                     |          |       |
| Dosya Ekleme                                                      |                                                    |                                                      | 🖉 Dosya Ek | le             |                  |                     |          |       |
| DOSYA ADI                                                         | EK TAN                                             | NEM                                                  | AÇIKLAMA   |                | KAYIT TARİHİ     |                     | 1        | Çıkar |
| Desert.jpg                                                        | Desert                                             |                                                      |            |                | 16.10.2014 16:15 | -51                 | <b>a</b> |       |
| Not Ekleme                                                        |                                                    |                                                      | + Not Ekle |                |                  |                     |          |       |
| KAYIT TARİHİ                                                      |                                                    | KAYDEDEN                                             |            | KONU           |                  | AÇIKLAMA            |          | Çıkar |
| Gösterecek Kayıt Yok                                              |                                                    |                                                      |            |                |                  |                     |          |       |
| Kaydeden Kullanıcı<br>* Kırmızı alanların doldurulması zorunludur | Sistem Yönetici                                    |                                                      |            | Kayıt Tarihi   |                  | 16.10.2014 16:26:44 |          |       |

Resim 78 : Bilgilendirme Tanımlama

|           | HAZIRLAYAN | ONAYLAYAN |
|-----------|------------|-----------|
| :CV07111M |            |           |
| IJIRLIM   |            |           |
|           |            |           |
|           |            |           |

| kamusis | EBYS KULLANICI KILAVUZU | SAYFA NO<br>YAYIN TAR.<br>DOKÜMAN NO<br>REVİZYON NO | 50 / 67    |
|---------|-------------------------|-----------------------------------------------------|------------|
|         |                         | REVIZYON TARİHİ                                     | 26.05.2021 |

# 19. GEZİNME ALANI

# BELGE KLASÖRLERİ

Kullanıcı kişisel klasörüne, bekleyen işlerindeki bir yazıyı gönderebilir veya birim klasöründen yetkisi dâhilinde bir yazıyı taşıyabilir. Her kullanıcının ismiyle sistemde varsayılan olarak bir kişisel bir klasörü bulunmaktadır.

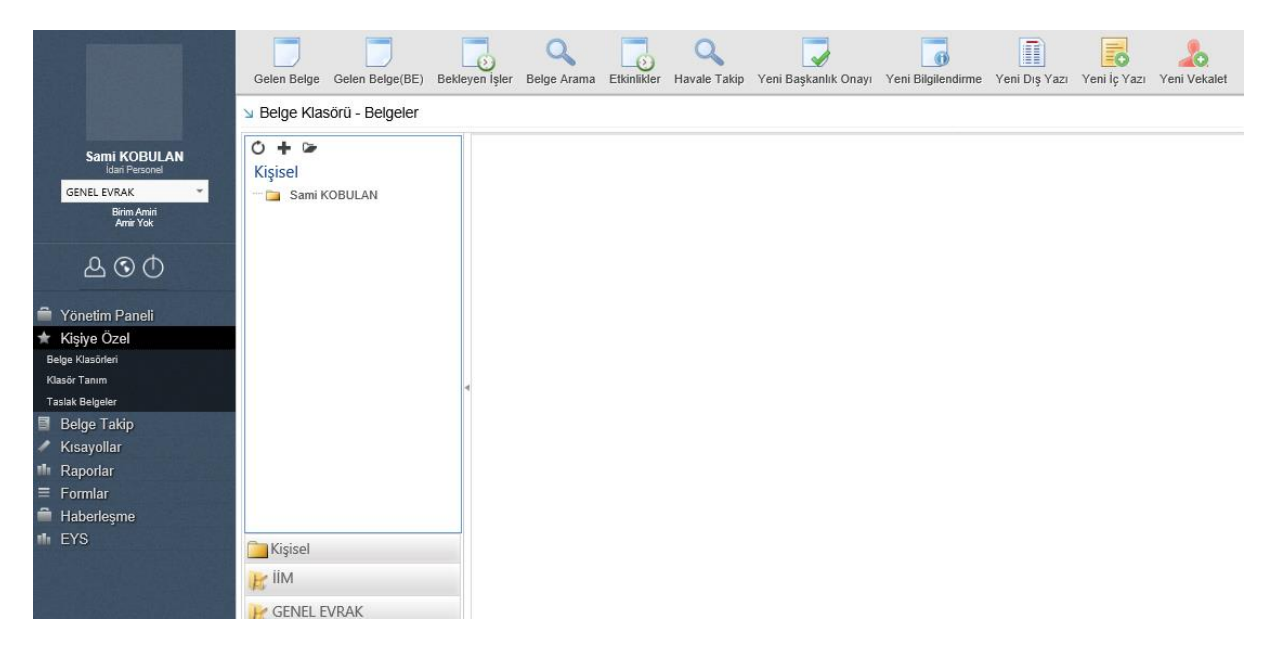

**Kişisel Klasöre Klasör Ekleme/Düzenleme:** Her kullanıcının ismiyle sistemde varsayılan olarak bir kişisel bir klasörü bulunmaktadır. Kullanıcı kişisel klasörüne yeni bir alt klasör eklemek için, sol üst köşede bulunan "+" işaretini kullanabilir ya da kişisel klasör üzerine sağ tıklayarak açılan pop-up'tan klasör ekle seçeneğini seçerek "Belge Klasör Tanım" penceresine gidebilir.

|                                         | HAZIRLAYAN | ONAYLAYAN |
|-----------------------------------------|------------|-----------|
| CVQ7II IM                               |            |           |
| IJINLIIM                                |            |           |
| • • • • • • • • • • • • • • • • • • • • |            |           |
|                                         |            |           |

|         |                         | SAYFA NO<br>YAYIN TAR.    | 51 / 67    |
|---------|-------------------------|---------------------------|------------|
| kamusis | EBYS KULLANICI KILAVUZU | DOKÜMAN NO<br>REVİZYON NO |            |
|         |                         | REVİZYON TARİHİ           | 26.05.2021 |

Belge Klasörü - Belgeler

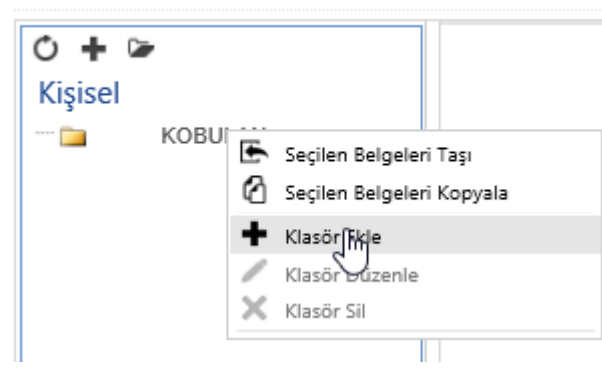

Resim: Klasöre sağ tıklama ile yeni klasör oluşturma

| Klasör Ekle sörü - Belgeler                                                                                                    |  |
|----------------------------------------------------------------------------------------------------|--|
| KISK KOBULAN                                                                                                    |  |
| Calification Contraction Contraction Contr |  |
| 💦 iiM                                                                                                    |  |
| 😹 GENEL EVRAK                                                                                                    |  |

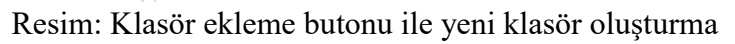

| Belge Klasör T      | anım         |              |                     |  |
|---------------------|--------------|--------------|---------------------|--|
| Klasör Tipi         | Kişisel 👻    | Sami KOBULAN | ~                   |  |
| Klasör Adı          |              |              |                     |  |
| Bağlı Olduğu Klasör | Sami KOBULAN |              | × <u>x</u>          |  |
| Kaydeden Kullanıcı  | Sami KOBULAN | Kayıt Tarihi | 17.04.2014 11:38:28 |  |

Resim:Klasör ekleme sayfası

|           | HAZIRLAYAN | ONAYLAYAN |
|-----------|------------|-----------|
| CVQ7II IM |            |           |
| IJINLIIM  |            |           |
| •         |            |           |

|          |                         | SAYFA NO<br>YAYIN TAR. | 52 / 67    |
|----------|-------------------------|------------------------|------------|
|          | EBYS KULLANICI KILAVUZU | DOKÜMAN NO             |            |
| naiiusis |                         | REVİZYON NO            |            |
|          |                         | REVİZYON TARİHİ        | 26.05.2021 |

| Klasör Tipi: | Tanımlanacak olan klasörün tipi bu alandan seçilebilir. Kullanıcılar sade<br>kisisel klasör tanımlayabilir. Birim klasörleri sadece birim amirleri tarafınd | ce |  |  |
|--------------|----------------------------------------------------------------------------------------------------|----|--|--|
|              | tanımlanabilir. Bu yüzden bu alan birim amiri olmayan kullanıcılarda pasif<br>kişişel şeçilmiş olarak gelmektedir                                           | ve |  |  |
|              | kişisel seçilmiş olarak gelmektedir.                                                                                                    |    |  |  |

Klasör Adı: Eklenmek istenen klasör adı bu alandan tanımlanır.

Bağlı OlduğuEklenecek olan yeni klasörün bağlı olacağı klasör bu alandaki açılır listeden<br/>seçilir. Ekran görüntüsündeki klasör tanım ekranına sağ tıklayarak klasör ekle<br/>seçeneğinden gidildiğinden dolayı sistem varsayılan olarak "Sami Kobulan"<br/>klasörünü bu alana getirmiştir.

**Kişisel Klasöre Belge Ekleme:** Kullanıcı, kişisel klasörüne bekleyen işlerindeki bir belgeyi ekleyebilir veya birim klasöründeki bir belgeyi kopyalayabilir. Bekleyen işlerden bir belgeyi kişisel klasöre taşımak için belge üzerindeki "Dosyala Çıkış" butonuna tıklayarak varsayılan kişisel klasöre taşıma işlemi gerçekleştirilir. Eğer kullanıcı belgeyi kendi belirlediği bir klasöre taşımak istiyorsa öncelikle "Belge Klasörü Seçiniz" butonuna tıklayarak klasör seçimi yapabilir.

🎾 Belge Klasörü Seçiniz 🖉 Dosyala Çıkış 🖪 Belge İade Et!

Kullanıcı birim klasöründen bir belgeyi kendi kişisel klasörüne eklemek istiyorsa, "sol menü-Kişiye Özel-Belge Klasörleri" ekranından sol alt taraftaki birim klasörü seçilir ve sağ ekranda açılan birim klasör içerisinde bulunan belgeler arasında kişisel klasöre kopyalanmak istenilen belge veya belgeler seçilir. Kopyalanmak istenilen kişisel klasöre sağ tıklanarak "Seçilen Belgeleri Kopyala" seçeneği seçilerek birim klasöründen istenilen belge veya belgeler kişisel klasöre kopyalanmış olur.

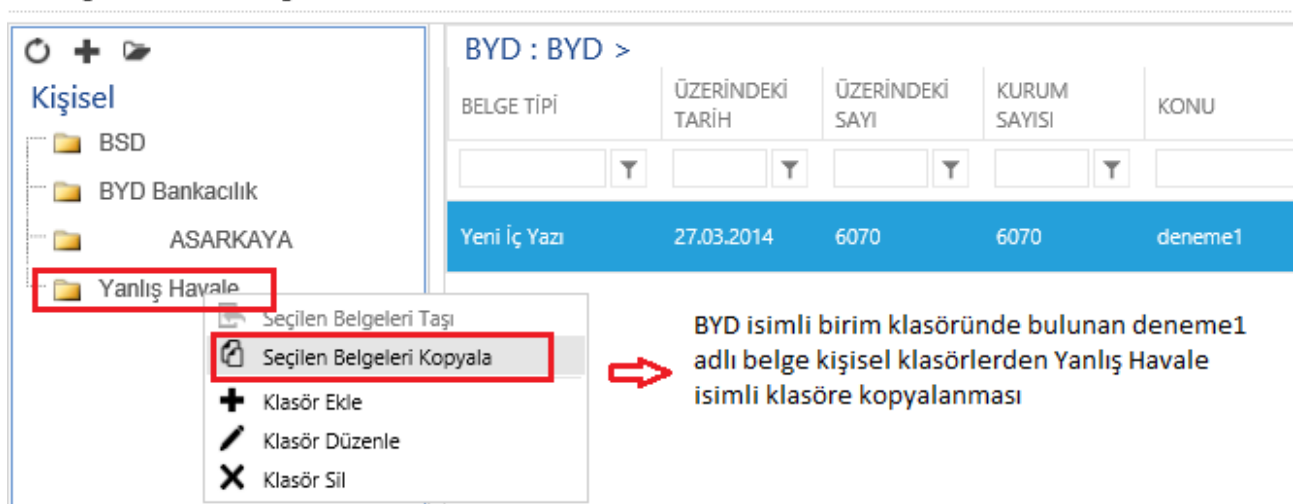

Belge Klasörü - Belgeler

# BELGE KLASÖR TANIM

Kullanıcıların klasör tanımlayabildikleri menüdür.

|           | HAZIRLAYAN | ONAYLAYAN |
|-----------|------------|-----------|
| CVQ7II IM |            |           |
| IJINLILIM |            |           |
| •         |            |           |
|           |            |           |

|             |                         | SAYFA NO        | 53 / 67    |
|-------------|-------------------------|-----------------|------------|
|             |                         | YAYIN TAR.      |            |
|             | EBYS KULLANICI KILAVUZU | DOKÜMAN NO      |            |
| nai i iusis |                         | REVİZYON NO     |            |
|             |                         | REVİZYON TARİHİ | 26.05.2021 |

|                                 | Bekleyen İşler Belge Arama Etkinlikler     | A Veni Başkanlık Onayı Veni Bilgiler | ndirme Yeni Dış Yaz | Yeni İç Yazı Yeni Vekalet |                     |        |            |
|---------------------------------|--------------------------------------------|--------------------------------------|---------------------|---------------------------|---------------------|--------|------------|
|                                 | Belge Klasör Tanım                         |                                      |                     |                           |                     |        |            |
| Yakup ASARKAYA                  | Klasör Tipi                                | Kişisel * Yakup ASARKAYA             |                     | ¥                         |                     |        |            |
| Daire Başkanı<br>VSYDB 👻        | Klasör Adı                                 |                                      |                     |                           |                     |        |            |
| Birim Amiri<br>Yakuo ASARKAYA   | Bağlı Olduğu Klasör                        |                                      |                     | × x                       |                     |        |            |
|                                 | Kaydeden Kullanıcı                         | Yakup ASARKAYA                       | Kayıt Tar           | ihi                       | 17.04.2014 12:03:19 |        |            |
| பலை                             | * Kimizi alanlarin doldurulmasi zorunludur |                                      |                     |                           |                     |        |            |
|                                 |                                            |                                      | 🖺 Kaydet 🖒          | Yeni/Temizle              |                     |        |            |
| 🏛 Yönetim Paneli                | KLASÖR ADI                                 |                                      |                     | KAYIT TARİHİ              | KAYDEDEN            | DURUMU | İşlem      |
| ★ Kişiye Özel                   |                                            |                                      |                     |                           |                     |        | Yap        |
| Belge Klasörleri                | BSD                                        |                                      |                     |                           | Yakup ASARKAYA      | Aktif  | <b>F</b> O |
| Klasör Tanım<br>Taslak Belgeler | BYD Bankacılık                             |                                      |                     |                           | Yakup ASARKAYA      | Aktif  | 1          |
| Belge Takip                     | Yakup ASARKAYA                             |                                      |                     |                           | Yakup ASARKAYA      | Aktif  | 1          |
| <ul> <li>Kısayollar</li> </ul>  | Yanlış Havale                              |                                      |                     |                           | Yakup ASARKAYA      | Aktif  | Ā          |

Resim 79 : Klasör Tanım

| Klasör Tipi:            | Tanımlanacak olan klasörün tipi bu alandan seçilebilir. Kullanıcılar sadece kişisel klasör tanımlayabilir. Birim klasörleri sadece birim amirleri tarafından tanımlanabilir. Bu yüzden bu alan birim amiri olmayan kullanıcılarda pasif ve kişisel seçilmiş olarak gelmektedir. |
|-------------------------|----------------------------------------------------------------------------------------------------|
| Klasör Adı:             | Eklenmek istenen klasör adı bu alandan tanımlanır.                                                                                                    |
| Bağlı Olduğu<br>Klasör: | Eklenecek olan yeni klasörün bağlı olacağı klasör bu alandaki açılır listeden seçilir.                                                                                                    |

# KLASÖRDE BELGE ARAMA

Bu sayfa sadece birim klasörü tanımlanmış birimlerde çalışmaktadır. Birimden çıkmış veya birime gelmiş yazıların ortak klasörde bulunup bulunmadığını kontrol edebilmek amacıyla kullanılmaktadır.

| > Klasörde(Birim) Belge Aran | na                              |                |                                   |                                            |
|------------------------------|---------------------------------|----------------|-----------------------------------|--------------------------------------------|
| Birim                        | BAŞKANLIK                       | *              | Birim Klasörüne Dosyalanma Durumu | Dosyalanmış     O Dosyalanmamış     O Tümü |
| Belge Kaydeden               |                                 | v              | . Klasöre Kaydeden                | v                                          |
| Belge Tipi                   |                                 | v              | Belge Üzerindeki Sayı             |                                            |
| Belge Üzerindeki Tarih       | Tarih Giriniz 📋 🗧 Tarih Giriniz |                | Belge Konusu                      |                                            |
| Birim Klasörü                |                                 | ( <u>x</u> ] • |                                   |                                            |
|                              |                                 |                | Q Sorgula                         |                                            |

Resim 80 : Klasörlerde Belge Arama

Birim Klasörüne Dosyalanma Durumu Dosyalanmamış olarak işaretlendiğinde sadece birim seçilerek yapılan sorgulamada listelenen belgeler, iş akışında o birimin bulunduğu belgelerdir.

|           | HAZIRLAYAN | ONAYLAYAN |
|-----------|------------|-----------|
|           |            |           |
| IJINTILIM |            |           |
|           |            |           |
|           |            |           |

|  | kamusis | EBYS KULLANICI KILAVUZU | SAYFA NO<br>YAYIN TAR.<br>DOKÜMAN NO<br>REVİZYON NO<br>REVİZYON TARİHİ | 54 / 67<br>26.05.2021 |
|--|---------|-------------------------|------------------------------------------------------------------------|-----------------------|
|--|---------|-------------------------|------------------------------------------------------------------------|-----------------------|

| Bin       Bin       B                                                                                                    | Kiasorde(Dinin) beige  | e Arama             |                      |              |      |                                |                     |                                 |                 |                                                     |
|----------------------------------------------------------------------------------------------------|------------------------|---------------------|----------------------|--------------|------|--------------------------------|---------------------|---------------------------------|-----------------|-----------------------------------------------------|
| Big Kip Kip Kip Kip Kip Kip Kip Kip Kip Kip                                                                                                    | Birim                  | BAŞKANLIK           | ×                    |              | Bir  | rim Klasörüne Dosyalanma Durum | u                   | Dosyalanmış     O Dosyalanmamış | OTümü           |                                                     |
| Big Dag Dag       Image: Control Dag       Dag Dag Dag       Dag Dag Dag Dag       Dag Dag Dag Dag       Dag Dag Dag Dag       Dag Dag Dag       Dag Dag Dag       Dag Dag Dag       Dag Dag Dag       Dag Dag Dag       Dag Dag Dag       Dag Dag                                                                                                    | Belge Kaydeden         |                     | ٣                    |              | ка   | asöre Kaydeden                 |                     |                                 | ¥               |                                                     |
| Beige Detended Tach       Beige Detended Tach       Beige Detended Tach<                                                                                                    | Belge Tipi             |                     | ٣                    |              | Be   | lge Üzerindeki Sayı            |                     |                                 |                 |                                                     |
| Bit Makado       Image: Control of Control of Co          | Belge Üzerindeki Tarih | Tarih Giriniz       | Tarih Giriniz        |              | Be   | lge Konusu                     |                     |                                 |                 |                                                     |
| Image: State State Stat | Birim Klasörü          |                     | ×                    |              |      |                                |                     |                                 |                 |                                                     |
| Image: State State Stat |                        |                     |                      |              |      | Q, Sorgula                     |                     |                                 |                 |                                                     |
|                                                                                                    |                        |                     |                      |              |      |                                |                     |                                 |                 | I 📓 🕁 📓                                             |
| Beg f p1         Danised Shim         Danised Sign         Kum Sign         Kum Sign         Kum Sign         Kum Sign         Kum Sign         Kum Sign         Geneter Kuum Kgi         Geneter Kuum Kgi         Geneter Kuum Kgi         Kind A         Sign Kash Sign         Sign Kash Sign Kash Sign         Sign Kash Sign Kash S                                                                                                    | H I D H Sayfa          | alama Miktari: 20 👻 |                      |              |      |                                |                     |                                 |                 | Sayfa 1 - 1, kayıt 1 / 2 -Toplam : 2                |
| T         T                                                                                                    | Belge Tipi             | Üzerindeki Tarih    | Üzerindeki Sayı      | Kurum Sayısı | Konu | Hazırlayan                     | Gönderen Kurum/Kişi | Gönderilen Kurum/Kişi           | Kimde           | Birim Klasör Bilgisi                                |
| Yend Dg Yaa         6655202         56655460 00.01-E4         40         Ig         Metmet         SagAAN L/K         Markade A, SCA HAdAMULG         Markade A, SCA HAdAMULG         <                                                                                                    | T                      | Т                   | Т                    | T            | Т    | Т                              | Т                   | т                               | Т               | Т                                                   |
| Yen Dg Yazi         06.05.2020         56695469 000.01-E41         41         ligi         Mehmet         BAŞKAN-IC/MB'şe Atlantisak<br>Yazilar(F-Pira Ödeme)         BAŞKAN-IC/MB'şe Atlantisak<br>Yazilar(F-Pira Ödeme)         Saylal-T-Pira Ödeme)         Saylal-T-Pira Ödeme)<                                                                                                    | Yeni Dış Yazı          | 06.05.2020          | 56605468-000.01-E.40 | 40           | ilgi | Mehmet                         | BAŞKANLIK           | ANKARA 9. İCRA HAKİMLİĞİ,       | Mehmet<br>Yonca | BAŞKAN-TCMB'ye Aktanlacak Yazılar<br>(E-Para Ödeme) |
| 🙁 🐑 👔 🐨 Saylalama Mitare 🔯 💌                                                                                                    | Yeni Dış Yazı          | 06.05.2020          | 56605468-000.01-E.41 | 41           | İlgi | Mehmet                         | BAŞKANLIK           | ANKARA 9. İCRA HAKİMLİĞİ,       | Mehmet<br>Yonca | BAŞKAN-TCMB'ye Aktanlacak<br>Yazılar(E-Para Ödeme)  |
|                                                                                                    | H I H Sayfa            | alama Miktari: 20 👻 |                      |              |      |                                |                     |                                 |                 | Sayfa 1 - 1, kayıt 1 / 2 -Toplam : 2                |

Resim 81 : Klasörde(Birim) belge arama sonuçları

Birim Klasörde Dosyalanma Durumu Dosyalanmış olarak işaretlendiğinde yapılan sorgulamada listelenen belgeler ise o birime gelmiş ve birim klasörüne (ortak klasör) dosyalanmış belgelerdir.

Belge kaydeden açılır listesi seçilen birime göre değişiklik gösterecek ve seçilen kişinin oluşturduğu belgeler listelenecektir.

Klasöre kaydeden açılır listesi de aynı şekilde seçilen birime göre değişiklik gösterecek ve seçilen kişinin dosyaladığı belgeler listelenecektir.

Sorgulama sayfasında bulunan diğer alanlar;

rdo/Dirim) Bolgo Aro

Belge Tipi: Aratılmak istenilen belgenin tipini açılır listeden seçip arama işlemini yapabilirsiniz.

Belge Üzerindeki Sayı: Belge üzerinde bulunan sayıya göre arama yapmak isterseniz sayıyı girerek arama yapabilirsiniz.

Belge Üzerindeki Tarih: Belge üzerindeki tarihe göre arama yapmak isterseniz ilgili tarihi girerek arama yapabilirsiniz.

Belge Konusu: Belge konusuna göre arama yapmak isterseniz ilgili belgenin konusunu girerek arama yapabilirsiniz.

Birim Klasörü: Birime özel açılmış birden fazla ortak klasör bulunabilir. İlgili belgeyi hangi klasör içerisinde aramak istiyorsanız ilgili klasörü seçip arama işlemi yapabilirsiniz.

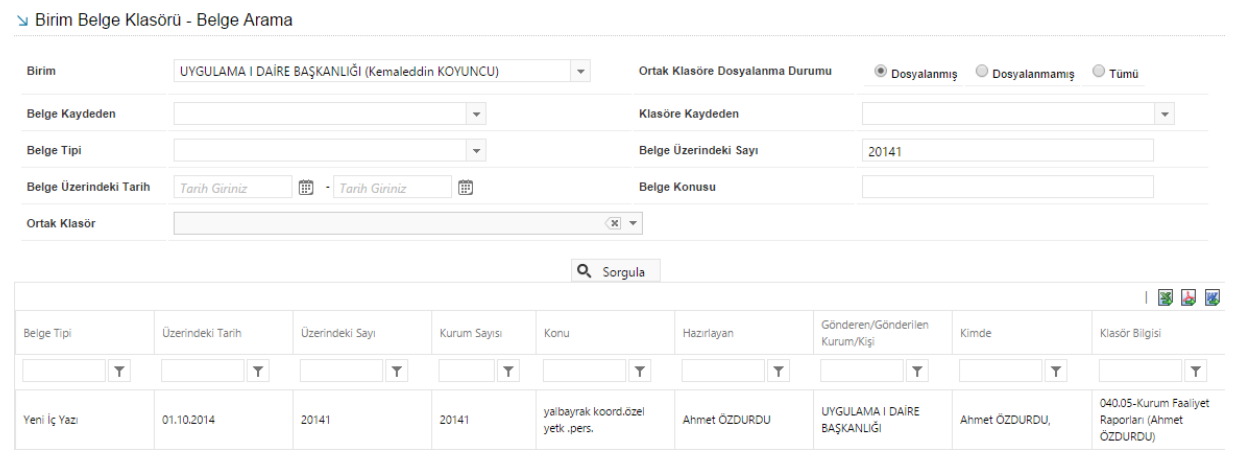

|           | HAZIRLAYAN | ONAYLAYAN |
|-----------|------------|-----------|
| :CVQ7IIIM |            |           |
|           |            |           |
|           |            |           |

|         |                                                                                                    | SAYFA NO<br>YAYIN TAR. | 55 / 67    |
|---------|----------------------------------------------------------------------------------------------------|------------------------|------------|
| Kamusis | EBYS KULLANICI KILAVUZU<br>BYS KULLANICI KILAVUZU<br>BYS KULLANICI KILAVUZU<br>SAYFA NO<br>YAYIN TAR.<br>DOKÜMAN NO<br>REVİZYON NO<br>REVİZYON TARİHİ<br>26.05.2021 |                        |            |
|         |                                                                                                    | REVIZION NO            | 26.05.2021 |
|         |                                                                                                    |                        | 20.05.2021 |

Resim 85: Belge Arama

Sorgulama yapıldıktan sonra aşağıda yer alan listenin sutun başlıklarını detaylı bir şekilde inceleyelim.

**Belge Tipi :** Arama sonucunda çıkan belgelerin tipi görüntülenmektedir. (Dış yazı, iç yazı, izin formu vs) Üzerindeki Tarih : Belge üzerinde yer alan tarih görüntülenmektedir.

Üzerindeki Sayı : Belge üzerinde yer alan belge sayısı görüntülenmektedir.

Kurum Sayısı : Belge üzerinde yer alan kurum sayısı görüntülenmektedir.

Konu : Belgenin konusu görüntülenmektedir.

Hazırlayan : Belgeyi oluşturan kişi görüntülenmektedir.

**Gönderen/Gönderilen Kurum/Kişi :** Belgenin gönderildiği veya belgeyi gönderen kurum yada kişinin bilgilerinin görüntülendiği alandır.

**Kimde :** Belgenin iş akışına uygun olarak en son kimde işlem görüyorsa o kişinin bilgilerinin görüntülendiği alandır.

**Birim Klasör Bilgisi :** Eğer belge oluşturulurken veya tamamlandıktan sonra bir birim klasörüne arşivlendiyse, arşivlenen klasörün bilgileri görüntülenmektedir.

### TASLAK BELGELER

Bu menü, taslak olarak kayıt edilen belgeleri saklamaktadır. Belge oluşturma esnasında veya daha sonra kullanıcının "taslak olarak kaydet" butonu ile taslaklarına kayıt ettiği belgelere bu menüden ulaşabilir.

| Seçili Taslakları Sil                                                                                 |             |
|----------------------------------------------------------------------------------------------------|-------------|
|                                                                                                    | 1 Sec. 100  |
|                                                                                                    | · 😰 😰       |
| (i) (i) 1 2 3 4 5 6 (i) (ii) Sayfalama Miktarr. 20 💌                                                  | oplam : 112 |
| KAYIT TARİHİ BELGE TİPİ BELGE SAYISI TASLAK ADI İLGILİ KURUM/KİŞİ KONU TASLAK 🗔 EÇ İŞLEM YAP          |             |
| T T T T                                                                                               |             |
| 17.10.2014 09:57:19 Yeni İç Yazı -463764 Bilgi Edinme Grup 2 tet Tek Kullanımlık                      |             |
| 15.10.2014 17:01:03 Yeni Dış Yazı -463499 fg gf Tek Kullanımlık                                       |             |
| 13.10.2014 14:49:54 Denetim (D Yazısı) -462963 BİLGİ SİSTEMLERİ UYUM DAİRE BAŞKANLIĞİ Tek Kullanımlık |             |

Resim 86 : Taslak Belgeler

**Seçili Taslakları Sil:** Bu buton ile seçilen taslak belgeler "taslak belgeler" menüsünden silinmektedir.

**İşlem Yap Buton:** Bu butona tıklanarak taslak olarak kayıt edilen belgenin düzenlenerek kayıt edilme işlemine devam edilir.

| <br>HAZIRLAYAN | ONAYLAYAN |
|----------------|-----------|
|                |           |
|                |           |
|                |           |
|                |           |

|                    |                         | SAYFA NO        | 56 / 67    |
|--------------------|-------------------------|-----------------|------------|
|                    |                         | YAYIN TAR.      |            |
|                    | FRVS KULLANICI KILAVUZU | DOKÜMAN NO      |            |
| <b>Nal I IUSIS</b> |                         | REVİZYON NO     |            |
|                    |                         | REVİZYON TARİHİ | 26.05.2021 |

# 20. KISAYOLLAR

### DETAYLI BELGE ARA

Belge arama ile ilgili detaylı bilgilendirme için lütfen sayfa 12'ye bakınız.

# GÖREVLENDİRME LİSTE

Kullanıcının aldığı veya vermiş olduğu görevleri listeleyebildiği menüdür.

| Sörevlendirme Liste | )         |   |                        |                              |
|---------------------|-----------|---|------------------------|------------------------------|
| Konu                |           |   | Açıklama               |                              |
| İşlem Durum         | BAŞLAMADI | - | Aldığım Görevler 🖲     | Verdiğim Görevler $\bigcirc$ |
| Görevli Kişi        |           | - |                        |                              |
|                     |           |   | 🔍 Sorgula 🕂 Yeni Kayıt |                              |

Resim 88 : Görevlendirme Liste

Konu: Sorgulama yapılacak görevlendirme konusu bu alana yazılarak sorgulama yapılabilir.

**Açıklama:** Görevlendirme sorgulama işlemi, görevlendirme açıklamasına göre yapılabilir. Görevlendirme açıklaması bu alana yazılacak olan açıklamaya göre sorgulanabilir.

**İşlem Durumu:** Kullanıcının göreve başlayıp başlamadığına göre sorgulama yapılabilen alandır.

Görevli Kişi: Kullanıcıların almış olduğu görevler kullanıcı ismi ile sorgulatılabilir.

| Konu                | Görevlendirme Liste nu mu m Durum BAŞLAMADI revli Kişi SBU gen Kara Görevlendirme |   | Açıklama            |           |                     |        |              |
|---------------------|-----------------------------------------------------------------------------------|---|---------------------|-----------|---------------------|--------|--------------|
| İşlem Durum         | BAŞLAMADI                                                                         | * | Aldığım Görev       | ler 🖲     | Verdiğim Görevler 🔿 |        |              |
| Görevli Kişi        |                                                                                   | * |                     |           |                     |        |              |
|                     |                                                                                   |   | 🔍 Sorgula 🕂 Y       | eni Kayıt |                     |        |              |
|                     |                                                                                   |   |                     |           |                     | I      | 3            |
| KOBU                |                                                                                   |   | BAŞLAMA TARİHİ      | TAHMİN    | İ BİTİŞ TARİHİ      | Durumu | İŞLEM<br>YAP |
|                     |                                                                                   |   |                     |           |                     |        |              |
| Figen Kara Görevlen | dirme                                                                             |   | 21.04.2014 14:29:34 | 22.04.20  | 014 00:00:00        | Aktif  | <u>a</u>     |
| Ιζιπι               |                                                                                   |   |                     |           |                     |        |              |

| kamusis | EBYS KULLANICI KILAVUZU | SAYFA NO<br>YAYIN TAR.<br>DOKÜMAN NO<br>REVİZYON NO | 57 / 67    |
|---------|-------------------------|-----------------------------------------------------|------------|
|         |                         | REVİZYON TARİHİ                                     | 26.05.2021 |

Sorgulama yapıldıktan sonra, kullanıcı listelenen görevlerden ilgili görevi işlem yap butonu ile açabilir, görevlendirme ile ilgili bilgileri görüntüleyebilir ve işlemlerini bu sayfadan tamamlayabilir.

# BİLGİLENDİRME

### BİLGİLENDİRME ARAMA

Sistemde kayıtlı bulunan bilgilendirmelerin listelendiği alandır.

| Silgilendirme Liste |                                |
|---------------------|--------------------------------|
| Konu                | Açıklama                       |
|                     | 🔍 Sorgula 📕 Yeni Kayıt         |
|                     | Resim 89 : Bilgilendirme Liste |

Konu: Sorgulama yapılacak bilgilendirme konusu bu alana yazılarak sorgulama yapılabilir.

**Açıklama:** Bilgilendirme sorgulama işlemi, bilgi açıklamasına göre yapılabilir. Görevlendirme açıklaması bu alana yazılacak olan açıklamaya göre sorgulanabilir.

Sorgulama yapıldıktan sonra, kullanıcı listelenen görevlerden ilgili görevi işlem yap butonu ile açabilir, görevlendirme ile ilgili bilgileri görüntüleyebilir ve işlemlerini bu sayfadan tamamlayabilir.

# 21. BELGE TAKİP

# GELEN BELGELERİM

Kullanıcının bekleyen işlerindeki gelen dış yazılar ve iç yazışmalar listelenmektedir. Belgeler seçilerek toplu havale ve toplu dosyalama işlemleri yapılabilmektedir.

| ↘ Gelen Belg         | elerim                 |                          |                         |                  |              |                             |                                      |                                                                                                    |                          |        |
|----------------------|------------------------|--------------------------|-------------------------|------------------|--------------|-----------------------------|--------------------------------------|----------------------------------------------------------------------------------------------------|--------------------------|--------|
| Kullanıcının bekleye | en işlerindeki gelen d | lış yazılar ve iç yazışı | malar listelenmektedir  | . Belgeler seçil | erek toplu h | avale ve toplu do           | yalama işlemleri yapılabilmekteo     | lir.                                                                                                    |                          |        |
| Belge Tipi           |                        |                          | ~ Q                     | Sorgula          | 🐂 Seçiler    | nleri Havale Et             | 🍃 Belge Klasörü Seçiniz              | plabilmektedir.         prui Seçiniz       Toplu Belge Dosyala         I       I       I         Sayfa 1 - 4, kayıt 1 / 10 - Toplam : 37         GONDERİLEN BİRİM       KAYDEDEN<br>KULLANICI       I         JĞI       UYGULAMA I DAİRE<br>BAŞKANLIĞI       Yavuz ALBAYRAK       I         II       UYGULAMA I DAİRE       Yavuz ALBAYRAK       I |                          |        |
|                      |                        |                          |                         |                  |              |                             |                                      |                                                                                                    | 📓 🛛                      |        |
| H I 2                | 3 4 🕨 🕨                | Sayfalama Miktarı        | : 10 🔻                  |                  |              |                             |                                      | Sayfa 1                                                                                                    | - 4, kayıt 1 / 10 -Topla | m : 37 |
| BELGE TIPI           | ÜZERİNDEKİ<br>TARİH    | KURUM SAYISI             | KONU                    | AÇIKLAM          | A            | GÖNDEREN K                  | URUM/KİŞİ                            | GÖNDERİLEN BİRİM                                                                                                    | KAYDEDEN<br>KULLANICI    |        |
| T                    | T                      | T                        | T                       |                  | T            |                             | Т                                    | Т                                                                                                    | T                        |        |
| Müzekkere            | 14.10.2014             | 20160                    | vklt                    |                  |              | UYGULAMA                    | DAİRE BAŞKANLIĞI                     | UYGULAMA I DAİRE<br>BAŞKANLIĞI                                                                                                    | Yavuz ALBAYRAK           |        |
| Yeni Dış Yazı        | 13.10.2014             | 16705                    | Dış Yazı Test<br>deneme |                  |              | UYGULAMA I                  | DAİRE BAŞKANLIĞI                     | UYGULAMA I DAİRE<br>BAŞKANLIĞI                                                                                                    | Yavuz ALBAYRAK           |        |
| Gelen Dış Yazı       | 13.10.2014             | 14337                    | ddeded                  |                  |              | ANKARA 1 NG<br>CEZA İNFAZ K | DLU F TİPİ YÜKSEK GÜVENLİKL<br>URUMU | UYGULAMA I DAİRE<br>BAŞKANLIĞI                                                                                                    | Sami KOBULAN             |        |

Resim 90 : Gelen Belgelerim

Belge Tipi: Sorgulama yapılacak belge tipi açılır listeden seçilir.

Seçilenleri Havale Et: Sorgulama işleminden sonra seçilen bir veya birden fazla belge "seçilenleri havale et" butonu ile toplu olarak havale edilebilir. Seçilenleri havale et

|                     | HAZIRLAYAN | ONAYLAYAN |
|---------------------|------------|-----------|
|                     |            |           |
|                     |            |           |
| I Y I I E I E I I I |            |           |
|                     |            |           |

|                  |                         | SAYFA NO        | 58 / 67    |
|------------------|-------------------------|-----------------|------------|
|                  |                         | YAYIN TAR.      |            |
|                  | FRVS KULLANICI KILAVUZU | DOKÜMAN NO      |            |
| <b>Nalliusis</b> |                         | ZU REVIZYON NO  |            |
|                  |                         | REVİZYON TARİHİ | 26.05.2021 |

butonuna tıklandığında sistem kullanıcıyı toplu havale ekranına yönlendirir. Bu alandan belgenin havale edileceği kullanıcılar seçilerek havale işlemi gerçekleştirilir.

| Gelen Belg          | elerim                 |        |                |              |               |          |          |          |            |           |       |                        |                       |             |          |          |           |          |                          |  |
|---------------------|------------------------|--------|----------------|--------------|---------------|----------|----------|----------|------------|-----------|-------|------------------------|-----------------------|-------------|----------|----------|-----------|----------|--------------------------|--|
| ullanıcının bekleye | en işlerindeki gelen o | dış ya |                |              |               |          |          |          |            |           |       |                        |                       |             |          |          |           |          |                          |  |
| elge Tipi           |                        |        |                | ALE          |               |          |          |          |            |           |       |                        |                       |             |          |          |           | ×        | 4                        |  |
| ELGE TÍPÍ           | ÜZERİNDEKİ             | KL     | ↘ Toplu Hav    | vale         |               |          |          |          |            |           |       |                        |                       |             |          |          |           |          | KAYDEDEN KULLANICI       |  |
|                     | TARIH                  |        |                |              | Birime Havale |          |          |          |            |           |       |                        | Personele H           | avale       |          |          |           |          |                          |  |
| T                   | T                      |        | Birim Kod      | Sorum        | u Adı Soyadı  | O<br>Ger | O<br>Bil | O<br>Gör | ()<br>Kds  | O<br>Kdt  |       | Birim Kod              | Sorumlu Adı Soya      | idi O       | O<br>Bil | O<br>Gör | ()<br>Kds | O<br>Kdt | T                        |  |
|                     |                        | 6      | BAŞKAN         |              |               | 0        | 0        | 0        | 0          | Ο,        | ~     | StrGelşBşk.            | Doğanbey AKGÜ         | . 0         | 0        | 0        | 0         | 0        | Hasan ALBAYRAK           |  |
| B_Yeni İç<br>zı     | 31.03.2014             | 4      | Mstş Yrd.      | Zafer B      | ENLÍ          | 0        | 0        | 0        | 0          | 0         |       | StrGelşBşk.            | Sistem Yönetici       | 0           | 0        | 0        | 0         | $\circ$  | Korkut Koray<br>GÜNDOĞAN |  |
| B_Yeni İç           | 31.03.2014             | 3      | Mstş           | Metin H      | (ilçi         | 0        | 0        | 0        | 0          | 0         |       |                        |                       |             |          |          |           |          | Hasan ALBAYRAK           |  |
|                     |                        |        | Mstş Yrd.      | Selaha       | ttin ÇİMEN    | 0        | 0        | 0        | 0          | 0         |       |                        |                       |             |          |          |           |          |                          |  |
| B_Yeni İç<br>zı     | 28.03.2014             | 2      | Mstş Yrd.      | Sefa S       | adık AYTEKİN  | 0        | 0        | 0        | 0          | 0         |       |                        |                       |             |          |          |           |          | Hasan ALBAYRAK           |  |
| iB_Yeni Dış         | 31.03.2014             | 2      | Mstş Yrd.      | Nevza        | KAVAKLI       | 0        | 0        | 0        | $^{\circ}$ | Ο,        |       |                        |                       |             |          |          |           |          | Kemal KESKİN             |  |
| D Vari Dar          |                        |        | Msts Yrd.      | Ílker Sl     | ERT           | 0        | 0        | 0        | 0          | 0         |       |                        |                       |             |          |          |           |          |                          |  |
| azi                 | 31.03.2014             | 1      |                | × Sec        | im Temizle    | 🕇 Se     | çilen B  | Birim A  | mirler     | rini ve P | Perso | oneli Listeye Ekle Cev | ap Tarihi Tarih Girir | iz 🚺        | •        |          |           |          | Kemal KESKİN             |  |
| iB_Yeni İç          | 28.03.2014             | 1      | Birim Kod      | İlgili Birim | Sorumlu       | Adı So   | yadı     |          | н          | avale Ti  | īp    | Cevap Süresi           | Baş. Tarihi           | Bitiş Tarih |          | Kald     | ır 🗆      |          | Hasan ALBAYRAK           |  |
|                     |                        |        | Gösterecek Kav | nt Yok       |               |          |          |          |            |           |       |                        |                       |             |          |          |           |          |                          |  |

**Belge Klasörü Seçiniz:** Sorgulama işleminden sonra seçilen bir veya birden fazla belgenin dosyalanabileceği klasör seçilebilir.

**Toplu Belge Dosyala:** Belge klasörü seçilen belgeler "toplu belge dosyala" butonu ile toplu olarak klasöre dosyalanabilir.

# HAVALE ETTİKLERİM

Kullanıcının havale ettiği belgeler listelenmektedir. Bu menüden kullanıcı sadece belge takibi yapabilir.

| ↘ Havale Ettikler          | rim                          |                                                          |                         |             |                             |                                |                       |  |  |  |  |
|----------------------------|------------------------------|----------------------------------------------------------|-------------------------|-------------|-----------------------------|--------------------------------|-----------------------|--|--|--|--|
| Kullanıcının havale ettiği | i belgeler listele           | enmektedir.                                              |                         |             |                             |                                |                       |  |  |  |  |
| İşlem Sahibi               | 4                            | Asil Yaptığım                                            | -                       |             |                             |                                |                       |  |  |  |  |
| Belge Tipi                 | 1                            | Asil Yaptığım<br>Vekaleten Yaptığın<br>Vekaleten Adıma Y |                         | - Q Sorgula |                             |                                |                       |  |  |  |  |
|                            |                              | vekaleten Aulma 1                                        | apilan                  |             |                             |                                | 📓 🎍 🌌                 |  |  |  |  |
| BELGE TİPİ ÜZ              | İZERİNDEKİ KURUM SAYISI KONU |                                                          | KONU                    | AÇIKLAMA    | GÖNDEREN KURUM/KİŞİ         | GÖNDERİLEN BİRİM               | KAYDEDEN<br>KULLANICI |  |  |  |  |
| T                          | T                            | T                                                        | T                       | T           | T                           | T                              | T                     |  |  |  |  |
| Yeni Dış Yazı 04           | 4.09.2014                    | 16682                                                    | Dış Yazı Test<br>deneme |             | UYGULAMA I DAİRE BAŞKANLIĞI | UYGULAMA I DAİRE<br>BAŞKANLIĞI | Yavuz ALBAYRAK        |  |  |  |  |
| Yeni İç Yazı 28            | 3.08.2014                    | 20104                                                    | ndnottd                 |             | UYGULAMA I DAİRE BAŞKANLIĞI | UYGULAMA I DAİRE<br>BAŞKANLIĞI | Yavuz ALBAYRAK        |  |  |  |  |
| Gelen Dış Yazı 12          | 2.08.2014                    | 14306                                                    | izmir                   |             | İZMİR 1. AİLE MAHKEMESİ     | UYGULAMA I DAİRE<br>BASKANLIĞI | Sami KOBULAN          |  |  |  |  |

Resim 91 : Havale Ettiklerim

**İşlem Sahibi:** Kullanıcı kendi yaptığı, vekâleten yaptığı veya vekâleten adına yapılan evrakları işlem sahibi açılır listesinden seçerek sorgulayabilir.

Belge Tipi: Sorgulama yapılacak belge tipi açılır listeden seçilir.

|           | HAZIRLAYAN | ONAYLAYAN |
|-----------|------------|-----------|
| :CV07111M |            |           |
| IJINLIIM  |            |           |
|           |            |           |
|           |            |           |

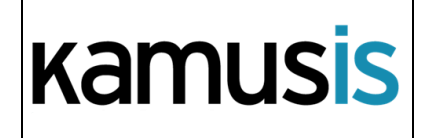

| SAYFA NO        | 59 / 67    |
|-----------------|------------|
| YAYIN TAR.      |            |
| DOKÜMAN NO      |            |
| REVİZYON NO     |            |
| REVİZYON TARİHİ | 26.05.2021 |

# IADE ETTIKLERIM

Kullanıcının iade ettiği belgeler listelenmektedir.

| ∖ jade Ettikle                                                                                           | rim                   |               |                               |          |                                |                                                                                                    |                                                  |                       |
|----------------------------------------------------------------------------------------------------|-----------------------|---------------|-------------------------------|----------|--------------------------------|----------------------------------------------------------------------------------------------------|--------------------------------------------------|-----------------------|
| Kullanıcının iade et                                                                                     | tiği belgeler listele | nmektedir.    |                               |          |                                |                                                                                                    |                                                  |                       |
| İşlem Sahibi                                                                                             |                       | Asil Yaptığım | •                             |          |                                |                                                                                                    |                                                  |                       |
| Belge Tipi     Asil Yaptığım     C Sorgula       Vekaleten Yaptığım     Vekaleten Adıma Yapılan     I li |                       |               |                               |          |                                |                                                                                                    |                                                  |                       |
| BELGE TİPİ                                                                                               | ÜZERİNDEKİ<br>TARİH   | KURUM SAYISI  | KONU                          | AÇIKLAMA | GÖNDEREN KURUM/KİŞİ            | GÖNDERİLEN KURUM/KİŞİ                                                                                                    | KLASÖR                                           | KAYDEDEN<br>KULLANICI |
| T                                                                                                    | T                     | T             | T                             | T        | T                              | T                                                                                                    | T                                                | T                     |
| Yeni Dış Yazı                                                                                            | 04.09.2014            | 16682         | Dış Yazı Test<br>deneme       |          | UYGULAMA I DAİRE<br>BAŞKANLIĞI | 75. YIL DEVLET MALZEME OFISI<br>TEKNIK VE ENDÜSTRI MESLEK<br>LİSESİ (Ek konulmadı),<br>ADANA İMAMOĞLU DEVLET<br>HASTANESİ,<br>Ahmet ÖZDURDU,<br>Anil AKBULUT, | 000-Kurumumuzla<br>İlgili İŞ,<br>Yavuz ALBAYRAK, | Yavuz ALBAYRAK        |
| Yeni İç Yazı                                                                                             | 01.08.2014            | 20054         | klasöre kaydeden<br>yalbayrak |          | UYGULAMA I DAİRE<br>BAŞKANLIĞI | BAŞKAN YARDIMCILIĞI (Sn.<br>Aziz TURHAN),                                                                                                    | 000-Kurumumuzla<br>İlgili İŞ,                    | Yavuz ALBAYRAK        |
|                                                                                                    |                       |               |                               | D : 02   | t 1 E                          |                                                                                                    |                                                  |                       |

Resim 92 : İade Ettiklerim

**İşlem Sahibi:** Kullanıcı kendi yaptığı, vekâleten yaptığı veya vekâleten adına yapılan evrakları işlem sahibi açılır listesinden seçerek sorgulayabilir.

Belge Tipi: Sorgulama yapılacak belge tipi açılır listeden seçilir.

| ↘ İade Ettikle                                      | alde Ettiklerim     |              |                   |          |                                   |                                            |                       |  |  |  |  |  |
|-----------------------------------------------------|---------------------|--------------|-------------------|----------|-----------------------------------|--------------------------------------------|-----------------------|--|--|--|--|--|
| Kullanıcının iade ettiği belgeler listelenmektedir. |                     |              |                   |          |                                   |                                            |                       |  |  |  |  |  |
| Belge Tipi  v O, Sorgula                            |                     |              |                   |          |                                   |                                            |                       |  |  |  |  |  |
| BELGE TİPİ                                          | ÜZERİNDEKİ<br>TARİH | KURUM SAYISI | KONU              | AÇIKLAMA | GÖNDEREN KURUM/KİŞİ               | GÖNDERİLEN KURUM/KİŞİ                      | KAYDEDEN<br>KULLANICI |  |  |  |  |  |
| T                                                   | T                   | T            | T                 | T        | T                                 | T                                          | T                     |  |  |  |  |  |
| SGB_Yeni İç<br>Yazı                                 |                     | -177523      | test süreli       |          | STRATEJİ GELİŞTİRME<br>BAŞKANLIĞI | İDARİ VE MALİ İŞLER DAİRESİ<br>BAŞKANLIĞI, | Kemal KESKİN          |  |  |  |  |  |
| SGB_Yeni İç<br>Yazı                                 |                     | -178108      | Teknik ve Mesleki |          | STRATEJİ GELİŞTİRME<br>BAŞKANLIĞI | İDARİ VE MALİ İŞLER DAİRESİ<br>BAŞKANLIĞI, | Kemal KESKİN          |  |  |  |  |  |
| SGB_Yeni İç<br>Yazı                                 |                     | -178397      | Ebays Eğitim      |          | STRATEJİ GELİŞTİRME<br>BAŞKANLIĞI | İDARİ VE MALİ İŞLER DAİRESİ<br>BAŞKANLIĞI, | Kemal KESKİN          |  |  |  |  |  |

Resim 93: *İade Ettiklerim* 

# İMZA/ ONAY BEKLEYEN BELGELERİM

Kullanıcının parafında bulunduğu onaylanmamış belgeler listelenmektedir.

| ∍ İmza/Onay          | Bekleyen Bel         | gelerim              |                |             |                     |                       |                    |
|----------------------|----------------------|----------------------|----------------|-------------|---------------------|-----------------------|--------------------|
| Kullanıcının parafır | ıda bulunduğu onayla | anmamış belgeler lis | telenmektedir. |             |                     |                       |                    |
| Belge Tipi           |                      |                      |                | 👻 🔍 Sorgula |                     |                       |                    |
| BELGE TİPİ           | ÜZERİNDEKİ<br>TARİH  | KURUM SAYISI         | KONU           | AÇIKLAMA    | GÖNDEREN KURUM/KİŞİ | GÖNDERİLEN KURUM/KİŞİ | KAYDEDEN KULLANICI |
| T                    | T                    | T                    | T              | T           | T                   | T                     | T                  |
| Gösterecek Kavit     | /ok                  |                      |                |             |                     |                       |                    |

Resim 94 : İmza Onay Bekleyen Belgelerim

Belge Tipi: Sorgulama yapılacak belge tipi açılır listeden seçilir.

|           | HAZIRLAYAN | ONAYLAYAN |
|-----------|------------|-----------|
| :CVQ7IIIM |            |           |
|           |            |           |
|           |            |           |

|         |                         | SAYFA NO        | 60 / 67     |
|---------|-------------------------|-----------------|-------------|
| kamusis |                         | YAYIN TAR.      |             |
|         | FRVS KULLANICI KILAVUZU | DOKÜMAN NO      |             |
|         | raiiusis                |                 | REVİZYON NO |
|         |                         | REVİZYON TARİHİ | 26.05.2021  |

| ∖ Imza                         | 🛛 İmza/Onay Bekleyen Belgelerim                                          |  |      |          |   |                                           |   |           |                       |   |                                                              |                                   |                                     |                |  |
|--------------------------------|--------------------------------------------------------------------------|--|------|----------|---|-------------------------------------------|---|-----------|-----------------------|---|--------------------------------------------------------------|-----------------------------------|-------------------------------------|----------------|--|
| Kullanıcının                   | Kullanıcının parafında bulunduğu onaylanmamış belgeler listelenmektedir. |  |      |          |   |                                           |   |           |                       |   |                                                              |                                   |                                     |                |  |
| Belge Tipi Vekalet - Q Sorgula |                                                                          |  |      |          |   |                                           |   |           |                       |   |                                                              |                                   |                                     |                |  |
| BELGE TİP                      | BELGE TIPI ÜZERİNDEKİ<br>TARİH KURUM SAYISI KONU                         |  | AÇIK | AÇIKLAMA |   | GÖNDEREN KURUM/KİŞİ GÖNDERİLEN KURUM/KİŞİ |   | JRUM/KİŞİ | KAYDEDEN<br>KULLANICI |   |                                                              |                                   |                                     |                |  |
|                                | Т                                                                        |  | Т    |          | Т |                                           | T |           |                       | Т | Т                                                            |                                   | Т                                   | Т              |  |
| Vekalet                        |                                                                          |  |      | -177264  |   | vekalet                                   |   |           |                       |   | STRATEJİ GELİŞTİRME<br>BAŞKANLIĞI<br>(Müsteşar Yardımcılığı) | ENERJİ STRATEJİ<br>DAİRESİ BAŞKAN | LERİ VE PİYASALARI İZLEME<br>ILIĞI, | Doğanbey AKGÜL |  |
| Vekalet                        |                                                                          |  |      | -177284  |   | vekalet                                   |   |           |                       |   | STRATEJİ GELİŞTİRME<br>BAŞKANLIĞI<br>(Müsteşar Yardımcılığı) | ENERJİ STRATEJİ<br>DAİRESİ BAŞKAN | LERİ VE PİYASALARI İZLEME<br>ILIĞI, | Doğanbey AKGÜL |  |
| Vekalet                        |                                                                          |  |      | -177352  |   | izin                                      |   |           |                       |   | STRATEJİ GELİŞTİRME<br>BAŞKANLIĞI<br>(Müsteşar Yardımcılığı) | ENERJİ STRATEJİ<br>DAİRESİ BAŞKAN | LERİ VE PİYASALARI İZLEME<br>ILIĞI, | Doğanbey AKGÜL |  |

Resim 95 : İmza Onay Bekleyen Belgelerim

# İPTAL EDİLEN BELGELERİM

Kullanıcının oluşturduğu, iptal edilen belgeleri listelenir.

| > İptal Ediler                                 | n Belgelerim         |                       |                |      |          |      |                                                                                          |                      |                                   |                   |                    |                       |          |
|------------------------------------------------|----------------------|-----------------------|----------------|------|----------|------|------------------------------------------------------------------------------------------|----------------------|-----------------------------------|-------------------|--------------------|-----------------------|----------|
| Kullanıcının oluştu                            | rduğu iptal edilen I | pelgeleri listelenir. |                |      |          |      |                                                                                          |                      |                                   |                   |                    |                       |          |
| İşlem Sahibi                                   |                      | Asil Yaptığım         | <b>.</b>       |      |          |      |                                                                                          |                      |                                   |                   |                    |                       |          |
| Belge Tipi Asil Yaptığım<br>Vekaleten Yaptığım |                      |                       |                |      | - C      | λ So | rgula                                                                                    |                      |                                   |                   |                    |                       |          |
|                                                |                      | Vekaleten Adıma Y     | apılan         |      |          |      |                                                                                          |                      |                                   |                   |                    | 2                     | 2        |
| BELGE TİPİ                                     | ÜZERİNDEKİ<br>TARİH  | KURUM SAYISI          | KONU           |      | AÇIKLAMA |      | GÖNDEREN KURUM/KİŞİ                                                                      | GÖNDERİ              | LEN KURUM/KİŞİ                    | KLASÖR            | L                  | KAYDEDEN<br>KULLANICI |          |
| T                                              | T                    | T                     |                | Ŧ    |          | T    | T                                                                                        |                      | T                                 |                   | T                  |                       | Ŧ        |
| Yeni İç Yazı                                   |                      | -455907               | Yeni İç Yazı T | Test |          |      | VERİ VE SİSTEM YÖNETİMİ<br>DAİRE BAŞKANLIĞI<br>(BAŞKAN<br>YARDIMCILIĞI(Bəki<br>ALKAÇAR)) |                      |                                   |                   |                    | Ümit Alper /          | 4KSOY    |
| Yeni İç Yazı                                   |                      | -462739               | ipttl          |      |          |      | BİLGİ SİSTEMLERİ UYUM<br>DAİRE BAŞKANLIĞI<br>(BAŞKAN<br>YARDIMCILIĞI(Bəki<br>ALKAÇAR))   | BAŞKAN Y<br>Kemaledd | 'ARDIMCILIĞI (Sn.<br>in KOYUNCU), | BAĞIMS<br>ŞİRKETL | IZ DENETİM<br>ERİ, | Lütfiye<br>KARAÖMER   | OĞLU     |
| Yeni <b>İ</b> ç Yazı                           | 05.08.2014           | 20063                 | Yeni İç Yazı   | Test |          |      | VERİ VE SİSTEM YÖNETİM<br>BAŞKANLIĞI                                                     | I DAIRE              |                                   |                   |                    | Ümit Alı              | per AKSC |

**İşlem Sahibi:** Kullanıcı kendi yaptığı, vekâleten yaptığı veya vekâleten adına yapılan evrakları işlem sahibi açılır listesinden seçerek sorgulayabilir.

Belge Tipi: Sorgulama yapılacak belge tipi açılır listeden seçilir.

# ONAYLADIĞIM BELGELER

Kullanıcının son onay makamı olarak imzaladığı belgeler listelenir.

|          | HAZIRLAYAN | ONAYLAYAN |
|----------|------------|-----------|
|          |            |           |
| IJINLIIM |            |           |
|          |            |           |
|          |            |           |

|         |                         | SAYFA NO        | 61 / 67     |
|---------|-------------------------|-----------------|-------------|
| kamusis |                         | YAYIN TAR.      |             |
|         | FRVS KULLANICI KILAVUZU | DOKÜMAN NO      |             |
|         | raiiusis                |                 | REVİZYON NO |
|         |                         | REVİZYON TARİHİ | 26.05.2021  |

| Onayladığı          | m Belgeler          |                                     |               |                    |   |                                           |      |                                                     |                                 |                         |
|---------------------|---------------------|-------------------------------------|---------------|--------------------|---|-------------------------------------------|------|-----------------------------------------------------|---------------------------------|-------------------------|
| Kullanıcının son on | ay makamı olarak i  | mzaladığı belgeler liste            | elenmektedir. |                    |   |                                           |      |                                                     |                                 |                         |
| İşlem Sahibi        |                     | Asil Yaptığım                       | -             |                    |   |                                           |      |                                                     |                                 |                         |
| Belge Tipi          |                     | Asil Yaptığım<br>Vekaleten Yaptığım |               | 👻 <b>Q</b> Sorgula |   |                                           |      |                                                     |                                 |                         |
|                     |                     | Vekaleten Adıma Ya                  | pilan         |                    |   |                                           |      |                                                     |                                 | I 📓 🎍 👿                 |
| H (1 2              | ▶ ⊨ Sayf            | alama Miktarı: 10                   | •             |                    |   |                                           |      |                                                     | Sayfa 1 - 2, kay                | rit 1 / 10 -Toplam : 17 |
| BELGE TÍPÍ          | ÜZERİNDEKİ<br>TARİH | KURUM SAYISI                        | KONU          | AÇIKLAMA           |   | GÖNDEREN<br>KURUM/KİŞİ                    |      | GÖNDERİLEN<br>KURUM/KİŞİ                            | KLASÖR                          | KAYDEDEN<br>KULLANICI   |
| T                   | T                   | T                                   | Т             |                    | T |                                           | T    | T                                                   | T                               | T                       |
| Yeni İç Yazı        | 13.10.2014          | 20157                               | iade          |                    |   | BİLGİ SİSTEMI<br>UYUM DAİRE<br>BAŞKANLIĞI | LERİ | BAŞKAN YARDIMCILIĞI<br>(Sn. Kemaleddin<br>KOYUNCU), | BAĞIMSIZ DENETİM<br>ŞİRKETLERİ, | Abdullah KARA           |

Resim 96 : Onayladığım Belgeler

**İşlem Sahibi:** Kullanıcı kendi yaptığı, vekâleten yaptığı veya vekâleten adına yapılan evrakları işlem sahibi açılır listesinden seçerek sorgulayabilir.

Belge Tipi: Sorgulama yapılacak belge tipi açılır listeden seçilir.

# ONAYLANMIŞ BELGELERİM

Kullanıcının parafında bulunduğu onaylanmış belgeler listelenmektedir.

| _ onayianini                        | ý Doigoionini       |                                                            |            |          |                                                                                   |                       |                               |                        |
|-------------------------------------|---------------------|------------------------------------------------------------|------------|----------|-----------------------------------------------------------------------------------|-----------------------|-------------------------------|------------------------|
| Kullanıcının parafın                | da bulunduğu onay   | lanmış belgeler listeler                                   | nmektedir. |          |                                                                                   |                       |                               |                        |
| İşlem Sahibi                        |                     | Asil Yaptığım                                              | -          |          |                                                                                   |                       |                               |                        |
| Belge Tipi                          |                     | Asil Yaptığım<br>Vekaleten Yaptığım<br>Vekaleten Adıma Yaş | pılan      | ▼ Q Sor  | gula                                                                              |                       |                               |                        |
|                                     |                     |                                                            |            |          |                                                                                   |                       |                               | 1 🗟 🖗 📓                |
| H 1 2                               | 3 4 🕨 🕨             | Sayfalama Miktarı                                          | : 10 👻     |          |                                                                                   |                       | Sayfa 1 - 4, kay              | it 1 / 10 -Toplam : 39 |
| BELGE TİPİ                          | ÜZERİNDEKİ<br>TARİH | KURUM SAYISI                                               | KONU       | AÇIKLAMA | GÖNDEREN KURUM/KİŞİ                                                               | GÖNDERİLEN KURUM/KİŞİ | KLASÖR                        | KAYDEDEN<br>KULLANICI  |
| T                                   | T                   | T                                                          | T          | T        | Т                                                                                 | T                     | Т                             | T                      |
| Müzekkere                           | 14.10.2014          | 20160                                                      | vklt       |          | UYGULAMA I DAİRE<br>BAŞKANLIĞI<br>(BAŞKAN<br>YARDIMCILIĞI(Kemaleddin<br>KOYUNCU)) | KURUL BAŞKANLIĞI,     | 000-Kurumumuzla<br>İlgili İŞ, | Yavuz ALBAYRAK         |
| Hıfz (Dosyasına<br>Kaldırma) Yazısı | 13.10.2014          | 20158                                                      | deneme     |          | UYGULAMA I DAİRE<br>BAŞKANLIĞI                                                    |                       | 000-Kurumumuzla<br>İlgili İŞ, | Yavuz ALBAYRAK         |

Resim 97 : Onaylanmış Belgelerim

**İşlem Sahibi:** Kullanıcı kendi yaptığı, vekâleten yaptığı veya vekâleten adına yapılan evrakları işlem sahibi açılır listesinden seçerek sorgulayabilir.

Belge Tipi: Sorgulama yapılacak belge tipi açılır listeden seçilir.

# POSTALANMAYI BEKLEYEN DIŞ YAZILARIM

Kullanıcının oluşturduğu onaylanmış ve postalanmayı bekleyen dış yazılar listelenmektedir.

|          | HAZIRLAYAN | ONAYLAYAN |
|----------|------------|-----------|
|          |            |           |
| IJINLIIM |            |           |
|          |            |           |
|          |            |           |

|         |                         | SAYFA NO<br>YAYIN TAR. | 62 / 67    |
|---------|-------------------------|------------------------|------------|
| kamusis | EBYS KULLANICI KILAVUZU | DOKÜMAN NO             |            |
|         |                         | REVIZYON NO            |            |
|         |                         | REVİZYON TARİHİ        | 26.05.2021 |

| Postalanma            | ayı Bekleyen 🛛       | Dış Yazılarım                     |                           |          |                                   |                                                     |                                     |                       |
|-----------------------|----------------------|-----------------------------------|---------------------------|----------|-----------------------------------|-----------------------------------------------------|-------------------------------------|-----------------------|
| Kullanıcının oluşturd | luğu onaylanmış ve j | postalanmayı bekley               | en dış yazılar listelenme | ektedir. |                                   |                                                     |                                     |                       |
| İşlem Sahibi          |                      | Asil Yaptığım                     | -                         |          |                                   |                                                     |                                     |                       |
| Belge Tipi            |                      | Asil Yaptığım<br>Vekaleten Yaptığ | ģim .                     | - Q      | Sorgula                           |                                                     |                                     |                       |
|                       |                      | Vekaleten Adıma                   | a Yapılan                 |          |                                   |                                                     |                                     | - 💥 👗 🔣               |
| I ( 1 2               | 🕨 🔲 Sayfa            | lama Miktari: 10                  | -                         |          |                                   |                                                     | Sayfa 1 - 2, kay                    | t 1 / 10 -Toplam : 11 |
| BELGE TIPI            | ÜZERİNDEKİ<br>TARİH  | KURUM SAYISI                      | KONU                      | AÇIKLAMA | GÖNDEREN<br>KURUM/KİŞİ            | GÖNDERİLEN KURUM/KİŞİ                               | KLASÖR                              | KAYDEDEN<br>KULLANICI |
| T                     | T                    | T                                 | T                         | T        | T                                 | T                                                   | T                                   | T                     |
| Yeni Dış Yazı         | 13.10.2014           | 16705                             | Dış Yazı Test<br>deneme   |          | UYGULAMA I<br>DAİRE<br>BAŞKANLIĞI | 1. HAVA KUVVETLERİ KOMUTANLIĞI SAYMANLIK MÜDÜRLÜĞÜ, | 000-Kurumumuzla<br>İlgili İŞ,       | Yavuz ALBAYRAK        |
| Yeni Dış Yazı         | 02.10.2014           | 16701                             | Dış Yazı Test<br>deneme   |          | UYGULAMA I<br>DAİRE<br>BAŞKANLIĞI | ADANA DEVLET TİYATROSU MÜDÜRLÜĞÜ,                   | 000-Kurumumuzla<br>İlgili İŞ,       | Yavuz ALBAYRAK        |
| Yeni Dış Yazı         | 01.10.2014           | 16700                             | Dış Yazı Test<br>deneme   |          | UYGULAMA I<br>DAİRE<br>BAŞKANLIĞI | AKHİSAR 125. YIL İLKOKULU,                          | 040.05-Kurum<br>Faaliyet Raporları, | Yavuz ALBAYRAK        |

Resim 98 : Postalanmayı Bekleyen Dış Yazılar

**İşlem Sahibi:** Kullanıcı kendi yaptığı, vekâleten yaptığı veya vekâleten adına yapılan evrakları işlem sahibi açılır listesinden seçerek sorgulayabilir.

Belge Tipi: Sorgulama yapılacak belge tipi açılır listeden seçilir.

| ⊾ Postalanm          | Postalanmış Dış Yazılarım |                      |                       |             |                                   |                                                       |                       |  |  |  |  |
|----------------------|---------------------------|----------------------|-----------------------|-------------|-----------------------------------|-------------------------------------------------------|-----------------------|--|--|--|--|
| Kullanıcının oluştur | duğu onaylanmış ve        | postalanmış dış yazı | lar listelenmektedir. |             |                                   |                                                       |                       |  |  |  |  |
| Belge Tipi           |                           |                      |                       | 👻 🔍 Sorgula |                                   |                                                       |                       |  |  |  |  |
| BELGE TİPİ           | ÜZERİNDEKİ<br>TARİH       | KURUM SAYISI         | KONU                  | AÇIKLAMA    | GÖNDEREN KURUM/KİŞİ               | GÖNDERİLEN KURUM/KİŞİ                                 | KAYDEDEN<br>KULLANICI |  |  |  |  |
| T                    | T                         | T                    | T                     | T           | T                                 | T                                                     | T                     |  |  |  |  |
| SGB_Yeni Dış<br>Yazı | 07.04.2014                | 3                    | deneme dış yazı       |             | STRATEJİ GELİŞTİRME<br>BAŞKANLIĞI | ADANA İMAMOĞLU DEVLET HASTANESİ,                      | Kemal KESKİN          |  |  |  |  |
| SGB_Yeni Dış<br>Yazı | 31.03.2014                | 2                    | arşiv test            |             | STRATEJİ GELİŞTİRME<br>BAŞKANLIĞI | 19 MAYIS ÜNİVERSİTESİ SAMSUN DEVLET<br>KONSERVATUARI, | Kemal KESKİN          |  |  |  |  |
| SGB_Yeni Dış<br>Yazı | 31.03.2014                | 1                    | test dış yazı         |             | STRATEJİ GELİŞTİRME<br>BAŞKANLIĞI | ADALET ANAOKULU,                                      | Kemal KESKİN          |  |  |  |  |

Resim 99 : Postalanmış Dış Yazılarım

# POSTALANMIŞ DIŞ YAZILARIM

Kullanıcının oluşturduğu onaylanmış ve postalanmış dış yazılar listelenmektedir.

| ↘ Postalanm           | ış Dış Yazıları     | m                               |                              |   |          |     |                                   |                                                                                                    |                                                                          |                       |
|-----------------------|---------------------|---------------------------------|------------------------------|---|----------|-----|-----------------------------------|----------------------------------------------------------------------------------------------------|--------------------------------------------------------------------------|-----------------------|
| Kullanıcının oluşture | duğu onaylanmış ve  | postalanmış dış yaz             | alar listelenmektedir.       |   |          |     |                                   |                                                                                                    |                                                                          |                       |
| İşlem Sahibi          |                     | Asil Yaptığım                   | -                            |   |          |     |                                   |                                                                                                    |                                                                          |                       |
| Belge Tipi            |                     | Asil Yaptığım<br>Vekaleten Yapt | ığım                         |   |          | - C | 🔾 Sorgula                         |                                                                                                    |                                                                          |                       |
|                       |                     | Vekaleten Adın                  | na Yapılan                   |   |          |     |                                   |                                                                                                    |                                                                          | 📓 🛃 📕                 |
| BELGE TÍPÍ            | ÜZERİNDEKİ<br>TARİH | KURUM SAYISI                    | KONU                         |   | AÇIKLAMA |     | GÖNDEREN<br>KURUM/KİŞİ            | GÖNDERİLEN KURUM/KİŞİ                                                                                                    | KLASÖR                                                                   | KAYDEDEN<br>KULLANICI |
| T                     | Т                   | Т                               |                              | T |          | Ŧ   | Т                                 | T                                                                                                    | T                                                                        | Ť                     |
| Yeni Dış Yazı         | 22.07.2014          | 16660                           | Dış Yazı Eğitim<br>Senaryosu |   |          |     | UYGULAMA I<br>DAİRE<br>BAŞKANLIĞI | DEVLET PERSONEL BAŞKANLIĞI,<br>ADALET BAKANLIĞI,<br>Feyza ÖZKUL,                                                                           | 903-Personel İşleri,<br>000-Kurumumuzla<br>İlgili İŞ,<br>Yavuz ALBAYRAK, | Yavuz ALBAYRAK        |
| Yeni Dış Yazı         | 19.07.2014          | 16659                           | Dış Yazı Test                |   |          |     | UYGULAMA I<br>DAİRE<br>BAŞKANLIĞI | ANKARA BÜYÜKŞEHİR BELEDİYE BAŞKANLIĞINA,<br>İŞ YAZILIM DONANIM<br>ELEKT.DANIŞ.TELEK.KIRT.TURZ.MED.İNŞ.İTH.SAN.TİC.LTD.ŞTİ,<br>AHMET EBGÖZ, | 045.02-Görüşler,<br>sermaye artırımı,<br>2014,                           | Yavuz ALBAYRAK        |

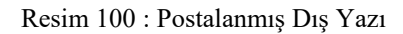

| <br>HAZIRLAYAN | ONAYLAYAN |
|----------------|-----------|
|                |           |
|                |           |
|                |           |
|                |           |

|                    |                         | SAYFA NO        | 63 / 67    |
|--------------------|-------------------------|-----------------|------------|
|                    |                         | YAYIN TAR.      |            |
|                    | FRVS KULLANICI KILAVUZU | DOKÜMAN NO      |            |
| <b>Nal I IUSIS</b> |                         | REVİZYON NO     |            |
|                    |                         | REVİZYON TARİHİ | 26.05.2021 |

**İşlem Sahibi:** Kullanıcı kendi yaptığı, vekâleten yaptığı veya vekâleten adına yapılan evrakları işlem sahibi açılır listesinden seçerek sorgulayabilir.

Belge Tipi: Sorgulama yapılacak belge tipi açılır listeden seçilir.

| ∖ Postalanm          | ış Dış Yazıları     | m                   |                       |               |                                   |                                                       |                       |
|----------------------|---------------------|---------------------|-----------------------|---------------|-----------------------------------|-------------------------------------------------------|-----------------------|
| Kullanıcının oluştur | duğu onaylanmış ve  | postalanmış dış yaz | lar listelenmektedir. |               |                                   |                                                       |                       |
| Belge Tipi           |                     |                     |                       | ▼ Q, Sorgula  |                                   |                                                       |                       |
| BELGE TİPİ           | ÜZERİNDEKİ<br>TARİH | KURUM SAYISI        | KONU                  | AÇIKLAMA      | GÖNDEREN KURUM/KİŞİ               | GÖNDERİLEN KURUM/KİŞİ                                 | KAYDEDEN<br>KULLANICI |
| T                    | T                   | T                   | Т                     | T             | Т                                 | T                                                     | T                     |
| SGB_Yeni Dış<br>Yazı | 07.04.2014          | 3                   | deneme dış yazı       |               | STRATEJİ GELİŞTİRME<br>BAŞKANLIĞI | ADANA İMAMOĞLU DEVLET HASTANESİ,                      | Kemal KESKİN          |
| SGB_Yeni Dış<br>Yazı | 31.03.2014          | 2                   | arşiv test            |               | STRATEJİ GELİŞTİRME<br>BAŞKANLIĞI | 19 MAYIS ÜNİVERSİTESİ SAMSUN DEVLET<br>KONSERVATUARI, | Kemal KESKİN          |
| SGB_Yeni Dış<br>Yazı | 31.03.2014          | 1                   | test dış yazı         |               | STRATEJİ GELİŞTİRME<br>BAŞKANLIĞI | ADALET ANAOKULU,                                      | Kemal KESKİN          |
|                      |                     |                     | Resi                  | m 101 : Posta | lanmış Dış Yazı                   |                                                       |                       |

**ÜRÜN/PROJE/ MODÜL** (Times New Roman/18 pt)

|           | HAZIRLAYAN | ONAYLAYAN |
|-----------|------------|-----------|
| :CVQ7111M |            |           |
| IJINTILIM |            |           |
|           |            |           |
|           |            |           |

|                    |                         | SAYFA NO        | 64 / 67    |
|--------------------|-------------------------|-----------------|------------|
|                    |                         | YAYIN TAR.      |            |
|                    | FRVS KULLANICI KILAVUZU | DOKÜMAN NO      |            |
| <b>Nal I IUSIS</b> |                         | REVİZYON NO     |            |
|                    |                         | REVİZYON TARİHİ | 26.05.2021 |

# İÇİNDEKİLER ALANI

|                         | HAZIRLAYAN | ONAYLAYAN |
|-------------------------|------------|-----------|
| :CVQ7111M               |            |           |
| IJINLIIM                |            |           |
| • • • • • • • • • • • • |            |           |
|                         |            |           |

|         |                         | SAYFA NO        | 65 / 67    |
|---------|-------------------------|-----------------|------------|
| kamusis | EBYS KULLANICI KILAVUZU | YAYIN TAR.      |            |
|         |                         | DOKÜMAN NO      |            |
|         |                         | REVİZYON NO     |            |
|         |                         | REVİZYON TARİHİ | 26.05.2021 |

# ÖZET

KAPSAM

|           | HAZIRLAYAN | ONAYLAYAN |
|-----------|------------|-----------|
|           |            |           |
| IJINLILIM |            |           |
|           |            |           |

| kamusis | EBYS KULLANICI KILAVUZU | SAYFA NO<br>YAYIN TAR.<br>DOKÜMAN NO<br>REVİZYON NO | 66 / 67    |
|---------|-------------------------|-----------------------------------------------------|------------|
|         |                         | REVİZYON TARİHİ                                     | 26.05.2021 |

# STİL BİLGİLERİ

Ana başlıklar (Başlık 1 seçilerek) Times New Roman/16 pt ile yazılmalıdır.(Bold) Ana başlıklardan önce ve sonra 1 satır boşluk bırakılması gerekmektedir. Yazı içerisinde bir başka ana bailığa geçilecek ise bir sonra ki sayfaya geçilecektir. Sayfa yarım bırakılabilir.

Alt başlıklar (Başlık 2 seçilerek) Times New Roman/14 pt ile yazılmalıdır. (Bold) Alt başlıklardan önce ve sonra 1 satır boşluk bırakılması gerekmektedir.

Sayfa başında ve sonunda 1 satır boşluk bırakılmalıdır. Yazı 2 yana yaslı biçimde oluşturulmalıdır. İçerik bilgileri Times New Roman/12 pt ile yazılmalıdır.

• Maddeleme işareti olarak kullanılmalıdır.

Fotoğraf veya Tablo eklendiğinde altına ortalanmış şekilde ve italik yazı ile açıklaması yazılmalıdır. Örneğin;

|           | HAZIRLAYAN | ONAYLAYAN |
|-----------|------------|-----------|
| :CV07111M |            |           |
| IJIRLIM   |            |           |
|           |            |           |
|           |            |           |

| kamusis | EBYS KULLANICI KILAVUZU | SAYFA NO<br>YAYIN TAR. | 67 / 67    |
|---------|-------------------------|------------------------|------------|
|         |                         | DOKÚMAN NO             |            |
|         |                         | REVİZYON NO            |            |
|         |                         | REVİZYON TARİHİ        | 26.05.2021 |

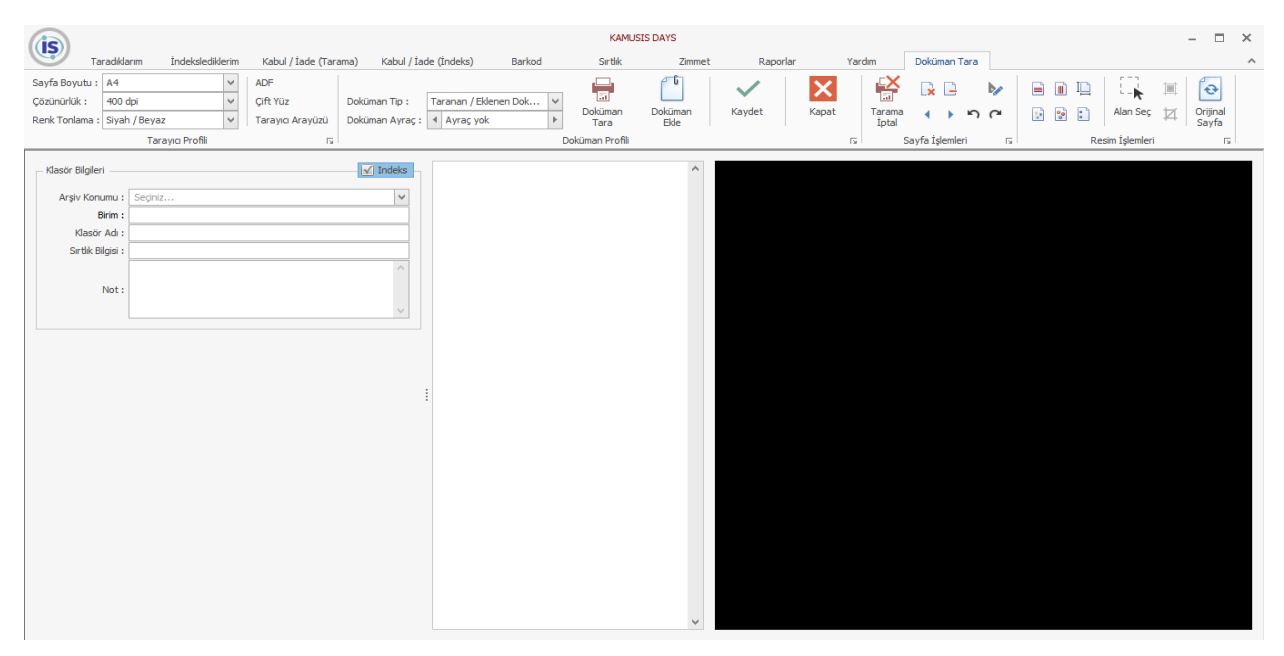

Şekil 1: Days giriş ekranı

|         | HAZIRLAYAN | ONAYLAYAN |
|---------|------------|-----------|
|         |            |           |
| IJINLIM |            |           |
|         |            |           |
|         |            |           |